∽ 快启

| 目 | 录 |
|---|---|
| ы |   |

| 一.软件安装登录      | 2  |
|---------------|----|
| 一.网页端登录       | 2  |
| 二.手机端安装及登录    | 3  |
| 二.工作台         | 4  |
| (1)网页端操作      | 4  |
| 2.手机客户端操作     | 5  |
| 三、CRM客户关系管理系统 | 6  |
| (一)销售线索       | 6  |
| (1)网页端操作      | 6  |
| 2.手机客户端操作     | 7  |
| 二.开发客户        | 8  |
| (1)网页端操作      | 8  |
| 2.手机客户端操作     | 14 |
| (三)签约客户       | 15 |
| (1)网页端操作      | 15 |
| 2.手机客户端操作     | 17 |
| 四.跟进动态        | 17 |
| (1)网页端操作      | 17 |
| 2.手机客户端操作     | 18 |
| 五.客户拜访        | 19 |
| (1)网页端操作      | 19 |
| 2.手机客户端操作     | 21 |
| 六.销售机会        | 22 |
| (1)网页端操作      | 22 |
| 2.手机客户端操作     | 24 |
| 七.订单管理        | 24 |
| (1) 网页端操作     | 24 |
| 2.手机客户端操作     | 27 |
| (八)产品管理       |    |
| 四、快点智能系统      | 29 |
| (一) 我执行的      | 29 |
| (1) 网页端操作     | 29 |
| 2.手机客户端操作     |    |
| 二.我组织的        | 31 |
| (1) 网页端操作     |    |
| 2.手机客户端操作     |    |
| 三.我发起的        |    |
| (1) 网页端操作     |    |
| 2.手机客户端操作     |    |
| 四.全部快点        |    |
| (1) 网页端操作     |    |
| 2.手机客户端操作     | 36 |
| 五.协同办公系统      | 36 |
| 一.公告通知        | 36 |
|               |    |

1

| (1)网页端操作   | 36 |
|------------|----|
| 2.手机客户端操作  |    |
| 二.项目管理     |    |
| (1)网页端操作   |    |
| 2.手机客户端操作  | 41 |
| 三.任务计划     | 41 |
| (1)网页端操作   | 41 |
| 2.手机端操作    | 44 |
| 四.工作报告     | 45 |
| (1)网页端操作   | 45 |
| 2.手机客户端操作  | 47 |
| 五.审批流程     | 47 |
| (1)网页端操作   | 47 |
| 2.手机客户端操作  | 49 |
| 六.考勤管理     | 49 |
| (1)网页端操作   | 49 |
| 2.手机客户端操作  | 51 |
| 六、统计报表     | 51 |
| (一)增量/存量   | 51 |
| 二.跟进统计     | 52 |
| 三.业绩报表     | 53 |
| 四.销量排行     | 56 |
| 五.快点统计     | 57 |
| 六.任务统计     |    |
| 七.报告统计     |    |
| 八.审批统计     | 59 |
| 九.考勤统计     | 59 |
| 七、工具       | 60 |
| (一)管理报告    | 60 |
| 二.轨迹定位     | 60 |
| 三.聊天记录     | 60 |
| 四.通讯录      | 61 |
| (1)网页端操作   | 61 |
| (2)手机客户端操作 | 62 |

# 一.软件安装登录

### 一.网页端登录

快启工作平台的登录地址是:ukuaiqi.com/login,适用于360浏览器(极速模式),火狐 浏览器及谷歌浏览器等,用户在短信收到帐号和密码后,可以通过快启官网直接登录网页

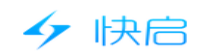

版工作平台。

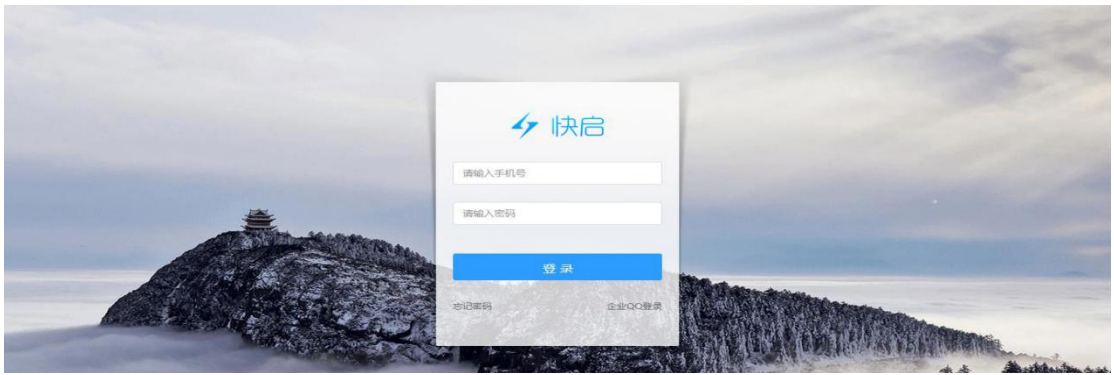

### 二.手机端安装及登录

1.安卓系统在腾讯应用宝中搜索"快启"进行下载安装,iOS系统在AppStore中搜索"快启"进行下载安装后,输入员工帐号密码登录即可使用。
 2.安卓和ios系统均可通过扫描以下二维码进行下载安装。

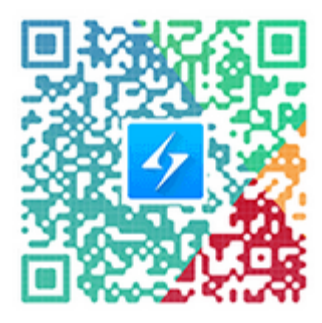

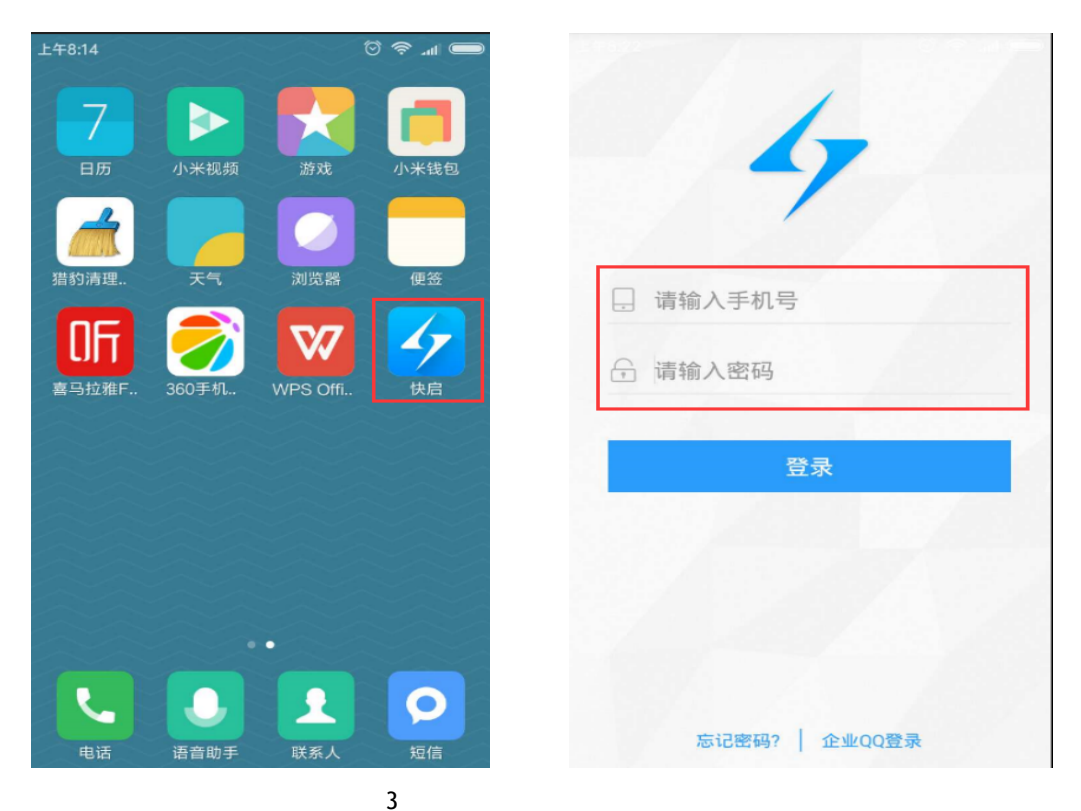

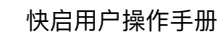

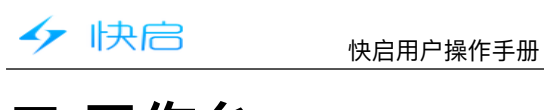

# 二.工作台

# (1) 网页端操作

1.快启工作台可以快速查看与我相关的事项,需要做的事情一目了然。

| 🤣                     | 快启测试账    | ·号                  |                                                                                 |                |          |                  |            |                         |         | 3        | 黄杨林 ~                  |
|-----------------------|----------|---------------------|---------------------------------------------------------------------------------|----------------|----------|------------------|------------|-------------------------|---------|----------|------------------------|
| CRM<br>CRM            | R        | <b>26</b><br>我执行的事件 | 日<br>日本<br>日本<br>日本<br>日本<br>日本<br>日本<br>日本<br>日本<br>日本<br>日本<br>日本<br>日本<br>日本 | 会 待我确认的流程      | 3        | <b>3</b><br>待我审批 | 9<br>待点评报告 | P 2<br><sup>侍审核任务</sup> |         | P)       | 25<br><sub>未完成任务</sub> |
| 94.4<br>              | 开发       | 签约                  | 线索                                                                              |                | 今天 ~     | 増量 / 存量          |            |                         |         | 4        | 天 ~                    |
| 办公                    | 星        | 进动态                 |                                                                                 | <b>0</b><br>次数 | 0<br>客户数 | 新建               |            |                         | 0<br>增量 | 59<br>存量 |                        |
| <u>.    </u><br>1983† | ◎ 者      | 沪拜访                 |                                                                                 | 0<br>次数        | 0<br>客户数 | 意向               |            |                         | 0<br>增量 | 6<br>存量  |                        |
| IR<br>IR              | <b>E</b> | 话录音                 |                                                                                 | 0<br>2/2婆好     | 0<br>家户数 | 预约               |            |                         | 0<br>增量 | 0<br>存量  |                        |
|                       |          |                     |                                                                                 |                | H/ M     | 古音向              |            |                         | 0       | 2        |                        |
|                       |          |                     |                                                                                 |                |          |                  |            |                         |         |          |                        |
|                       | 订单数量 / 部 | 金额                  |                                                                                 |                | 本月 ~     | 回款统计             |            |                         |         | 本        | ≤月 〜                   |
|                       |          |                     |                                                                                 |                |          |                  | PT-16      |                         |         |          |                        |

2.查看开发客户、签约客户、销售线索的跟进过程统计(可以按跟进类型、时间进行查 看);同时查看客户的状态的增量和存量。

| <b>6</b>           | 快启测试账号                    |               |                          | a ( <mark>99</mark> ) | 👮 黄杨林 🎽     |
|--------------------|---------------------------|---------------|--------------------------|-----------------------|-------------|
| CRM                | 26<br>行我执行的事件 0 6830/60第4 |               | 3 <b>9</b><br>传载审批 传点评报告 |                       | 25<br>未完成任务 |
| <b>ب</b> فيت       |                           |               |                          |                       |             |
| <u> </u>           | 开发签约线索                    | 今天 ~          | 増量/存量                    |                       | 今天 ~        |
| 办公                 | 🖉 顕迸动态                    | 0 0<br>次数 客户数 | 新建                       | 0 59<br>増量 存量         |             |
| <u>.11</u><br>#85+ | 容户拜访                      | 0 0<br>次数 客户数 | 意向                       | 0 6<br><sup> </sup>   |             |
|                    | () 电话录音                   | 0 0<br>小物 索白斯 | 预约                       | 0 0<br>増量 存垂          |             |
|                    |                           | 18/1          | 右音向                      | 0 2                   |             |
|                    |                           |               |                          |                       |             |
|                    | 订单数量/金额                   | 本月 ~          | 回款统计                     |                       | 本月 ~        |
|                    |                           |               | កើរ។                     | 版款总额 697613.06        |             |

3.按月查看订单的数量金额,以及回款统计(包括回款金额、回款目标、回款计划)

| 47                                                                                                    | 快启                                     | 快启用户操作手册                                    |                                                                                                    |
|----------------------------------------------------------------------------------------------------|----------------------------------------|---------------------------------------------|----------------------------------------------------------------------------------------------------|
| ✓ ✓ </th <th>快启测试账号<br/>③ <sup>客户拜访</sup><br/>10 电话录音</th> <th>0 0<br/>次数 音户政<br/>0 0<br/>次数 音户政<br/>五</th> <th>回     回     回     更     黄杨林 ~       時     0     0     6       第四     0     0       第四     7日       四     0     2</th> | 快启测试账号<br>③ <sup>客户拜访</sup><br>10 电话录音 | 0 0<br>次数 音户政<br>0 0<br>次数 音户政<br>五         | 回     回     回     更     黄杨林 ~       時     0     0     6       第四     0     0       第四     7日       四     0     2 |
| л⊥<br>Щ<br>Щ<br>ТЩ                                                                                                    | 订单数量 / 全额<br>の                         | 本月 〜<br>90208X<br>订单金额:¥ 4510.4<br>目标金额:¥ 5 | 送計 本月 ~       应收款总额 697613.06       60k       40k       20k       0       回款金額       回款计划       回款目标             |

注:所有工作台的数据统计,是显示的后台配置的数据权限范围所能查看的数据。

### 2.手机客户端操作

| <b>*</b>   |      | 应用 | 仪表盘<br> | (F     |
|------------|------|----|---------|--------|
| <b>K</b>   | 销售线索 |    |         |        |
| 8          | 开发客户 |    |         |        |
| Ŵ          | 签约客户 |    |         |        |
| 0          | 销售机会 |    |         |        |
| ľ          | 订单管理 |    |         | 26个待处理 |
| <b>1</b> / | 跟进动态 |    |         |        |
| <b>Q</b>   | 客户拜访 |    |         |        |
| 快点         |      |    |         |        |
| *          | 我执行的 |    |         | 25个待完成 |
| *          | 我组织的 |    |         | 1个待分派  |
| 1          | 我发起的 |    |         |        |
| \$         | 全部快点 |    |         |        |
| 办公         | 00   |    |         |        |
|            |      |    |         |        |

| 下午3:55 |                | — ) In. 🗢 (:<br> |
|--------|----------------|------------------|
|        | 应用 仪表盘         | Ø                |
| 开发签约   | 线索             | 今天 ~             |
| 🖉 跟进动态 | <b>0</b><br>次数 | <b>0</b><br>客户数  |
| ◎ 客户拜访 | <b>0</b><br>次数 | <b>0</b><br>客户数  |
| 😉 电话录音 | <b>0</b><br>次数 | <b>0</b><br>客户数  |
| 增量/存量  |                | 今天 ~             |
| 新建     | 0<br>塔量        | <b>59</b><br>存量  |
| 意向     | <b>0</b><br>增量 | <b>6</b><br>存量   |
| 预约     | <b>0</b><br>增量 | <b>0</b><br>存量   |
| 有意向    | 0<br>培量        | <b>2</b><br>存量   |
|        |                |                  |

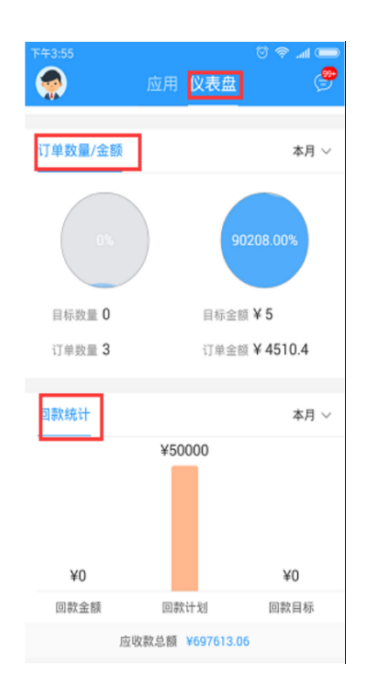

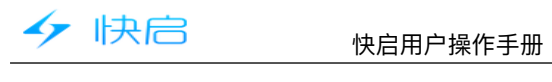

# 三、CRM客户关系管理系统

### (一) 销售线索

### (1) 网页端操作

1、销售线索分为我的线索和团队线索,团队线索的查看范围跟进后台配置的数据权限。 

| 线索 |
|----|
|    |
|    |
|    |
|    |
|    |
|    |
|    |
|    |
|    |
|    |

### 2.销售线索支持手动创建和批量导入线索。(手机端只支持手动输入)

| <u> 🛷</u>             | 快启测词 | 号          |                     |         |                |         |           |         |      | 🧖 黄杨林 个 |
|-----------------------|------|------------|---------------------|---------|----------------|---------|-----------|---------|------|---------|
| CRM                   | 我的   | 线索 团队组     | 线索                  |         |                |         |           |         | 导入   | + 新建线索  |
| <mark>ب</mark><br>بېش | 创建时  | i间 ▼ 一月 1, | 2000 - 五月 8, 2017 🗦 | 谱输入姓名、公 | 司名称、经营范围、详细    | 地址 Q    |           |         |      |         |
|                       | 线索状和 | 态: 全部 未处理  | 2 已联系 关闭            | ]       |                |         |           |         |      |         |
| <u></u>               | 已选中  | 0项 转移给他人   | 删除                  |         |                |         |           |         |      |         |
| ADGST.                |      | 姓名         | 公司名称                | 经营范围    | 手机             | 座机      | 线索状态      | 跟进时间 ↑↓ | 跟进动态 |         |
|                       |      | 罗          | 1                   |         | 14789385008    |         |           |         |      |         |
|                       |      |            |                     | 共1条 每页  | 20条 <b>▼</b> 《 | < 1 > ≫ | 跳至 确认回车 ] | 页       |      |         |
|                       |      |            |                     |         |                |         |           |         |      |         |
|                       |      |            |                     |         |                |         |           |         |      |         |

3.销售线索支持设置线索状态。(具体状态需要后台配置。)

| 47                 | 快    |                 |                    | 快启用户排  | 操作手册        |         |           |         |        |         |
|--------------------|------|-----------------|--------------------|--------|-------------|---------|-----------|---------|--------|---------|
| <b>6</b>           | 快启测词 | 试账号             |                    |        |             |         |           |         | P (99) | 🧙 黄杨林 ^ |
| CRM                | 我的   | 浅索 团队           | 线索                 |        |             |         |           |         | 导入     | + 新建线索  |
| <b>Q</b><br>tea    | 创建的  | 间 * 一月1         | I,2000 - 五月 8,2017 | 〒      | 司名称、经营范围、详细 | 地址 Q    |           |         |        |         |
| <b>一</b><br>办公     | 线索状器 | 怒: <u>全部</u> 未处 | 理 已联系 关注           | Ð      |             |         |           |         |        |         |
| <u>111</u><br>#817 | 已选中  | 0项 转移给他人        | 删除                 |        |             |         |           |         |        |         |
| 21                 |      | 姓名              | 公司名称               | 经营范围   | 手机          | 座机      | 线索状态      | 跟进时间 ↑↓ | 跟进动态   |         |
| IŖ                 | -    | -               |                    |        |             |         |           |         |        |         |
|                    |      |                 |                    | 共1条 每页 | 20条 • 《     | < 1 > » | 跳至 确认回车 ] | 页       |        |         |
|                    |      |                 |                    |        |             |         |           |         |        |         |
|                    |      |                 |                    |        |             |         |           |         |        |         |

4.销售线索可以转为开发客户,同事也可以转移给其他人。

| <u>🛷</u>               | 快启测试账号                            |                                                         | <b>1</b> (99) (7) | 🁮 黄杨林 🔿 |
|------------------------|-----------------------------------|---------------------------------------------------------|-------------------|---------|
|                        | <b>5</b> 返回                       | L转为开发客户                                                 |                   |         |
| <b>Q</b><br>teat       | 罗 <mark>未处理。</mark><br>公司名称: 1    |                                                         | 全部跟进 ~            | +       |
| <b>一</b><br>办公         | 基本信息<br>手机                        | 14789385008                                             | Ŭ                 |         |
| <u>1日</u><br>統計        | 系统信息                              |                                                         | 暫无跟进              |         |
| 8 <b>↓</b><br>88<br>18 | 负责人<br>创建人<br>创建时间<br>更新人<br>更新时间 | 獎栃林<br>良<br>2016-09-23 14:16<br>黄栃林<br>2017-05-08 15:30 |                   |         |
|                        | <b>ら</b> 返回                       | は対力开发客户 ビ 转移给他人 ビ 編辑 日期除                                |                   |         |

| 下午4:03       | 📼 In. 🗢 😳 | 下午4:03         | 0                                                        | 🗢 III 💭 | 下午4:05       |        | 📼 lh. 😤 😳 |
|--------------|-----------|----------------|----------------------------------------------------------|---------|--------------|--------|-----------|
| ← 我的线索へ      | Q         | ÷              | 我的线索 へ                                                   | ٩       | ÷            | 我的线索 ~ | Q         |
| 排序           | "选 ~      | 排序<br>罗 正 公司名称 | <ul> <li>我的线索</li> <li>3 我的线索</li> <li>3 团队线索</li> </ul> | *       | 排序 ~<br>浅索状态 | 全部     | 筛选 ^      |
| ⑤ 跟班时间:      |           | ○跟近时间:         |                                                          |         |              | 已联系    |           |
|              |           |                |                                                          |         |              | 关闭     |           |
|              |           |                |                                                          |         | 全部取消         |        | 确定        |
|              |           |                |                                                          |         |              |        |           |
| / 10 0 0 k 🕂 |           | 点索             | 击手动新建                                                    | 线       |              |        |           |

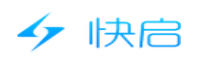

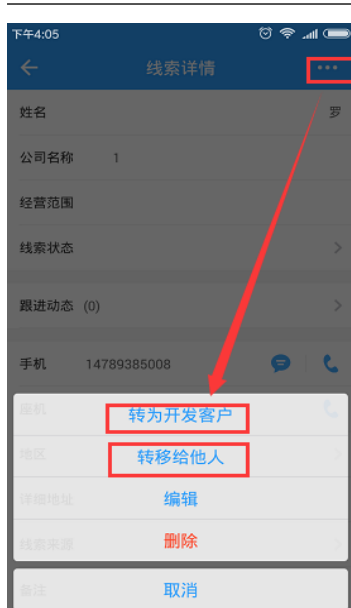

### 二.开发客户

### (1) 网页端操作

1.开发客户分为我负责的、我参与的、团队客户、公海客户、回收站,其中我负责的、公 海客户支持客户导入,我负责的、我参与的、团队客户、公海客户支持客户导出,客户 的导入导出需要后台配置权限。(手机端无法查看回收站信息)

| <u> </u>           | 快启测试账号                                                                                           | 11 99 0   | 👮 黄杨林 个                                |
|--------------------|--------------------------------------------------------------------------------------------------|-----------|----------------------------------------|
| CRM                | 我负责的 团队客户 公海客户 回收站                                                                               | +新建客户 导)  | < ──────────────────────────────────── |
| <b>Q</b><br>Refit  | <b>創建时间</b> ▼ −月 1,2000 − 五月 8,2017 〒 幅入紫户名称、地址、联系人、联系电流、Q                                       | 当前        | 前启用的规则:0                               |
| <b>1</b><br>か公     | 客户状态: 不限 新建 意向 预约 有意向 成交 总经理客户 2312 21321 23213 323 3213 23123<br>222 222 222 222 222 222 2222 2 | 2312 2222 | 222                                    |
| <u>.11</u><br>(#)+ | 日進中 0 项 投入公海 幹修客户 添加参与人 修改状态 修改标签 快捷任务 删除                                                        |           |                                        |
| ::                 |                                                                                                  | 网站        | 简介                                     |
| IĄ                 | 你还没有任何案户资源,赶快去添加吧!                                                                               |           |                                        |
|                    | 共0条 毎页20条 ・ ≪ < 1 > > 魏室 神以屈生 页                                                                  |           |                                        |
|                    |                                                                                                  |           |                                        |

2.可以针对客户做投入公海、转移客户、添加参与人、修改状态、修改标签、快捷任务、 删除等操作,其中投入公海、转移客户、删除客户等操作需要有权限才能操作。(需要 在客户列表中选择客户方可操作)

| F#F |
|-----|
|     |

| <b>6</b>          | 快启测试账号          |           |                |                   |            |                   |              |               |               |      |      |       | in (99 | 0    | 🁮 🛪  | 祸林 ^ |
|-------------------|-----------------|-----------|----------------|-------------------|------------|-------------------|--------------|---------------|---------------|------|------|-------|--------|------|------|------|
| CRM               | 我负责的            | 我参与的      | Ø              | 1队客户              | 公海客户       | 回收站               |              |               |               |      |      |       | ➡ 新建客户 | 导入   | Ę    | 韷    |
| <b>Q</b><br>that  | 创建时间 🔻          | 一月 1,2000 | 一五月 8,201      | 7 =               | 入客户名称、共    | 3址、联系人、联系电        | )适 Q         |               |               |      |      |       |        | 🖹 当前 | 启用的规 | 则:0  |
| -<br>-<br>か公      | 客户状态: 不限<br>222 | 新建<br>222 | 意向 引<br>222 22 | 页约 有意向<br>222 222 | 成交<br>2222 | 总经理客户<br>2222 222 | 2312<br>2222 | 21321<br>2222 | 23213<br>2222 | 323  | 3213 | 23123 | 2312   | 2222 | 222  |      |
| <u></u><br>:::::: | 已选中 0 项 投       | 入公海 转     | 秘客户            | 添加参与人             | 修改状态       | 修改标签              | 快捷任务         | 删除            |               |      |      |       |        |      |      |      |
|                   | 回 客户名和          | 家         | 客户地址           | 联系人               |            | 手机                | 座机           |               | 客户状态          |      | 客户标  | ŝ     | 网站     |      | 简介   |      |
| IA                | 回 測试123         | 34        | 145            | 1515              |            |                   |              |               | 新建            |      |      |       |        |      |      |      |
|                   |                 |           |                | д                 | 1条 每页2     | 10条 ▼ ≪           | د 1          | > >           | 跳至「确认」        | Dŧ j | 页    |       |        |      |      |      |

### 3.用户可以根据自己的使用习惯调整客户字段的顺序,及客户资料的显示信息。

| 🥑 🖌              | 快启测试账号        |                     |          |                |            |           |                    | 1 2 2                                      | 🐖 黄杨林 个  |
|------------------|---------------|---------------------|----------|----------------|------------|-----------|--------------------|--------------------------------------------|----------|
| 0                | 我负责的 我参与      | 5的 团队客户             | 2 公海客户   | 回收站            |            |           |                    | + 新建客户 导,                                  | 入号出      |
| CRM              | 创建时间 💌 一月 1,2 | 2000 - 五月 8, 2017 🗦 | 输入客户名称、  | 地址、联系人、联系电     | 话 Q        |           |                    | 5 当                                        | 前启用的规则:0 |
| <b>A</b><br>teat | 客户状态: 不限 新建   | 意向 预约               | 有意向 成交   | 总经理客户          | 2312 21321 | 23213 323 | 3213 23123         | 2312 2222                                  | 222      |
| _                | 222 222       | 222 2222            | 222 2222 | 2222 222       | 2222 2222  | 2222      |                    |                                            |          |
| <b>か</b> 公       |               |                     |          |                |            |           |                    |                                            |          |
|                  | 已选中 0 项 投入公海  | 转移客户 添加             | 参与人 修改状态 | 修改标签           | 快捷任务 删除    |           |                    |                                            | -        |
| 1923†            | 客户名称          | 客户地址                | 联系人      | 手机             | 座机         | 客户状态      | ◎ 小灰衣 7<br>● 「灰拖动」 | 下显不此子段。<br>周 <mark>整顺</mark> 序。            | <u>미</u> |
|                  | 回 测试1234      | 145                 | 1515     |                |            | 新建        |                    | 客户名称                                       |          |
| TN               |               |                     |          |                |            |           |                    | <ul> <li>✓ 客户地址</li> <li>✓ 客户地址</li> </ul> |          |
|                  |               |                     | 共1条 每页   | 20条 <b>▼</b> 《 | < 1 > »    | 跳至 确认回车   | 页                  | □ ↓(5,5)<                                  |          |
|                  |               |                     |          |                |            |           |                    | ☞ 座机                                       |          |
|                  |               |                     |          |                |            |           |                    | ☑ 客户状态                                     |          |
|                  |               |                     |          |                |            |           |                    | 客户标签                                       |          |
|                  |               |                     |          |                |            |           |                    | ≤ 网站                                       |          |

### 4.客户列表页面支持快速的写跟进和查看上一次的跟进记录。

| 1             | 快启测试账号          |                  |                   |                 |                   |      |       |        |       |      |       | 11 9   |      | 💮 👸           | 杨林 へ |
|---------------|-----------------|------------------|-------------------|-----------------|-------------------|------|-------|--------|-------|------|-------|--------|------|---------------|------|
| CRM           | 我负责的            | 我参与的             | 团队客户              | 公海客户            | 回收站               |      |       |        |       |      |       | ╋ 新建客户 | 导入   | 导             | 出    |
| <b>A</b>      | 创建时间 🔻          | 一月 1,2000 - 五月 8 | 1, 2017 =         | 输入客户名称、计        | 地址、联系人、联系电        | 适 Q  |       |        |       |      |       |        | 🖹 当前 | <i>信</i> 用的规则 | 则:0  |
| Ē             | 客户状态: 不暇<br>222 | 新建 意向<br>222 222 | 预约 有意<br>2222 222 | 5向 成交           | 总经理客户<br>2222 222 | 2312 | 21321 | 23213  | 323   | 3213 | 23123 | 2312   | 2222 | 222           |      |
| 办公<br><u></u> | 已选中 0 项 投入      | 公海 转移客户          | 添加参与人             | 修改状态            | 修改标签              | 快捷任务 | 删除    |        |       |      |       |        |      |               |      |
|               | 日 客户名称          | 、 跟进动行           | な 客户              | □地址             | 联系人               | 手机   |       | 座机     |       | 客户状态 | 5     | 客户标签   |      | 网站            |      |
| IA            | 回 测试123         | 4 +5             | 号跟进 145           | 5               | 1515              |      |       |        |       | 新建   |       |        |      |               |      |
|               |                 | 此处可<br>查看上       | 以快速写聞<br>一次的跟进    | 見进内容利<br>門内容 ♥◎ | 口<br>20条 ▼ 《      | د 1  | > >   | 跳至 确认[ | ope j | 页    |       |        |      |               |      |
|               |                 |                  |                   |                 |                   |      |       |        |       |      |       |        |      |               |      |

5.写跟进时跟进行为和跟进内容是必须要填写的内容,同时用户可以根据实际使用场景上 传附件、@抄送跟进内容给其他人、选择跟进对象、跟进对象的角色、调整客户标签、 状态、设置下次跟进提醒时间。

| 47                      | 快启                                      | 快启用户操作手册                                        |             |
|-------------------------|-----------------------------------------|-------------------------------------------------|-------------|
| <b>9</b>                | 快启测试账号                                  | 写現进 × 1 1 1 1 1 1 1 1 1 1 1 1 1 1 1 1 1 1       | 👮 黄杨林 \land |
|                         | 我负责的 我参与的 团队客                           | 親进行为* 諸語導題進行为 ・ 新建省户 号入                         | 导出          |
| <b>Q</b><br>Skill       | 创建时间 -月 1,2000 - 五月 8,2017              | 跟进内容 * 请填写跟进内容,提交后不能编辑与删除,支持图片插入<br>(截图后直接粘贴)   | 8用的规则:0     |
| <b>1日</b><br>办公         | 客户状态:不服 新建 意向 预约<br>222 222 222 222 222 | 3213 23123 2312 2222                            | 222         |
| <u>.      </u><br>5931- | 已选中 0 项 投入公海 转移客户 添加                    |                                                 |             |
|                         | 音户名称 跟进动态                               | □                                               | 网站          |
|                         | □ 测试1234 +写跟进                           | 联系人 1515 * 请法师 *                                |             |
|                         |                                         | 客户状态         新達         工           页         页 |             |
|                         |                                         | 取消 <b>建</b> 交                                   |             |

6.客户详情全局信息中,可以实时查看客户掉公海的时间、联系人信息联系人设置了生日 系统会提前7天提醒、查看客户跟进的历史记录、客户进行中的快点信息。

| <u>🤣</u>    | 快启测试账号                                                        | 💿 🧐 1 1 1 1 1 1 1 1 1 1 1 1 1 1 1 1 1 1 |
|-------------|---------------------------------------------------------------|-----------------------------------------|
|             | 6、返回 ≥接移客户 ビ 编辑客户 ▶快捷任务 ■1投入公海 ■ 副除客户                         |                                         |
| <b>4</b> -2 |                                                               | 丢公海的时间                                  |
|             | 金陽値 都产資 脱系人 1 押坊 0 机会 0 订単 0 快点 0 任务 0 审批 0 附件 0 操作日<br>夏 科 志 |                                         |
|             | 基本信息                                                          | 全戰戰。查看客户历史的跟进记录 +                       |
|             | 定位<br>客户地址 145<br>网站<br>篇介                                    | Č                                       |
|             | ₩↓ # #1515 : 15156262626 ↓ 联系人设置了生日可以提前7天提醒                   | 留无题进                                    |
|             | 快点                                                            |                                         |
|             | 资 <sub>通用中的快点</sub> ; 可以实时查看进行中的快点们                           | ·                                       |
|             | √ 返回 ≥装修客户 ピ 编辑客户 ▶ 快速任务 ● 投入公海 ■ 删除客户                        |                                         |

7.客户基本资料可以查看客户的基本信息,以及创建人创建时间、更新人更新时间等信息。

| <u></u>     | 快应测试账号                                                  | 📄 🧐 💿 🌸 黄杨林 ^ |
|-------------|---------------------------------------------------------|---------------|
| 2           | (別式) 234 000000<br>(初志) 智元 ピ ① ① 見人: 置杨林 参与人: ピ         |               |
| <b>A</b>    | 金局信息 審丹资料 联系人 1 拜访 0 机会 0 订单 0 快点 0 任务 0 审批 0 附件 0 操作日志 |               |
| 98.6        | 基本信息                                                    |               |
|             | 定位                                                      |               |
|             | 容户地址 145                                                |               |
| 111<br>1817 | 98st                                                    |               |
|             | 简介                                                      |               |
| IR          | 国                                                       |               |
|             | · 套户朱源                                                  |               |
|             | 至於倍目                                                    |               |
|             |                                                         |               |
|             | 回流人 1779년<br>A1時時回 2017 (AL 24 1252                     |               |
|             |                                                         |               |
|             | 2017-05-0815:40                                         |               |
|             |                                                         |               |
|             |                                                         |               |
|             | √ 返回 □ 時報修察户 □ 「 總額察户 ■ 快速任务 ■ 投入公海 □ 勤除察户              |               |

8.联系人信息可以查看和创建客户联系人信息。

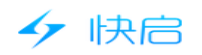

| 快启测试账号                                                                                                    | 💿 🧐 💮 🧖 黄杨林 ^                                                                      |
|----------------------------------------------------------------------------------------------------|------------------------------------------------------------------------------------|
| ● 近回 21 共稼客户 ビ 爆爆客户 ● 快速任务 ● 投入公海 日期除客户                                                                                                    |                                                                                    |
| ▲ 30天内无限进行为 丢公海 立即处理!                                                                                                    |                                                                                    |
| -<br>測试1234 <mark>新建。</mark><br>術産: <b>新元</b> <i>u</i> ① ① ① ① ① 二 ① ① 二 ① ① 二 ① ① 二 ① ① 二 ① ① 二 ① ① 二 ① ① 二 ① ① 二 ① ① 二 ① ① ① ① ① ① ① ① ① ① ① ① ① ① ① ① ① ① ① ① |                                                                                    |
| 全局信息 客户资料 联系人1 拜访0 机会0 订单0 快点0 任务0 审批0 附件0 操作日志                                                                                                    |                                                                                    |
| +新建联派人                                                                                                    |                                                                                    |
|                                                                                                    |                                                                                    |
| <b>1</b> 1515 15156262626                                                                                                    |                                                                                    |
|                                                                                                    |                                                                                    |
| 5、返回 21 装修客户 21 線場客户 ▶ 快速任务 11 投入公海 ■ 動物客户                                                                                                    |                                                                                    |
|                                                                                                    |                                                                                    |
|                                                                                                    |                                                                                    |
|                                                                                                    |                                                                                    |
|                                                                                                    | 快会開放電子         「使用電子」         「使用電子」         「日日日日日日日日日日日日日日日日日日日日日日日日日日日日日日日日日日日日 |

9.拜访中能够查看客户的拜访信息,拜访签到仅限手机端操作,网页端只支持查看信息。

| <b>.</b> | ◆「返回 21時移客户 ビ 編輯客户 ▶ 快速任务 ■ 投入公海 ■ 勤除客户                                                                                                    |  |
|----------|----------------------------------------------------------------------------------------------------|--|
|          | ▲ 30天内无服进行为 医公海 立即处理!                                                                                                    |  |
| e.       | 10-F1024 8778                                                                                                    |  |
|          |                                                                                                    |  |
| -        |                                                                                                    |  |
| 992      | 全局信息 客户资料 联系人1 <mark>释访 0</mark> 机会 0 订单 0 快点 0 在务 0 审批 0 附件 0 操作日志                                                                                                    |  |
| ы        |                                                                                                    |  |
| 1011     | <b>举访时间                                     </b>                                                                                                    |  |
|          | 1/52/75422/2009 224++525000 1                                                                                                    |  |
| IA       | INTERAL LINE AND A TOTAL AND A TOTAL AND A |  |
|          |                                                                                                    |  |
|          | 共0会 (高田2005) ( ( 1 ) ) 親臣 (前以回生) 页                                                                                                    |  |
|          | 井 0 会 麻田 2013 (1) ) 第 離至 前以回生 页<br>ら 近回 仕 絵板窓白 ば 保田窓白 ● 体地代名 ● 投入公園 電動絵窓白                                                                                                    |  |
|          | 共 0 条 麻雨 かみ ・ ( く 1 ) ) 純産 前以回生 页<br>ら 返回 12 林移客户 12 編編音户 単 快速任务 12 没入公海 12 動物客户                                                                                                    |  |
|          | 共0条 麻雨208 ( ( 1 ) ) 脱至 前以回生 页<br>5 近回 は特容合 ビ 編輯音合 P 快速任務 単投入公海 日勤時音合                                                                                                    |  |
|          | 井 0 条 福田 204 『 ( ) ) 2 施 座 通い回生 页<br>①                                                                                                    |  |
|          | 井り会 麻田204                                                                                                    |  |
|          | 共り会 麻田20名 ( ( ) ) 既至 前以国生 页<br>今辺回 は執移客户 ば 編編客户 ▶ 快速任務 』投入公海 『勤励客户                                                                                                    |  |
|          | 共 0 条 (加田 2014) (1 ) ) 就座 (1 ) ) 就座 (1 ) (1 ) (1 ) (1 ) (1 ) (1 ) (1 ) (1                                                                                                    |  |
|          | 井り条 麻田204                                                                                                    |  |

10.机会中可以创建和查看客户的销售机会信息,销售机会也可以进行创建,创建后可以直 接关联客户。

| <b>6</b>         | 快启测试账号                                         |
|------------------|------------------------------------------------|
| <u>.</u>         | √ 返回 □ 转移客户                                    |
|                  | ■ 30天内无限进行为 丢公海 立即处理!                          |
| <mark>ж</mark> я | 题试1234 新建 -                                    |
| -                | 标签:暫无 ピー 负责人:黄杨林 - 参与人:ピ                       |
| 912              | 全局信息                                           |
| <u>11</u><br>817 | ★ 演加明会                                         |
|                  |                                                |
| IA               | 机会名称 负责人 对应客户 产品 预估销售金额 预计成支时间 销售阶段 氯单几率 销售总金额 |
|                  | 你还没有任何资源,赶快去添加吧!                               |
|                  | 共0条 (4) (4) (4) (4) (4) (4) (4) (4) (4) (4)    |
|                  |                                                |
|                  |                                                |
|                  | ら返回 は終修客户 ば 編編客户 ▶快速任务 『投入公海 ■勤除客户             |
|                  |                                                |
|                  |                                                |
|                  |                                                |
|                  |                                                |
|                  |                                                |

11.订单中可以查看和创建客户订单信息,订单管理也可以查看和创建,创建后需要关联客 户。

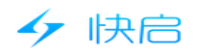

| <b>6</b>          | 快会测试账号                                                                                                    | 99) 🕤 🍨 黄杨林 ^ |  |  |  |  |  |  |  |
|-------------------|----------------------------------------------------------------------------------------------------|---------------|--|--|--|--|--|--|--|
|                   |                                                                                                    |               |  |  |  |  |  |  |  |
|                   | ▲ 30天内无限进行为 丢公海 立即处理!                                                                                                    |               |  |  |  |  |  |  |  |
| <b>4</b>          |                                                                                                    |               |  |  |  |  |  |  |  |
| 10<br>10<br>10    | 10日、日元 13 シェニノ、第118日 デース・13<br>全局信息 客户资料 联系人1 平均 10 10会 10 10年 0 快点 0 任务 0 审批 0 附件 0 退作日志                                            |               |  |  |  |  |  |  |  |
| <u>11</u><br>8817 | + 新建订单                                                                                                    |               |  |  |  |  |  |  |  |
| IR .              | 成交全额:¥0.00, 已回款:¥0.00, 开票金额:¥0.00, 未回款:¥0.00, 回款率:                                                                                   |               |  |  |  |  |  |  |  |
|                   | 订单标题         意向产品         产品总金额         成次金額         已回款         开票金額         未回款         回款率         订单编号         订单状态         创建日期 |               |  |  |  |  |  |  |  |
|                   | 你还没有任何选课,赶快去添加吧!                                                                                                    |               |  |  |  |  |  |  |  |
|                   | L                                                                                                    | -             |  |  |  |  |  |  |  |
|                   | 共0会 編冊pha ▼ ((1))》 鄭至 <sub>御以回车</sub> 页                                                                                              |               |  |  |  |  |  |  |  |
|                   | ◆ 返回 は 装修 都合 ▶ 快速 任务 ● 投入公海 ■ 動物 都合                                                                                                  |               |  |  |  |  |  |  |  |

### 12.快点中可以查看此客户进行中的快点信息。

| <u> 🛷</u>          | 快启测试账号                                         |                        |                | 🔃 🤔 🧿 👮 黄杨林 个 |
|--------------------|------------------------------------------------|------------------------|----------------|---------------|
|                    | ● 返回 ■ 转移客户 『 媒撮客户 ■ 快捷任务 ■ 投入公海               | ■ 删除客户                 |                |               |
|                    |                                                | 30天内无跟进行为 丢公海 立即处理!    |                |               |
| <u>e</u>           | 测试1234 新建 -                                    |                        |                |               |
| 经局                 | 标签: 智无 🕜 负责人: 黄杨林 参与人: 🕜                       |                        |                |               |
| <b>し</b><br>办公     | 全局信息 客户资料 联系人 1 拜访 0 机会 0                      | 订单 0 快点 0 任务 0         | 审批 0 附件 0 操作日志 |               |
| <b>111</b><br>1921 | 开始时间 ↑↓ 完成时间 ↑↓ 流程/事件                          | 状态执行者                  | 组织者 对应订单       | é             |
|                    |                                                | 暫无数据!                  |                |               |
|                    |                                                |                        |                |               |
|                    |                                                |                        |                |               |
|                    | 共 0 条 每页20条                                    | ▼ 《 < 1 > ≫ 跳          | 至确认回车页         | _             |
|                    | 共 0 条  每页20条                                   | ▼ ≪ < 1 > ≫ 跳          | 至後以回年一页        | _             |
|                    | 共 0 条 毎页20条<br>⑤ 返回 は 转移案户 び 病相案户 単快提任务 が 投入公満 | • 《 ( 1 ) 》 就<br>會删除客户 | 至页             | _             |

### 13.任务中可以创建和查看任务信息,快捷任务也会在此处显示,任务计划中也可以查看和 创建任务,需要关联客户。

| <b>6</b>           | 快启测试账号 🗈 🥮 🗇 🤶                                                                          |  |  |  |  |  |  |  |  |  |
|--------------------|-----------------------------------------------------------------------------------------|--|--|--|--|--|--|--|--|--|
|                    | 5 返回 ▷ 转移察户 CF 编辑案户 ▶ 快速任务 ■ 投入公海 會 删除案户                                                |  |  |  |  |  |  |  |  |  |
| <b>Q</b><br>tea    | ■ 2009 Delectring Indee 1<br>測试1234 新建 -<br>标签:智元 译 负责人: 黄杨林 参与人: 『                     |  |  |  |  |  |  |  |  |  |
| <b>し</b><br>办公     | 全局信息 春户资料 联系人 1 拜访 0 机会 0 订单 0 快点 0 任务 0 审批 0 附件 0 操作日志                                 |  |  |  |  |  |  |  |  |  |
| <u>111</u><br>#81+ | ◆新灌任务                                                                                   |  |  |  |  |  |  |  |  |  |
| <b>2</b> ±         | 任务标题         负责人         截止时间         提醒时间         分派人         状态         评分         操作 |  |  |  |  |  |  |  |  |  |
| IŖ                 | 你还没有任何跟踪,赶快去满加吧!                                                                        |  |  |  |  |  |  |  |  |  |
|                    | 共0条 毎辺20条 ・ 《 く 1 > 》 魏至 徳以尾生 页                                                         |  |  |  |  |  |  |  |  |  |
|                    | 5.返回 № 转移客户 Ø 编程客户 ● 快速任务 ● 投入公海 會 删除客户                                                 |  |  |  |  |  |  |  |  |  |

14.审批中可以查看和创建审批流程,审批流程应用功能中也可以同时查看,需要关联客户。

| <b>6</b>         | 快启测试账号                                   |                   |            |                |               |          |      |      | 99 🧿 | 🧙 黄杨林 🔿 |
|------------------|------------------------------------------|-------------------|------------|----------------|---------------|----------|------|------|------|---------|
|                  | ◆ 返回 □ 转移客户                              | マ 病損客户            | ▶ 快捷任务 🖬 扮 | £入公海           | Ċ.            |          |      |      |      |         |
|                  |                                          |                   |            | <b>A</b> 0 305 | 天内无跟进行为 丢公海 立 | 即处理!     |      |      |      |         |
| <b>Q</b><br>teat | <b>测试1234 新建。</b><br>标签:暂无 🗷 🔗           | ·责人: <b>黄杨林</b> 参 | 与人: 🖻      |                |               |          |      |      |      |         |
| <b>か</b> 公       | 全局信息 客户                                  | 资料 联系人 1          | 拜访 0 机组    | 会0 订单0         | 快点0 任务        | 聲 0 审批 0 | 附件 0 | 制作日志 |      |         |
| <b></b><br>1983+ | + 添加审批                                   |                   |            |                |               |          |      |      |      |         |
|                  | 提交时间                                     | 审批标题              | 提交人        | 审批类別           | 审批流程          | 审批进度     | 状态   |      |      |         |
|                  | 你还没有任何推搡,赶快去添加吧!                         |                   |            |                |               |          |      |      |      |         |
|                  | 共0条 ● 5020条 ● 《 《 1 > 》 鄭至 确从屈年 页<br>第一页 |                   |            |                |               |          |      |      |      |         |
|                  | 5 返回 ▷ 转移客户                              | - 2 编辑客户          | ▶ 快捷任务     | Q入公海 💼 删除客     | Þ             |          |      |      |      |         |

15.附件中可以查看客户的附件信息,附件上传单个文件限制100MB,每个客户支持上传 10个附件。

| <b>6</b>       | 快启测试账号 💿 🧐 🗇 🤵 黄栎林 ^                                    |
|----------------|---------------------------------------------------------|
|                | 5 返回 Ⅰ2 转移客户                                            |
|                | ▲◎ 30天中无限进行为 丢公局 立即处理                                   |
| <b>桑</b><br>快点 | 測试1234 論理・<br>标签: 智元 ぽ                                  |
| <b>一</b><br>办公 | 全局信息 春户资料 联系人 1 拜访 0 机会 0 订单 0 快点 0 任务 0 审批 0 附件 0 操作日志 |
| <u></u>        | <b>◎ 活加的件</b>                                           |
|                | ● 近回 吐转移客户 区 编辑客户 ■ 快捷任务 ■ 投入公海 ● 删除客户                  |
|                |                                                         |
|                |                                                         |
|                |                                                         |

16.查看客户基本信息的日志记录,便于后期追溯,日志记录永久保存。(客户回收站中清 理除外。)

| <u> </u>                | 快启测试账号                 |                                 |                                |                           | 1     1     1     1     1     1     1     1     1     1     1     1     1     1     1     1     1     1     1     1     1     1     1     1     1     1     1     1     1     1     1     1     1     1     1     1     1     1     1     1     1     1     1     1     1     1     1     1     1     1     1     1     1     1     1     1     1     1     1     1     1     1     1     1     1     1     1     1     1     1     1     1     1     1     1     1     1     1     1     1     1     1     1     1     1     1     1     1     1     1     1     1     1     1     1     1     1     1     1     1     1     1     1     1     1     1     1     1     1     1     1     1     1     1     1     1     1     1     1     1     1     1     1     1     1     1     1     1     1     1     1     1     1     1     1     1     1     1     1     1     1     1     1     1     1     1     1     1     1     1     1     1     1     1     1     1     1     1     1     1     1     1     1     1     1     1     1     1     1     1     1     1     1     1     1     1     1     1     1     1     1     1     1     1     1     1     1     1     1     1     1     1     1     1     1     1     1     1     1     1     1     1     1     1     1     1     1     1     1     1     1     1     1     1     1     1     1     1     1     1     1     1     1     1     1     1     1     1     1     1     1     1     1     1     1     1     1     1     1     1     1     1     1     1     1     1     1     1     1     1     1     1     1     1     1     1     1     1     1     1     1     1     1     1     1     1     1     1     1     1     1     1     1     1     1     1     1     1     1     1     1     1     1     1     1     1     1     1     1     1     1     1     1     1     1     1     1     1     1     1     1     1     1     1     1     1     1     1     1     1     1     1     1     1     1     1     1     1     1     1     1     1     1     1     1     1     1     1     1     1     1     1     1     1     1     1     1     1     1     1 |
|-------------------------|------------------------|---------------------------------|--------------------------------|---------------------------|----------------------------------------------------------------------------------------------------|
|                         | √ 返回 ピ 转移客户 2 编辑客户     | ▶ 快速任务 ● 投入公海 會 删除客             | ;户                             |                           |                                                                                                    |
|                         | 測试1234 新建・<br>标签: 留无 ② | ▲ 30<br>時人: ぽ<br>移坊 0 机会 0 订单 0 | 天内无跟进行为 丢公海 立即处理!<br>快点 0 仟条 0 | 宙版 0 附件 0 <del>場作日本</del> |                                                                                                    |
| 9725<br><u>11</u><br>统计 | 操作时间操作人员               | 操作类型 操作字段                       | 修改前修改后                         | 备注                        |                                                                                                    |
|                         | 2017-05-08 15:40 黄杨林   | 修改负责人 负责人                       | 许妙迪 黄杨林                        |                           |                                                                                                    |
|                         | 2017-04-24 13:33 计初週   | 于初回端                            | « < 1 > » ﷺ                    | <br>至 論认回车 页              |                                                                                                    |
|                         |                        |                                 |                                |                           |                                                                                                    |
|                         | 5 返回 ● 转移客户 ● 編編客户     | ▶ 快捷任务 ● 投入公海                   | ;户                             |                           |                                                                                                    |

17.我参与的、团队客户、公海客户的操作方法同上述操作方法一致,我参与的如需要修改 客户基本信息授权,公海客户不支持填写跟进记录,团队客户查看的范围需要后台设定。

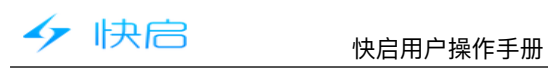

| <ul> <li>¥</li> <li>¥</li></ul> |            |
|----------------------------------------------------------------------------------------------------|------------|
| 开发客户     1       登     签约客户       1     1                                                                                                    |            |
| <ul> <li></li></ul>                                                                                                    |            |
| 街售机会                                                                                                    |            |
|                                                                                                    |            |
| 订单管理 26个待处:                                                                                                    | Ξ.         |
| 3 跟进动态                                                                                                    |            |
| ◎ 客户拜访                                                                                                    |            |
| 快点                                                                                                    |            |
| 我执行的 25个待完!                                                                                                    | 戓          |
| 我组织的 1个符分:                                                                                                    | 底          |
| ✓ 我发起的                                                                                                    |            |
| 全部快点     小公                                                                                                    |            |
| <sup>®LE9:41</sup> ○ ♥<br>← 4 新建客户                                                                                                    | •<br>•     |
| 请输入客户名称 ( 🕃                                                                                                    | 2          |
| 四川省成都市锦江区水杉街靠近中<br>定位 国建设银行(海桐储蓄所)                                                                                                    | 0          |
| 四川省成都市锦江区水杉街靠近中国建<br>地址 设银行(海桐储蓄所)                                                                                                    | 2          |
| 联系人 必定                                                                                                    | 缜          |
| <b>手机</b> 必填                                                                                                    | Ð          |
| 座机                                                                                                    | æ          |
|                                                                                                    | Ð          |
| 客户状态 新                                                                                                    | 2          |
| 客户状态 新)<br>客户标签                                                                                                    |            |
| <ul> <li>客户状态 新3</li> <li>客户标签</li> <li>网站</li> </ul>                                                                                                    |            |
| 客户状态     新       客户标签        网站        简介                                                                                                    |            |
| <ul> <li>客户状态</li> <li>新3</li> <li>客户标签</li> <li>网站</li> <li>简介</li> <li>附件</li> </ul>                                                                                                    |            |
| <ul> <li>客户状态 新</li> <li>客户标签</li> <li>网站</li> <li>简介</li> <li>剛件</li> <li>■上9:33 で ♀ 」</li> <li>← 客户详情</li> </ul>                                                                                                    |            |
| <ul> <li>客户状态 新3</li> <li>客户标签</li> <li>网站</li> <li>简介</li> <li>附件</li> <li>除上9:33 で ♥</li> <li>★ 客户详情</li> <li>广州市必高电子科技有限公司</li> </ul>                                                                                                    |            |
| <ul> <li>客户状态 新3</li> <li>客户标签</li> <li>网站</li> <li>简介</li> <li>附件</li> <li>◎ ● ▲</li> <li>◆ 客户详情</li> <li>广州市必高电子科技有限公司</li> <li>状态:意向 / 振答:ま /</li> </ul>                                                                                                    |            |
| 客户状态     新       客户标签     网站       简介        附件        咪上9:33     C ♥ →       ぐ     客户详情       广州市必高电子科技有限公司        状态:意向 ↓        标签:元↓                                                                                                    |            |
| <ul> <li>客户状态 新3</li> <li>客户标签</li> <li>网站</li> <li>简介</li> <li>附件</li> <li>総上9:33 ○ ♥ 4</li> <li>← 客户详情</li> <li>广州市必高电子科技有限公司</li> <li>状态:意向 /</li> <li>病签:无 /</li> <li>④ 30天内无限进行为丢公海</li> <li>跟进 6 联系人1 再访0 机会 0 订</li> </ul>                                                                                                    | ><br>><br> |
| <ul> <li>客户状态 瓶3</li> <li>客户标签</li> <li>网站</li> <li>简介</li> <li>附件</li> <li>RL10:33 ○ ♥</li> <li>く 客户详情</li> <li>广州市必高电子科技有限公司</li> <li>状态:意向 /</li> <li>标签:元 /</li> <li>④ 30天内无跟进行为丢公净</li> <li>跟进 6 联系人1 拜访0 机会0 订</li> </ul>                                                                                                    |            |

| 晚上9:32                                              |                        | 📼 h. 😤 😳  |
|-----------------------------------------------------|------------------------|-----------|
| ← 2                                                 | 我负责的へ                  | ]         |
| 排序                                                  | 2 48 50 (201           | 选 ~       |
| 广州市必高电·                                             |                        |           |
| < ⊘ 标签:无 <                                          | 我参与的                   | 10个附近客户   |
| <ul> <li>① 跟进时间:</li> </ul>                         | 0、 团队客户                |           |
| 昌*30大内尤语                                            |                        |           |
| 四川锐一科技                                              | 2 公海客户                 | 意向        |
| 〈> 标查:元 ④ 跟进时间:02-3                                 | 22 11:17               |           |
| □ 30天内无跟进行                                          | 亍为丢公海                  |           |
| 苏州祥科电子有限                                            | 公司                     | 新建        |
| < <p></p>                                           |                        |           |
| <ul> <li>① 跟进时间:02-3</li> <li>〇 20王中王明洪5</li> </ul> | 23 15:25               |           |
|                                                     | 1 // 20 /24 /44        |           |
| 广州道微计算机科                                            | 技有限公司                  | 新建        |
| <ul> <li>○ 跟进时间:02:3</li> </ul>                     | 23 15:25               |           |
| □ 30天内无跟进行                                          | 于为丢公海                  |           |
| 大方县人民政府政                                            | 务服十                    | 新建        |
| (3) 振荡 · ∓                                          |                        |           |
| RELIGIOS                                            | 安古泽梅                   |           |
| ~                                                   | 各广计值                   |           |
| 广州市必高电子                                             | 科技有限公司                 |           |
| 状态:意向 /<br>伝答: モ /                                  |                        |           |
| A 20天中天明洪                                           | <b>掉公海提醒</b>           |           |
| 9日注 6 联页 1                                          | 1 形法0 部                | A         |
| 政立 0 秋永入                                            | 1 74010 40             | 调整排序      |
| ● 31吉祥 无                                            |                        | 11:03     |
| 测试快启更                                               | 新后的新版本                 | 11.00     |
| S 联系人:                                              | 赵志刚(135123456          | 578)      |
| 息 职系人1                                              | 角色: 决策者                |           |
| □ 下次跟ì                                              | <u></u> 进: 02-18 11:02 | -         |
| 02-13                                               | 5                      | 16:02     |
| · 看电视剧                                              | 来考试你发的还是               | 开HJRRR    |
| @\$P\$P\$P,\$                                       | 杨林                     |           |
| S 联系人:                                              | 赵志刚(135123456          | 578)      |
|                                                     | 十写跟进                   |           |
|                                                     |                        |           |
| 晚上9:34                                              |                        | ○ 令       |
| ÷                                                   | 客户详情                   |           |
| 广州市必高电子                                             | 科技有限公司                 |           |
| 状态:意向 /<br>标答:天 /                                   |                        |           |
| ▲ 30天内王卿洪                                           | 于为美公海                  |           |
| 联系人1 程计 0                                           | 初会0 27                 | C# 0 4 -1 |
| <u> </u>                                            | 17120 1                | THE TRAFT |
|                                                     |                        |           |
|                                                     |                        |           |
|                                                     |                        |           |
|                                                     | 8                      |           |
|                                                     |                        |           |
|                                                     |                        |           |
|                                                     | 暂无数据!                  |           |
|                                                     |                        |           |
|                                                     |                        |           |
| [                                                   | 十新建机会                  |           |
|                                                     | 1 991 X821/1 2X        |           |

| 晚上9:32 🗇                                                       | 📼 lh.          |
|----------------------------------------------------------------|----------------|
| ← 我负责的 ~                                                       | Q              |
| 排序 ~ 筛选                                                        | ~              |
| 广州市必高电子科技有限公司<br>② 标签:无                                        | 附近客户           |
| <ul> <li>③ 跟进时间:02-1711:03</li> <li>□ 30天内无跟进行为丢公海</li> </ul>  |                |
| 四川锐一科技有限责任公司                                                   | 意向             |
|                                                                |                |
| 苏州祥科电子有限公司                                                     | 新建             |
| 《 标签:无 ③ 跟进时间:02-23 15:25 △ 30天内无跟进行为丢公海                       |                |
| 广州道微计算: ● 手动新建 ⑦ 标签:元 ③ 跟追时间: 通过录导入 △ 認近内洞: 3                  | 新建             |
| 大方县人民政府政务                                                      | 新建             |
| 晚上9:33 … ⑦                                                     | <b>ال</b> چ    |
| 合厂                                                             |                |
| 状态:意向 /                                                        |                |
| 标签:无 🗸                                                         |                |
| ▲ 30天內无跟进行为去公海<br>跟进6 联系人1 拜访0 机会0                             | τ +            |
| 赵志刚-决策者 6                                                      | *              |
| 手机1 13512345678 🤤                                              | C              |
| 手机2 13612345678 🧲                                              | c              |
| 手机3 13712345678 🦻                                              | e              |
| 座机1 02869777017                                                | C              |
| 座机2 02869777016                                                | C              |
| 座机3 02869777015                                                | e              |
| 十新建联系人                                                         |                |
| ®£9:34                                                         | <b>ک</b> اند ۶ |
| 广州市必高电子科技有限公司                                                  |                |
| 状态:意向 ✔<br>标签:无 ✔                                              |                |
| ▲ 30天内无跟进行为丢公海                                                 |                |
| 拜访 0 机会 0 订单 0 任务 1                                            | 审计             |
| 9<br>9<br>1000<br>1100<br>1100<br>1100<br>1100<br>1100<br>1100 |                |
| 十 新建订单                                                         |                |

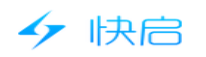

| 略上9:48                                                                          | 0                | 📼 hi. 🗇  | 晚上9:34                                   |                          | 0 🗢          |       | 晚上9:34                                 |                                  | 💷 h. 奈 🕲               |
|---------------------------------------------------------------------------------|------------------|----------|------------------------------------------|--------------------------|--------------|-------|----------------------------------------|----------------------------------|------------------------|
| ÷                                                                               | 客户详情             |          | ÷                                        | 客户详情                     |              |       | <b>←</b>                               | 客户详情                             | i                      |
| 广州市必高电子科<br>状态:意向 ✔<br>标签:无 ✔                                                   | 技有限公司            | >        | 广州市必高电<br>状态 : 意向 ✔<br>标签 : 无 ✔          | 子科技有限公司                  |              | >     | 广州市必<br>状态:意向<br>标签:无可                 | 高电子科技有限公<br>〕♪<br>ፆ              |                        |
| ▲ 30天内无跟进行:                                                                     | 为丢公海             |          | ▲ 30天内无跟                                 | 进行为丢公海                   |              |       | 🛕 30天内                                 | 无跟进行为丢公海                         |                        |
| 机会0 订单0                                                                         | 任务1 审批0          | 附 +      | 订单0 任务                                   | 1 审批 0                   | 附件 1         | 快十    | 0 任务1                                  | 审批 0 附件                          | 1 快点0 十                |
| <ul> <li>已完成</li> <li>确定客户現在流程情<br/>负责人:蒋吉祥</li> <li>任务截止时间:01-2510:</li> </ul> | <b>第</b> 况<br>30 |          |                                          |                          |              |       | ?                                      | 授权书.jpg<br>蒋吉祥 上传<br>01-23 10:28 |                        |
|                                                                                 | 10               |          |                                          | 暂无数据!                    |              |       |                                        |                                  | 12、手机端仅<br>支持照片上<br>传。 |
| L                                                                               |                  |          |                                          | 十 新建审批                   | ]            |       |                                        | 十上传附作                            | <del>+</del>           |
| 晚上9:34<br><del>(</del>                                                          | ♡<br>客户详情        | ۲. ج<br> | ®£±9:53<br>←                             | 客户详情                     | 0 <b>?</b>   |       | 晚上9:35<br><b>←</b>                     | 公海客                              | © 奈 "a ⊂<br>Q          |
| 广州市必高电子科<br>状态 : 意向                                                             | 技有限公司            | >        | 广州市必高电<br>状态:意向 /<br>标签:无 /              |                          |              |       | 55588<br>(回 标答)                        | 非序 ~                             | 筛选 ~<br>15 <u></u>     |
| A 30天内无跟进行;                                                                     | 为丢公海             |          | ▲ 30天内无跟                                 |                          |              |       | <ul> <li>(1) 丢公消</li> </ul>            | 时间:05-10 16:00                   |                        |
| 0 任务1 审批                                                                        | 0 附件1 快点         | ξ0 +     | 跟进6 联系.                                  | 人1 拜访0                   | 机会 0         | i +   | 洪海                                     |                                  | 挑入                     |
| 查看快点信息及进度                                                                       | 13               |          | <ul> <li>02-17</li> <li>英吉祥 ·</li> </ul> | F                        |              | 11:03 | <ul> <li>标签:</li> <li>① 丢公法</li> </ul> | 无<br>•时间:04-16 10:31             |                        |
|                                                                                 |                  |          | 湯 測试快启                                   | 更新后的新版本<br>人:赵志刚(135123  |              |       | <b>如果让</b><br>⑦ 标签:<br>① 丢公》           | 无<br>时间:04-15 18:03              | 挑入                     |
|                                                                                 |                  |          | 58 IEE.                                  | A用色: 决束者<br>转移客户<br>投入公海 | 1            | 555.  | <b>恒源达</b><br><⑦ 标签:<br>① 丢公派          | 无<br>野时间:04-15 14:38             | 拔入                     |
|                                                                                 |                  |          | 44 。 有电符                                 | 始結果                      | 5.1.1.THJRRR |       | 85576                                  |                                  | 挑入                     |
|                                                                                 | 智尤奴据!            |          | 151 000000                               | -14                      |              |       | <ul> <li>标签:</li> <li>① 系公:</li> </ul> | 无<br>时间:04-1514:38               |                        |
|                                                                                 |                  |          |                                          | 删除                       |              |       | 555                                    |                                  | 携入                     |
|                                                                                 |                  |          |                                          | 取消                       |              |       | ○ 标签:                                  | 无                                |                        |
|                                                                                 |                  |          |                                          |                          |              |       | (1) 弄公消                                | 副时间:04-15 14:38                  |                        |
|                                                                                 |                  |          |                                          |                          |              |       |                                        |                                  |                        |

(三) 签约客户

## (1) 网页端操作

- 1、开发客户提交订单且审核通过后会自动转入签约客户。
- 2、如何订单意外终止可以由后台设定客户转为开发客户或流入开发公海。
- 3、签约客户分为我负责的、我参与的、团队客户。

| 47                 | 快                                                                                                    | 。<br>同        |                   | 快启用户撙    | 操作手册         |     |      |      |        |         |
|--------------------|----------------------------------------------------------------------------------------------------|---------------|-------------------|----------|--------------|-----|------|------|--------|---------|
| <b>6</b>           | 快启测词                                                                                                    | 账号            |                   |          |              |     |      |      | in 🧐 🤉 | 🧙 黄杨林 个 |
|                    | 我负责的 团队客户                                                                                                    |               |                   |          |              |     |      |      |        |         |
| <b>Q</b><br>95.4   |                                                                                                    | 间 🔹 —月 1, 200 | 00 - 五月 8, 2017 📄 | 输入客户名称、计 | 她上、联系人、联系电话。 |     |      |      |        |         |
| о<br>ФФ            | 客户状态: 不限 普通客户 黄金客户 白金客户 钻石客户           一            □陸山 0.16 添加条白人 使改变的压发 使改变的压发 使改变的压发 使改变的压发 使改变的压发 使改变的压发 使改变的 人名法 (1997) |               |                   |          |              |     |      |      |        |         |
| <u>111</u><br>5831 |                                                                                                    | 客户名称          | 客户地址              | 联系人      | 手机           | 座机, | 客户状态 | 客户标签 | 网站     | 简介      |
|                    |                                                                                                    | fdgd          |                   |          | 123243       |     | 普通客户 |      |        |         |
| TH                 |                                                                                                    | 室人托人佛挡杀佛      |                   |          |              |     | 普通客户 |      |        |         |
|                    |                                                                                                    | 成都到更好玩公司      | 中兴通讯大厦(天府         | 张三dd     | 18380283702  |     | 普通客户 |      |        |         |
|                    |                                                                                                    | 成都好觀洁清洁服      | 成都市武侯区武青          | 胡先生      | 15882491118  |     | 普通客户 |      |        |         |
|                    | -                                                                                                    |               |                   |          |              |     |      |      |        |         |

4.签约客户可以添加参与人、修改状态、修改签约标签、修改开发标签、快捷任务等操作。 (签约客户不可投入公海、删除,调整的状态和标签需要后台单独设置迁移客户的状态

| 小山初                | <b>「                                    </b>         |                         |                              |      |      | in 🧐 🤉 | 🁮 黄杨林 ^ |  |  |  |  |  |
|--------------------|------------------------------------------------------|-------------------------|------------------------------|------|------|--------|---------|--|--|--|--|--|
|                    | 我负责的 我参与                                             | 的 团队客户                  |                              |      |      |        |         |  |  |  |  |  |
| <b>Q</b><br>®#     | 創建时间 ▼ -月 1,2000 - 五月 8,2017 〒 編入寄户名称、地址、联系人、联系电話… Q |                         |                              |      |      |        |         |  |  |  |  |  |
| 日<br>              |                                                      |                         |                              |      |      |        |         |  |  |  |  |  |
| <u>111</u><br>593+ |                                                      | 修成状态 修成金到标金<br>客户地址 联系人 | 修成 <u>开友标金</u> 快速任务<br>手机 座机 | 客户状态 | 客户标签 | 网站     | 简介      |  |  |  |  |  |
|                    | le fdgd                                              |                         | 123243                       | 普通客户 |      |        |         |  |  |  |  |  |
| 194                | □ 室人托人佛挡杀佛                                           |                         |                              | 普通客户 |      |        |         |  |  |  |  |  |
|                    | □ 成都到更好玩公司                                           | 中兴通讯大厦(天府 张三dd          | 18380283702                  | 普通客户 |      |        |         |  |  |  |  |  |
|                    | □ 成都好報洁清洁服                                           | 成都市武侯区武青 胡先生            | 15882491118                  | 普通客户 |      |        |         |  |  |  |  |  |
|                    |                                                      |                         |                              |      |      |        |         |  |  |  |  |  |

- 5.签约客户的操作方法和开发客户的操作方法一致。
- 6.签约客户全局信息可以查看订单信息、联系人信息(设置生日提前7天提醒)、快点信 息、客户跟进信息。

| 快启測试账号<br>标签:新建 ピ 负责人                                                                                                    | : 黄杨林 参与人 : ピ                                                                                                    |                        |               |                                          | 1 <b>(9</b> )                                 |
|----------------------------------------------------------------------------------------------------|----------------------------------------------------------------------------------------------------|------------------------|---------------|------------------------------------------|-----------------------------------------------|
| 全局信         客户资         联系人           息         料                                                                                                    | .1 拜访 3 机会 4 订单 6 快点 1 任                                                                                                    | 务 0 审批 1 附件 0 操作日<br>志 |               |                                          |                                               |
| 订单                                                                                                    |                                                                                                    |                        |               | + 全部跟进 ~                                 |                                               |
| ¥30002<br>订单总金额                                                                                                    | ¥15002<br>已回款                                                                                                    | 50%<br>回款率             | ¥15000<br>应收款 | • 2016-09-26                             | 雨舎 14:37                                      |
| 基本信息                                                                                                    |                                                                                                    |                        |               | → 按住这一个<br>话的时候他                         | →#2<br>▶键之后你就一直对他说话当你对她说<br>▶就会把这一段文字转我这一段语音转 |
| 定位                                                                                                    |                                                                                                    |                        |               | 为的文字。                                    | : 无                                           |
| 客户地址 中兴通讯大厦                                                                                                    | (天府四街) 121                                                                                                    |                        |               | <ul> <li>● 联系人</li> <li>● 下次明</li> </ul> | ▲色:无                                          |
| 网站                                                                                                    |                                                                                                    |                        |               |                                          | <u>2.7</u>                                    |
| 開発人                                                                                                    |                                                                                                    |                        |               | - 2016-09-22                             | <b>ந் 18:18</b>                               |
| ■张三dd : 183802837                                                                                                    | 02 🕻                                                                                                    |                        |               | · · · · · · · · · · · · · · · · · · ·    | : 李四<br>角色 : 无                                |
|                                                                                                    |                                                                                                    |                        |               | △ 下次跟:                                   | #:无                                           |
| 1次只<br>销售工单 ( 待确认 ) :                                                                                                    | <b>蒲杨林 &gt; 卯卯卯 &gt; 蒸吉祥</b>                                                                                                    |                        | 201           | 6-09-13 18:21 創明权 # 第<br>认同感法国           | 律访 17:33<br>制德国当时                             |
| in the second second se | A CONTRACTOR OF A CONTRACTOR OFTA CONTRACTOR OFTA CONTRACTOR OFTA CONTRACTOR O |                        |               |                                          |                                               |
|                                                                                                    |                                                                                                    |                        |               |                                          |                                               |

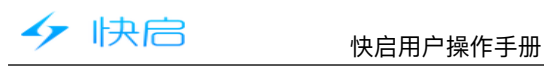

| ○ 加川 仪表盘       ○ 和 ( 文表盘       ○ 和 ( 文盘a       ○ 和 ( 文a ( \ z ) )))       ○ 和 ( \ z ) ))       ○ 和 ( \ z ) ))       ○ A ( \ z ) ))       ○ A ( \ z ) ))      ○ A ( \ z |          |                   | 2017   |                                                                                | 20.0           | M LIGOR          |                   | 20040      |
|----------------------------------------------------------------------------------------------------|----------|-------------------|--------|--------------------------------------------------------------------------------|----------------|------------------|-------------------|------------|
|                                                                                                    |          | /<br>应用 仪表盘       |        | ★ 2 我负责的 ^                                                                     | ⊂ الد ⇒ ©<br>_ | ←                | 客户详情              | ••<br>••   |
| ▲ 开发客户       fdgd       ● 本のののの       ● 本のののの       ● 素のののの       ● 素のののの       ● 素のののの       ● 素のののの       ● 読む       ● 読む                                                                                                    | <b>C</b> | 销售线索              |        | 排序 2 我负责的                                                                      | 选 ~            | 成都好靓洁            | 清洁服务有限公司          |            |
|                                                                                                    | 8        | 开发客户              |        | fdgd<br>/列 #2%·王 〇 我参与的                                                        | 10个附近客户        | 状态:普通智<br>标签:无 ✔ | <sup>#</sup> 3    | [          |
| ③ 销售机会       成都好報法清洁服务有限公司       前述客户         ③ 订单管理       26个特处理       ② 标签:无         ③ 跟进动态       ③ 武公金額:¥12006.00 (已國款0.00%)       ○         ④ 客户拜访       ③ 成金金額:¥12006.00 (已國款0.00%)       ○         ⑨ 客户拜访       ③ 优化/研究点       ● 通送时间:2016.09-26 14:37       ● 通送金●         ◎ 就投行的       25个将完点       ● 通过时间:2016.09-26 14:37       ● 通送意户         ◎ 就投留的       1个特分派       ● 算人       ● 点         ② 我找行的       25个将完点       ● 通过时间:2016.11-15 13:03       ● 通速客户         ◎ 就投留的       1个特分派       ● 算出时间:2016.11-15 13:03       ● 通法客户         ◎ 公       ● 算出时间:2016.11-15 13:03       ● 通太全額:¥ \$5000.00 (已國款0.00%)       ● 当         ● 公       ● 一       ● 一       ● 一         ● 公       ● 一       ● 一       ● 一         ● 公       ● 一       ● 一       ● ●         ● 公       ● ●       ●       ●                                                                                                    | Ŵ        | <sup>签约客户</sup> 1 |        | <ul> <li>○ 跟进时间:</li> <li>○ 成交金額:</li> <li>○ 团队客户</li> </ul>                   |                | 成交金额: ¥          | 12006.00(已回款0.00% |            |
| ① 订单管理       26个特处理       ⑦ 标签:无       ③ 朗递时间:2016-09-12 09:13       通 成交金額:¥ ¥12006.00 (已图款0.00%)         ② 客户拜访       ⑦ 标签:无       ④ 頭进时间:2016-09-26 14.37       ● 菌选时问:2016-09-26 14.37       ● 承         ② 我找行的       25个特克成       ● 意风托人佛指条佛       普通答户       ● 小添         ② 我发起的       1个特分派       ● 意风长人·标准系·       ● 頭班时间:2016-11-15 13.03       ● 商运客户         ② 我发起的       1个特分派       ● 頭班时间:2016-11-15 13.03       ● 面密户       ● 新通客户         少公       ● 新聞: * \$5000.00 (已回款0.00%)       ● 「「「「」」」       ● 「「」       ● 「」                                                                                                    | 0        | 销售机会              |        | 成都好觀洁清洁服务有限公司                                                                  | 普通客户           | 跟进0 肤            | 奈人 I 拜初 0 机       | £ 2  1] →  |
| 2) 取进助态       ③ 成交金額: ¥12006.00 (已圖数0.00%)         ② 客户拜访                                                                                                    | Ľ        | 订单管理              | 26个待处理 | <ul> <li>标签:无</li> <li>① 跟进时间:2016-09-12.09:13</li> </ul>                      |                |                  |                   |            |
| の             部通常户             が             が                                                                                                    | 1,       | 跟进动态              |        |                                                                                | %)             |                  | 点击可               | 「以编辑       |
| 使点       ① 期进时间:2016-09-26 14:37         ● 規执行約       25个特先成         ● 成文金額: ¥ 30002.00 (已回款50.00%)         ● 成 文金額: ¥ 30002.00 (已回款50.00%)         ● 成 文金額: ¥ 5000.00 (已回款00.00%)         ● 成 次金額: ¥ 5000.00 (已回款00.00%)                                                                                                    | <b>?</b> | 客户拜访              |        | 成都到更好玩公司<br>③ 标签:无                                                             | 普通客户           |                  | 各户,<br>责人,        | 转移页<br>添加参 |
| 致执行的     25个情况成     ③ 成交金額: ¥ 30002.00 (已回款50.00%)       致组织的     1个待分派       发起的     室人托人,借指茶佛     普通客户       资 发起的     ③ 成交金額: ¥ 5000.00 (已回款0.00%)       金 かや、     ●                                                                                                    | 快点       |                   |        | <ul> <li>跟进时间:2016-09-2614:37</li> </ul>                                       |                |                  | 与人                |            |
| 我组织的             1个待分通             《             孩我是的             1个待分通             《             孩我是的             《             我我是的             《             我我是的             《             我我是的             《             我我是的             《             我我是的             《             我我是的             《             我我是的             《             我我是的             《             我我是的             《             我我是的             《             我我是的             《             我我是的             《             我我是的             《             我我是                                                                                                    | *        | 我执行的              | 25个待完成 | ◎ 成交金額:¥30002.00(已回款50.00                                                      | 0%)            |                  |                   |            |
| 我发起的             ○ 跟进时间: 2016-11-15 13.03             ○ 成交金額: ¥ 5000.00 (已回款0.00%)                  金部快点               十                 か公               十                                                                                                    | #        | 我组织的              | 1个待分派  | 至人托人饰挡余佛<br><□ 标签:无                                                            | 音地答尸           |                  | 暂无数据!             |            |
| <ul> <li></li></ul>                                                                                                    | 1        | 我发起的              |        | <ul> <li>● 跟进时间:2016-11-15 13:03</li> <li>⑥ 成交金額:¥5000.00(已回款0.00%)</li> </ul> | )              |                  |                   |            |
| <b>カ</b> 公                                                                                                    | \$       | 全部快点              |        |                                                                                |                |                  | 十 写跟进             |            |
|                                                                                                    | 办公       |                   |        |                                                                                |                |                  |                   |            |

注:签约客户操作同开发客户一直,具体可参考开发客户操作。

### 四.跟进动态

### (1) 网页端操作

1、客户跟进分为我的跟进和团队跟进,我的跟进是指查看登录账号的跟进情况,团队跟 进是指登录账号能查看的数据权限范围内员工账号的跟进情况。

| <i>s</i>           | 快启测试账号             |                  |         |         |         |             |                | Tr (99) | 0 | 🏚 黄杨林 🔿 |
|--------------------|--------------------|------------------|---------|---------|---------|-------------|----------------|---------|---|---------|
| CRM                | 我的跟进               | 团队跟进             |         |         |         |             |                |         |   | 母出      |
| A                  | 四月 7, 2017 - 五月 7, | 2017 〒 输入者       | 沪名称、联系人 |         |         |             |                |         |   |         |
| 铁麻                 | 跟进类型: 全部           | 我创建的 @我的         |         |         |         |             |                |         |   |         |
| -<br>1/2           | 跟进对象: 全部           | 销售线索 开发客         | 户 签约客户  |         |         |             |                |         |   |         |
|                    | 跟进行为: 全部           | 拜访 电话            | qq      |         |         |             |                |         |   |         |
| <u>.11</u><br>5831 | 跟进时间               | 下次跟进时间           | 跟进人     | 跟进行为    | 跟进内容    | 跟进对象        | 联系人            | 联系人角色   |   |         |
|                    | 2017-04-24 11:46   | 2017-04-27 11:46 | 周长生     | 拜访      | lol     | [客户]成都乐育123 | 1235555 138080 |         |   |         |
| LA                 |                    |                  | 共1条     | 每页20条 ▼ | ≪ < 1 > | 》 就至 徐认回当   | Φ              |         |   |         |

2.可以根据跟进时间范围、客户或联系人、跟进类型、对象、行为查看跟进动态。

| 47                     | 快启                             |                        | 快启用                                   | 户操作手册   | }       |             |                |          |         |
|------------------------|--------------------------------|------------------------|---------------------------------------|---------|---------|-------------|----------------|----------|---------|
| <b>6</b>               | 快启测试账号                         |                        |                                       |         |         |             |                | <b>a</b> | 🍨 黄杨林 🔿 |
|                        | 我的跟进                           | 团队跟进                   |                                       |         |         |             |                |          | 母出      |
| <b>A</b>               | 四月 7, 2017 - 五月 7,<br>跟进类型: 全部 | 2017 〒 輸入客<br>我创建的 @我的 | 中名称、联系人                               | Q       |         |             |                |          |         |
| <b>前</b> 公             | 跟进对象 全部<br>跟进行为: 全部            | 销售线索 开发客户<br>拜访 电话 c   | <ul> <li>空 签约客户</li> <li>q</li> </ul> |         |         |             |                |          |         |
| <u>111</u><br>##1+     | 跟进时间                           | 下次跟进时间                 | 跟进人                                   | 跟进行为    | 跟进内容    | 跟进对象        | 联系人            | 联系人角色    |         |
| ■ <b>↓</b><br>■■<br>IA | 2017-04-24 11:46               | 2017-04-27 11:46       | 周长生                                   | 拜访      | lol     | [客户]成都乐育123 | 1235555 138080 |          |         |
|                        |                                |                        | 共1条                                   | 毎页20条 ▼ | ≪ < 1 > | 》 跳至 确认回车   | 页              |          |         |
|                        |                                |                        |                                       |         |         |             |                |          |         |
|                        |                                |                        |                                       |         |         |             |                |          |         |

### 3.点击可以查看跟进详情,且可以点评,跟进内容可以导出。

| <b>4</b>         | 快启测试账号                              |                                                       | 🔟 🥮 🗇 🤵 黄杨林 🔨         |
|------------------|-------------------------------------|-------------------------------------------------------|-----------------------|
|                  |                                     | 良 - 顕进动态                                              | ×                     |
| eta<br>CRM       | 我的跟进团队跟进                            | 跟进行为: 拜访                                              | 9 <u></u>             |
| <b>Q</b><br>text | 四月 7, 2017 - 五月 7, 2017 (三) 选择部门    | 跟进内容: 12                                              |                       |
|                  | 跟进对象: 全部 销售线索 开发客户                  | 跟进客户: 成都信立实验设备有限公司                                    |                       |
| <b>皇</b><br>办公   | 跟进行为: 全部   拜访   电话   qq             | 联系人: 雍桥红 / 18981876809                                |                       |
| <u>11</u>        | 跟进时间 下次跟进时间 跟                       | 限进时间: 2017-05-02 16:38 点こ<br>下次限进时间: 2017-06-16 16:38 |                       |
| 100.11           | 2017-05-04 09:15 嫡                  |                                                       | 01                    |
| IR               | 2017-05-04 09:14 🗯                  | · 清重/人件/论内社                                           | oli                   |
|                  | 2017-05-02 16:38 2017-06-16 16:38 良 | 提交                                                    | 乔红 18981876           |
|                  | 2017-04-28 15:59 周                  |                                                       | 民 1388888888          |
|                  | 2017-04-28 15:15 2017-04-28 15:16 蒋 | 祥 电话 今天我联系了这个 [赛户]测试赛户2                               | 13222224414 审批者       |
|                  | 2017-04-28 14:51 2017-05-04 14:00 周 | 任生 qq 客户很好,要求下… [客户]乐育信息技                             | Ҟ. 11 13888888881 审批者 |

4.跟进内容包含客户拜访,跟进行为是按后台设定的跟进行为进行查看和填写。

# 2.手机客户端操作

| 下午4:1    | 7    |    |     | 💭 🖗 🤝  |
|----------|------|----|-----|--------|
|          |      | 应用 | 仪表盘 | ٦      |
| <b>C</b> | 销售线索 |    |     |        |
| 8        | 开发客户 |    |     |        |
| Ŵ        | 签约客户 |    |     |        |
| 0        | 销售机会 |    |     |        |
| Ľ        | 订单管理 |    |     | 26个待处理 |
| Ĵ,       | 跟进动态 | 1  |     |        |
| <b>Q</b> | 客户拜访 | -  |     |        |
| 快点       |      |    |     |        |
| *        | 我执行的 |    |     | 25个待完成 |
| *        | 我组织的 |    |     | 1个待分派  |
| 1        | 我发起的 |    |     |        |
| \$       | 全部快点 | -  | +   |        |
| 办公司      |      |    |     |        |

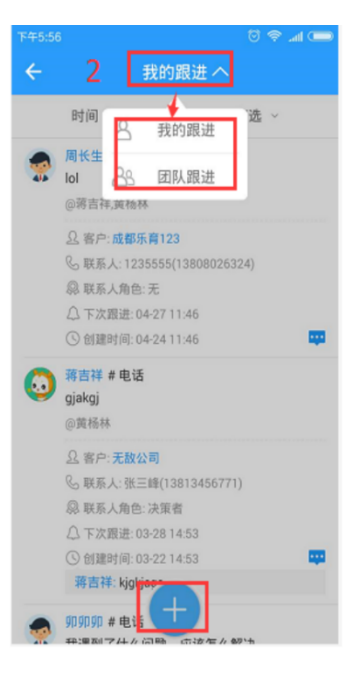

|                                            | 🗩 Ih. 🗢 😳 |
|--------------------------------------------|-----------|
| ← 3 选择跟进对象                                 |           |
| 客户                                         | 线索        |
| Q, 搜索                                      |           |
| 成都好靓洁清洁服务有限公司                              | 普通客户      |
| < <p> √ 标签:无</p>                           |           |
| ④ 跟进时间: 2016-09-12 09:13                   |           |
| ③ 成交金额:                                    |           |
| □ 无跟进丢公海                                   |           |
| 成都到更好玩公司                                   | 普通客户      |
| < />    √ 标金:元   ○ 明:#時間::0016.00.06.14.07 |           |
| B) 成近时间:2010-09-2014:37                    |           |
| □ 无跟进丢公海                                   |           |
| 室人托人佛挡杀佛                                   | 普通客户      |
| < ⊘ 标签:无                                   |           |
| ③ 跟进时间: 2016-11-15 13:03                   |           |
| ③ 成交金额:                                    |           |
| □ <sup>0</sup> 无跟进丢公海                      |           |
| fdgd                                       | 普通客户      |
| < ◎ 标签:无                                   |           |

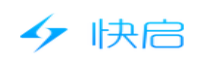

### 请填写跟进内容 +跟进行为 必选,请选择 选择客户 成都好靓洁清洁服务有限公司 胡先生 > 联系人 联系人角色 请选择角色 🚿 客户状态 普通客户 > 客户标签 无〉 Û ~ 0 0

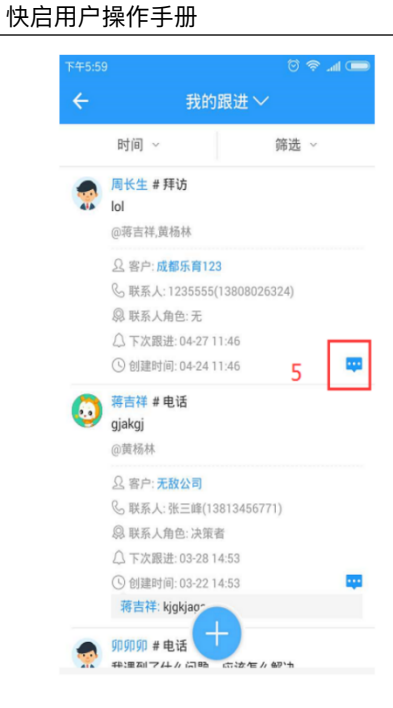

| ኾ፟ 45:57 💿 🛜 📶 📼                                                                                                    |
|----------------------------------------------------------------------------------------------------|
| ← 我的跟进 ~                                                                                                    |
| 时间 ~ 筛选 ~                                                                                                    |
| ● 周长生 # 拜访<br>lol<br>◎蒋吉祥,黄杨林                                                                                                    |
| <ul> <li>요 客户:成都乐育123</li> <li>% 联系人:1235555(13808026324)</li> <li>線 联系人角色: 无</li> <li>△ 下次跟进:04-27 11:46</li> </ul>                                                                                                    |
| <ul> <li>↓ 请输入评论内容</li> </ul>                                                                                                    |
| ⊞ © ⊕ ⊗ Q ∨                                                                                                    |
| $\begin{bmatrix} 1 \\ Q \end{bmatrix} \stackrel{2}{\overset{2}{W}} \stackrel{3}{\overset{2}{E}} \stackrel{4}{R} \stackrel{5}{T} \stackrel{6}{\overset{5}{Y}} \stackrel{7}{\overset{6}{U}} \stackrel{3}{\overset{0}{P}} \stackrel{9}{P}$ |
| ASDFGHJKL                                                                                                    |
|                                                                                                    |
| 符 123 , 空格 🛛 。 💆 🔶 🤟                                                                                                    |

五.客户拜访

### (1) 网页端操作

1、客户拜访分为我的拜访和团队拜访,我的拜访是指查看登录账号的拜访情况,团队拜 访是指登录账号能查看的数据权限范围内员工账号的拜访情况。

| 🤣                  | 快启测试账号                              |          |      |         |         |           |           | 11      | 0 🎆  | 黄杨林 ^ |  |
|--------------------|-------------------------------------|----------|------|---------|---------|-----------|-----------|---------|------|-------|--|
|                    | 我的拜访                                | 团队拜访     |      |         |         |           |           |         |      | 母田    |  |
| <b>Q</b><br>te.iti | 四月 7, 2017 - 五月 7, 2017 🗧 編入第户名称 Q. |          |      |         |         |           |           |         |      |       |  |
|                    | 拜访类型: 全部                            | 我创建的 @我的 | ]    |         |         |           |           |         |      |       |  |
| <b>一</b><br>办公     | 拜访对象: 全部                            | 开发客户 签约者 | ÷    |         |         |           |           |         |      |       |  |
| <u>11</u>          | 拜访时间                                | 拜访人      | 拜访说明 | 客户名称    | 联系人     | 联系人角色     | 签到地址/客户定位 | 偏差距离 ↑↓ | 有图为证 |       |  |
| 统计                 | 你还没有任何资源,起快去添加吧!                    |          |      |         |         |           |           |         |      |       |  |
|                    |                                     |          |      |         |         |           |           |         |      |       |  |
|                    |                                     |          | 共0条  | 每页20条 • | « < 1 > | » 跳至 确认回车 | 页         |         |      |       |  |
|                    |                                     |          |      |         |         |           |           |         |      |       |  |
|                    |                                     |          |      |         |         |           |           |         |      |       |  |
|                    |                                     |          |      |         |         |           |           |         |      |       |  |
|                    |                                     |          |      |         |         |           |           |         |      |       |  |
|                    |                                     |          |      |         |         |           |           |         |      |       |  |

2.可以按时间范围、客户名称查找拜访情况。

| 47                | 快启                                |                          | 快启用   | 户操作手册 | Ð         |         |           |         |       |                |
|-------------------|-----------------------------------|--------------------------|-------|-------|-----------|---------|-----------|---------|-------|----------------|
| <b>6</b>          | 快启测试账号                            |                          |       |       |           |         |           | in (99  | ⑦ 🧔 👼 | 杨林 ^           |
| CRM               | 我的拜访                              | 团队拜访                     |       |       |           |         |           |         |       | <del>尊</del> 出 |
| <b>A</b><br>94.41 | 四月 7, 2017 - 五月 7<br>拜访类型: 全部     | 7,2017 = 輸入音<br>我创建的 @我的 | 户名称 Q |       |           |         |           |         |       |                |
| <b>日</b><br>办公    | 拜访对象: 全部                          | 开发客户 签约客                 | Þ     |       |           |         |           |         |       |                |
| <u>11</u>         | 拜访时间                              | 拜访人                      | 拜访说明  | 客户名称  | 联系人       | 联系人角色   | 签到地址/客户定位 | 偏差距离 ↑↓ | 有图为证  |                |
|                   |                                   |                          |       |       | 你还没有任何资源, | 赶快去添加吧! |           |         |       |                |
|                   | 共 0 余 毎双20条 • 《 く 1 》 》 姚至 師以屈年 页 |                          |       |       |           |         |           |         |       |                |
|                   |                                   |                          |       |       |           |         |           |         |       |                |
|                   |                                   |                          |       |       |           |         |           |         |       |                |

3.可以分别查看开发客户和签约客户的拜访情况。(注:销售线索不能做拜访签到动作, 故无法查看销售线索的拜访情况。)

| <i>6</i>          | 快启测试账号                            |                  |            |      |           |         |           | 11 99   | 0    | 黄杨林 ^ |  |
|-------------------|-----------------------------------|------------------|------------|------|-----------|---------|-----------|---------|------|-------|--|
| CRM               | 我的拜访                              | 团队拜访             |            |      |           |         |           |         |      | 母出    |  |
| <b>Q</b><br>95.41 | 四月 7,2017 - 五月                    | 7, 2017 =        | 俞入客户名称 Q   |      |           |         |           |         |      |       |  |
| -<br>             | 并访类型: 全部<br>拜访对象: 全部              | 我创建的 @<br>开发客户 签 | 9我的<br>约客户 |      |           |         |           |         |      |       |  |
| <u>.11</u>        | 拜访时间                              | 拜访人              | 拜访说明       | 客户名称 | 联系人       | 联系人角色   | 签到地址/客户定位 | 偏差距离 ↑↓ | 有图为证 |       |  |
| 1563†             |                                   |                  |            |      | 你还没有任何资源, | 赶快去添加吧! |           |         |      |       |  |
| B∳<br>UQ<br>IA    | 共 0 余 毎页20条 ・ ( ( 1 ) ) 朝至 前以回生 页 |                  |            |      |           |         |           |         |      |       |  |
|                   |                                   |                  |            |      |           |         |           |         |      |       |  |
|                   |                                   |                  |            |      |           |         |           |         |      |       |  |

### 4.我的拜访中可以查看我创建的拜访记录和其他人拜访的@抄送给我的拜访记录。

| <u>🛷</u>         | 快启测试账号                          |            |        |         |           |           |           | æ 99    | 0    | 黄杨林 ^ |
|------------------|---------------------------------|------------|--------|---------|-----------|-----------|-----------|---------|------|-------|
| CRM              | 我的拜访                            | 团队拜访       |        |         |           |           |           |         |      | 导出    |
| <b>A</b><br>teat | 四月 7, 2017 - 五月 7.<br>拜访举型 · 今部 | ,2017 三 總入 | 客户名称 Q |         |           |           |           |         |      |       |
| <b>一</b><br>办公   | 拜访对象: 全部                        |            | 沪      |         |           |           |           |         |      |       |
| <u>11</u>        | 拜访时间                            | 拜访人        | 拜访说明   | 客户名称    | 联系人       | 联系人角色     | 签到地址/客户定位 | 偏差距离 ↑↓ | 有图为证 |       |
| 683 <del>1</del> |                                 |            |        |         | 你还没有任何资源, | 赶快去添加吧!   |           |         |      |       |
| ∎ <b>¢</b><br>IA |                                 |            | 共0条    | 每页20条 ▼ | « < 1 >   | » 跳至 确认回车 | 页         |         |      |       |
|                  |                                 |            |        |         |           |           |           |         |      |       |
|                  |                                 |            |        |         |           |           |           |         |      |       |

5.我的拜访和团队拜访均可点击查看详情,且在详情内容中可以填写评论,拜访记录支持 导出。

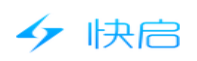

| 4        | 快启测试账号           |             | _         |                                     |         |          | in (99  | ② 👷 黄杨林 ^      |
|----------|------------------|-------------|-----------|-------------------------------------|---------|----------|---------|----------------|
|          |                  |             | 周长生 - 4   | 客户拜访                                | ×       |          |         |                |
| CRM      | 我的拜访             | 团队拜访        | 種访道明      | 3: 我理访了成都市郵具                        |         | 1        |         | <del>₽</del> # |
| <b>A</b> | 四月 7, 2017 一五月 7 | 7,2017 三 选择 | 16/J      | zzs20170414_101731.jpg<br>502.76 KB |         |          |         |                |
|          | 拜访对象: 全部         | 开发客户 签约     | 客户 对应客户   | 9: 成都市郫县                            |         |          |         |                |
| <b>1</b> |                  |             | 联系人:      | 张 / 13808026345                     |         |          |         |                |
| 72744    | 拜访时间             | 拜访人         | 拜<br>客户地址 | 上: 四川省徳阳市广汉市东莞路二段11号广汉市向阳           | 镇荣升村村   | 到地址/客户定位 | 偏差距离 小↓ | 有图为证           |
| <u></u>  | 2017-04-14 10:1  | 7 周长生       | 我         | 委会附近                                |         | 川省德阳市广汉  | 79m     |                |
| Best     |                  |             | 签到地址      | 上: 四川省德阳市广汉市东莞路二段7号西南城附近            |         |          |         |                |
|          |                  |             | 偏差距离      | 5: 79m                              | 点击可以转   | 俞入评论     |         |                |
| ΤĘ       |                  |             | 拜访时间      | 0: 2017-04-14 10:17                 | <b></b> | Î.       |         |                |
|          |                  |             | 请输入       | 评论内容                                |         |          |         |                |
|          |                  |             |           |                                     | 提交      |          |         |                |
|          |                  |             |           |                                     |         |          |         |                |
|          |                  |             |           |                                     |         |          |         |                |

# 2.手机客户端操作

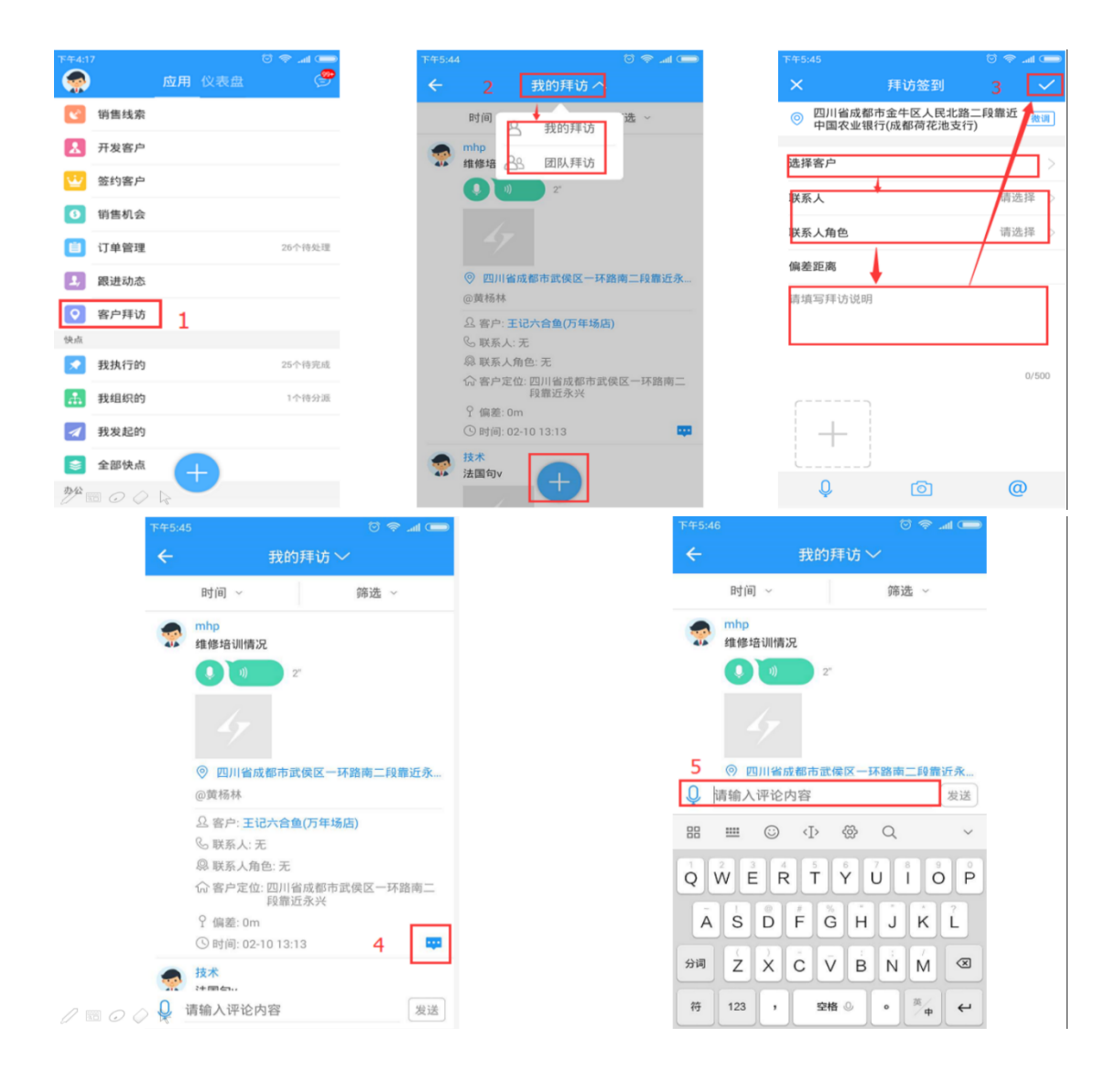

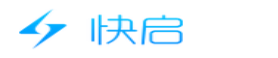

### 六.销售机会

### (1) 网页端操作

1.销售机会分为我的机会和团队机会,团队机会为自己数据权限范围可以查看的数据。

| <b>9</b>        | 快启测试账号     |               |              |          |        |        | <b>I 9</b> () | 🧙 黄杨林 🔿 |
|-----------------|------------|---------------|--------------|----------|--------|--------|---------------|---------|
| CRM             | 我的机会       | 团队机会          |              |          |        |        |               | +新建机会   |
| <b>A</b>        | 全部时间段 🔻 7  | * <u>nn</u> • | 关键字          |          |        |        |               |         |
|                 | 销售阶段: 全部   | 初步接洽 需求确定     | È 方案/报价      | 谈判/合同 赢单 | 输单     |        |               |         |
| 办公              | 客户名称       | 机会名称          | 销售阶段         | 意向产品     | 预估销售金额 | 预估成交时间 |               |         |
| <u>。日</u><br>統计 | 玉堂码头火锅     | fdd           | 需求确定         | 快启5工号    | 0      | 0      |               |         |
|                 | 室人托人佛挡杀佛   | 室人托人佛挡杀佛      | 嬴单(已办结)      | 金刚石刀具    | 0      | 0      |               |         |
| ТЩ.             | 室人托人佛挡杀佛   | 室人托人佛挡杀佛      | 嬴单(已办结)      | 金刚石刀具    | 0      | 0      |               |         |
|                 | 室人托人佛挡杀佛   | 室人托人佛挡杀佛      | 嬴单           | 金刚石刀具    | 0      | 0      |               |         |
|                 | 鸿空间        | 鸿空间           | 嬴单           | 电脑       | 0      | 0      |               |         |
|                 | 出版を目的ななない。 | 計却を言われてい、二    | <b>**</b> ** | 111      | 0      | 0      |               |         |

2.按创建时间、预计成交时间、赢单时间和产品、销售阶段查看机会。

| <b>1</b>       | 快启测试账号           |           |                 |                  |    |        | 11 9 7 | 🧖 黄杨林 \land |
|----------------|------------------|-----------|-----------------|------------------|----|--------|--------|-------------|
| CRM            | 我的机会             | 团队机会      |                 |                  |    |        |        | +新建机会       |
| <b>皇</b><br>快点 | 全部时间段 7          | ×⊞ ▼      | 关键字 C           | λ                |    |        |        |             |
| 記録             | 销售阶段: 全部<br>客户名称 | 初步接洽 需求确定 | E 方案/报价<br>销售阶段 | 谈判/合同 赢单<br>章向产品 | 输单 | 预估成交时间 |        |             |
| .11            | 工業辺外以相           | fold      |                 |                  | 0  | 0      |        |             |
| 統计             | 玉星码头火锅           | Tad       | 斋氺咈定            | 1天后5上亏           | 0  | 0      |        |             |
|                | 室人托人佛挡杀佛         | 室人托人佛挡杀佛  | 嬴单(已办结)         | 金刚石刀具            | 0  | 0      |        |             |
| 耳              | 室人托人佛挡杀佛         | 室人托人佛挡杀佛  | 嬴单(已办结)         | 金刚石刀具            | 0  | 0      |        |             |
|                | 室人托人佛挡杀佛         | 室人托人佛挡杀佛  | 嬴单              | 金刚石刀具            | 0  | 0      |        |             |
|                | 鸿空间              | 鸿空间       | 嬴单              | 电脑               | 0  | 0      |        |             |
|                |                  |           | <u> </u>        |                  |    |        |        |             |

3.销售机会中可以直接创建客户销售机会,需要关联客户(仅可关联自己的客户。)

| 🥣              | 1天/山/则以次にち    |                 |               |                  |                     |               | CQ 49214PN |
|----------------|---------------|-----------------|---------------|------------------|---------------------|---------------|------------|
| CRM            | 我的机会          | 团队机会            |               |                  |                     |               | +新建机会      |
| <b>으</b><br>侠点 | 全部时间段 🔻       | ±=<br>nn ▼      | 关键字           |                  |                     |               |            |
| ラカ公            | 销售阶段: 全部      | 初步接洽 需求确定       | 方案/报价<br>新集阶段 | 谈判/合同 嘉单<br>章向产品 | 输单                  | 预体成态时间        |            |
| _              | 100 Line,     | 1/ B AK \$=410* | HEIGHTING.    | 72-1737 MM       | 33(16) #3161212.000 | 1001400000115 |            |
|                | 玉堂码头火锅        | fdd             | 需求确定          | 快启5工号            | 0                   | 0             |            |
| =+             | 室人托人佛挡杀佛      | 室人托人佛挡杀佛        | 嬴单(已办结)       | 金刚石刀具            | 0                   | 0             |            |
| IД             | 室人托人佛挡杀佛      | 室人托人佛挡杀佛        | 嬴单(已办结)       | 金刚石刀具            | 0                   | 0             |            |
|                | 室人托人佛挡杀佛      | 室人托人佛挡杀佛        | 嬴单            | 金刚石刀具            | 0                   | 0             |            |
|                | 鸿空间           | 鸿空间             | 高单            | 电脑               | 0                   | 0             |            |
|                | (学校の)(単化な)(二) | は銀列再始モンヨ        | THE AM        | 111              | n                   | 0             |            |

| 47               | 快启       |            | 快启用户操作手册         |  |    | <br>       |      |
|------------------|----------|------------|------------------|--|----|------------|------|
| <b>6</b>         | 快启测试账号   |            |                  |  | 99 | <b>会</b> 黄 | 杨林 ^ |
| CRM              | ら 返回 携   | <b>交</b>   |                  |  |    |            |      |
| <b>Q</b><br>使点   | 新増机会     |            |                  |  |    |            |      |
|                  | 客户名称*    | 请选择相关客户    |                  |  |    |            |      |
| 7 <b>7</b> A     | 机会名称*    | 寄户名称       | 跟进时间             |  |    |            |      |
| <u>。  </u><br>统计 | 结佛阶段*    | 室人托人佛挡杀佛   | 2016-11-15 13:03 |  |    |            |      |
| <b>.</b>         | HI CHURK | 成都到更好玩公司   | 2016-09-26 14:37 |  |    |            |      |
| 耳具               | 意向产品     | 成都好靓洁清洁服务有 | 2016-09-12 09:13 |  |    |            |      |
|                  | 预估销售金额   | fdgd       |                  |  |    |            |      |
|                  | 预估成交时间   |            |                  |  |    |            |      |

4.销售机会列表可以点击查看机会详情,同时可以根据实际情况调整机会阶段,系统会记 录操作日志,便于后期追溯。

| <b>6</b>         | 快启测试账号                |                                          |                  |                                          |                                      |                           | īn ( <mark>99</mark>    | ?          | 黄杨林 ^ |
|------------------|-----------------------|------------------------------------------|------------------|------------------------------------------|--------------------------------------|---------------------------|-------------------------|------------|-------|
| CRM              | 我的机会                  | 团队机会                                     |                  |                                          |                                      |                           |                         | <b>+</b> 新 | 建机会   |
| Q<br>快点          | 全部时间段 🔻 7<br>销售阶段: 全部 | ○品 ▼ 初步接洽 需求确定                           | 关键字 〇<br>定 方案/报价 | 谈判/合同 嬴单                                 | 输单                                   |                           |                         |            |       |
| <b>一</b><br>办公   | 客户名称                  | 机会名称                                     | 销售阶段             | 意向产品                                     | 预估销售金额                               | 预估成交时间                    |                         |            |       |
| <u>1</u> ]<br>统计 | 玉堂码头火锅                | fdd                                      | 需求确定             | 快启5工号                                    | 0                                    | 0                         |                         |            |       |
|                  | 室人托人佛挡杀佛              | 室人托人佛挡杀佛                                 | 嬴单(已办结)          | 金刚石刀具                                    | 0                                    | 0                         |                         |            |       |
| 耳                | 室人托人佛挡杀佛              | 室人托人佛挡杀佛                                 | 嬴单(已办结)          | 金刚石刀具                                    | 0                                    | 0                         |                         |            |       |
|                  | 室人托人佛挡杀佛              | 室人托人佛挡杀佛                                 | 哀单               | 金刚石刀具                                    | 0                                    | 0                         |                         |            |       |
|                  | 鸿空间                   | 鸿空间                                      | 嬴单               | 电脑                                       | 0                                    | 0                         |                         |            |       |
|                  | 中報列車松井小田              | 中都创建社会公司                                 | 宝兰               | 111                                      | n                                    | n                         |                         |            |       |
| 1                | 快启测试账号                |                                          |                  |                                          |                                      |                           | 1                       | 2          | 黄杨林 ^ |
|                  | ∽返回                   |                                          |                  |                                          |                                      |                           |                         |            |       |
| •                | 室人托人佛挡杀               | 《佛                                       |                  |                                          |                                      | <u></u> 结                 | <sub>唐动李</sub> 销售机会     | 操作记录       | _     |
| 快点               | 对应客户:室人托人的            | 料挡杀佛 预估销售金额                              | 硕:¥0 预计成交时间      | 间:暂无                                     |                                      |                           | 谢明权                     |            |       |
|                  |                       |                                          |                  |                                          |                                      | 创                         | 建销售机会<br>16-12-01 17:50 |            |       |
| 994              | 初步接洽 (10%)            | ) 需求确定 (309                              | 6)               | 0%) / 谈判/合同 (8                           | <sup>0%)</sup> 机会阶                   | 没可以手动调 <sup>+</sup>       | 古,                      |            |       |
| <u>。]]</u><br>統计 | 嬴单 (100%)             | 输单(0%)                                   |                  |                                          | ———————————————————————————————————— | 程中可以配置<br><sup>而</sup> 程。 | <b>貦</b>                |            |       |
| <b>=:</b>        | 审 核: 已办<br>章向产品: 销售   | 结<br>总余额:¥5000 总                         | 5折扣:0%           |                                          | 1.1.124                              | /10/1210                  |                         |            |       |
| 耳具               | 20127 111 1 121       |                                          | =品匾价 能           | 11年1月1日日本11日日本11日日本11日日本11日日本11日日本11日日本1 | ⊕ 折                                  | 扣                         |                         |            |       |
|                  | 4                     | () () () () () () () () () () () () () ( | 000元/春 50        | 000元/套 1                                 | 10                                   | 0%                        |                         |            |       |
|                  |                       | an an an an an an an an an an an an an a |                  |                                          | 10                                   | _                         |                         |            |       |
|                  | 机会类型:                 |                                          |                  |                                          |                                      |                           |                         |            |       |

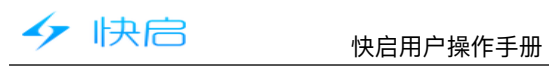

| 下午4:13                                                                                                    |                                                                                                    |          |     | ) In. 🗢 🖸                                                                                                    | -                                                                                                    |
|----------------------------------------------------------------------------------------------------|----------------------------------------------------------------------------------------------------|----------|-----|----------------------------------------------------------------------------------------------------|----------------------------------------------------------------------------------------------------|
|                                                                                                    |                                                                                                    | 应用       | 仪表盘 | (                                                                                                    | 9                                                                                                    |
| <b>K</b> <sup>0</sup>                                                                                                    | 销售线索                                                                                                    |          |     |                                                                                                    |                                                                                                    |
| 8                                                                                                    | 开发客户                                                                                                    |          |     |                                                                                                    |                                                                                                    |
| Ŵ                                                                                                    | 签约客户                                                                                                    |          |     |                                                                                                    |                                                                                                    |
| 0                                                                                                    | 销售机会                                                                                                    | 1        |     |                                                                                                    |                                                                                                    |
| ۵                                                                                                    | 订单管理                                                                                                    | 1        |     | 26个待头                                                                                                    | 迅                                                                                                    |
| <b>1</b> /                                                                                                    | 跟进动态                                                                                                    |          |     |                                                                                                    |                                                                                                    |
| <b>Q</b>                                                                                                    | 客户拜访                                                                                                    |          |     |                                                                                                    |                                                                                                    |
| 快点                                                                                                    |                                                                                                    |          |     |                                                                                                    |                                                                                                    |
|                                                                                                    | 我执行的                                                                                                    |          |     | 25个待穷                                                                                                    | 砚                                                                                                    |
| #                                                                                                    | 我组织的                                                                                                    |          |     | 1个待分                                                                                                    | 派                                                                                                    |
| 1                                                                                                    | 我发起的                                                                                                    |          |     |                                                                                                    |                                                                                                    |
| \$                                                                                                    | 全部快点                                                                                                    |          |     |                                                                                                    |                                                                                                    |
| 办公                                                                                                    |                                                                                                    |          |     |                                                                                                    |                                                                                                    |
|                                                                                                    | " O Q                                                                                                    | 8        |     |                                                                                                    |                                                                                                    |
| 下午5:3                                                                                                    | 8 <i>O Q</i>                                                                                                    | 4        |     | lh. 🗟 😋                                                                                                    | (                                                                                                    |
| 下午5:3<br><del>(</del>                                                                                                    | 4                                                                                                    | ⊮<br>创建销 | 售机会 | © ⊜ .⊪<br>4                                                                                                    | <ul> <li>✓</li> </ul>                                                                                                    |
| 下午5:3<br><del>(</del>                                                                                                    | 4                                                                                                    | ◎建销      | 售机会 | © ⊜I<br>4                                                                                                    | <ul> <li></li> </ul>                                                                                                    |
| 下午5:3<br><del>く</del><br>対应:                                                                                                    | a ~ ~ ~<br>A                                                                                                    | ∂建销      | 售机会 | © 奈<br>4<br>必填,请选择                                                                                                    |                                                                                                    |
| 下午5:3<br><del>く</del><br>対应 <sup>3</sup><br>机会                                                                                                    | <ul> <li>福 (2)</li> <li>4</li> <li>客户</li> <li>名称</li> </ul>                                                                                                    | ◎建销      | 售机会 | <ul> <li>② 令</li> <li>4</li> <li>必填,请选择</li> <li>必填项,请報</li> </ul>                                                                                                    | 。<br>~<br>〉                                                                                                    |
| 下午5:3<br>←<br>対应:<br>机会:<br>销售                                                                                                    | a 2 2 2 2 2 2 2 2 2 2 2 2 2 2 2 2 2 2 2                                                                                                    | ◎建销      | 售机会 | <ul> <li>② ② .at</li> <li>4</li> <li>必填请选择</li> <li>必填项请報</li> <li>初步接洽</li> </ul>                                                                                                    | □<br>✓<br>六<br>〉                                                                                                    |
| 下午5:3<br>←<br>対応:<br>机会:<br>销售<br>预计:                                                                                                    | 14<br>客户<br>名称<br>阶段<br>销售金額                                                                                                    | 创建销      | 售机会 | <ul> <li>② 令 Jul</li> <li>4</li> <li>必填请选择</li> <li>必填页,请報</li> <li>初步接洽</li> <li>请送</li> </ul>                                                                                                    |                                                                                                    |
| 下午5:3<br><b>そ</b><br>対应<br>机会<br>销售<br>预估:                                                                                                    | 14<br>客户<br>名称<br>附段<br>销售金额<br>成交时间                                                                                                    | 创建销      | 售机会 | <ul> <li>〇 令 4</li> <li>4</li> <li>2</li> <li>2</li> <li>2</li> <li>3</li> <li>3</li> <li>3</li> <li>3</li> <li>4</li> <li>4</li> <li>4</li> <li>4</li> <li>4</li> <li>4</li> <li>4</li> <li>4</li> <li>4</li> <li>5</li> <li>4</li> <li>4</li> <li>5</li> <li>4</li> <li>4</li> <li>4</li> <li>5</li> <li>4</li> <li>4<!--</td--><td>▲ ○ ○ ○ ○ ○ ○ ○ ○ ○ ○ ○ ○ ○ ○ ○ ○ ○ ○ ○</td></li></ul> | ▲ ○ ○ ○ ○ ○ ○ ○ ○ ○ ○ ○ ○ ○ ○ ○ ○ ○ ○ ○                                                                                                    |
| FF4583 FF4583 对应 机会 销售 预估 意向                                                                                                    | <ul> <li>A</li> <li>A</li></ul>                                                                      | 创建销      | 售机会 | <ul> <li>〇 令 4</li> <li>公填请法择</li> <li>必填项请法择</li> <li>初步接洽</li> <li>请送择</li> <li>请选择</li> <li>请选择</li> </ul>                                                                                                    | ✓ > i入 > i择 > ;                                                                                                    |
| F年5:3         イ         対应         机会         预计         煎向         机会                                                                                                    | <ul> <li>A</li> <li>A</li></ul>                                                                      | 创建销      | 售机会 | <ul> <li>〇 令 4</li> <li>2</li> <li>2</li> <li>2</li> <li>2</li> <li>2</li> <li>3</li> <li>3</li> <li>3</li> <li>3</li> <li>4</li> <li>3</li> <li>3</li> <li>4</li> <li>4</li> <li>5</li> <li>4</li> <li>4</li> <li>5</li> <li>5</li> <li>4</li> <li>4</li> <li>4</li> <li>4</li> <li>5</li> <li>4</li> <li>4</li> <li>4</li> <li>5</li> <li>4</li> <li>4</li> <li>4</li> <li>5</li> <li>4</li> <li>4</li> <li>5</li> <li>5</li> <li>5</li> <li>5</li> <li>5</li> <li>6</li> <li>6</li> <li>7</li> <li>5</li> <li>6</li> <li>7</li> <li>6</li> <li>7</li> <li>7</li> <li>8</li> <li>7</li> <li>7</li> <li>8</li> <li>7</li> <li>8</li> <li>8</li> <li>9</li> <li>8</li> <li>9</li> <li>9&lt;</li></ul>                                                        | <ul> <li></li> <li></li> <li>&lt;</li></ul> |
| F+5:3<br>テ+5:3<br>「<br>下+5:3<br>「<br>「<br>下<br>十<br>5<br>「<br>「<br>「<br>「<br>「<br>「<br>「<br>」<br>「<br>」<br>」<br>「<br>」<br>」<br>「<br>」<br>「<br>」<br>」<br>「<br>」<br>」<br>「<br>」<br>「<br>」<br>「<br>」<br>「<br>」<br>「<br>」<br>「<br>」<br>「<br>」<br>「<br>」<br>「<br>」<br>「<br>」<br>「<br>」<br>「<br>」<br>「<br>」<br>「<br>」<br>「<br>」<br>「<br>」<br>「<br>」<br>「<br>」<br>「<br>」<br>「<br>」<br>「<br>」<br>「<br>」<br>「<br>」<br>」<br>」<br>「<br>」<br>「<br>」<br>「<br>」<br>」<br>」<br>」<br>「<br>」<br>」<br>」<br>「<br>」<br>「<br>」<br>」<br>」<br>」<br>」<br>」<br>」<br>」<br>」<br>」<br>」<br>」<br>」 | <ul> <li>福 (2) (2)</li> <li>(4)</li> <li>(4)</li> <li>(5)</li> <li>(6)</li> <li>(7)</li> <li>(7</li></ul> | k<br>创建销 | 售机会 | <ul> <li>○ ◆ ▲</li> <li>公填请选择</li> <li>必填页请报</li> <li>初步接洽</li> <li>请选择</li> <li>请选择</li> <li>请选择</li> <li>请选择</li> <li>请选择</li> </ul>                                                                                                    | ○<br>→<br>入<br>→<br>↓<br>→<br>↓<br>→<br>→<br>→<br>→<br>→<br>→<br>→<br>→<br>→<br>→                                                                                                    |

|                                                                                                    | 📼 In. 🗢 😳                                                  |
|----------------------------------------------------------------------------------------------------|------------------------------------------------------------|
| ← 2 我的机会                                                                                                    | <u>م</u>                                                   |
| 销售阶1 关的机                                                                                                    | `序 ~                                                       |
| fdd<br>\$ 预估销售金 BS 团队机                                                                                                    | <b>春求确定(30%)</b><br>会                                      |
| <b>室人托人佛挡杀佛</b><br>\$ 预估销售金额:0                                                                                                    | 蘆单(100%)                                                   |
| <b>室人托人佛挡杀佛</b><br>\$ 预估销售金额:0                                                                                                    | 蘆单(100%)                                                   |
| <b>室人托人佛挡杀佛</b><br>\$ 预估销售金额:0                                                                                                    | 產单(100%)                                                   |
| <b>鴻空间</b><br>\$ 预估销售金额:0                                                                                                    | 赢单(100%)                                                   |
| 成都到更好玩公司<br>\$ 预估销售金额:0                                                                                                    | 產单(100%)                                                   |
| <b>天猫公司</b><br>\$ 预估销售金额:122555                                                                                                    | 谈判/合同(80%)                                                 |
| ÷                                                                                                    |                                                            |
| 下午5:34                                                                                                    | 💷 hr. 🗢 🖸                                                  |
|                                                                                                    |                                                            |
| ← 机会详情                                                                                                    | 青 …                                                        |
| ← 机会详作<br>fdd                                                                                                    | 青 …                                                        |
| <ul> <li>← 机会详情</li> <li>fdd</li> <li>对应客户:玉堂码头火锅</li> </ul>                                                                                                    | 青 …                                                        |
| <ul> <li>← 机会详机</li> <li>fdd</li> <li>对应客户: 玉堂码头火锅</li> <li>预估销售金额: ¥0</li> </ul>                                                                                                    | 青 ····                                                     |
| ✓ 机会详付<br>fdd 対応審户:玉堂码头火锅<br>预估销售金額:¥0<br>预估成交时间:元                                                                                                    | 青 ····                                                     |
| ← 机会详付<br>fdd<br>対应客户:玉堂码头火锅<br>预估明查金额:¥0<br>预估成交时间:无<br>5、调整阶:                                                                                                    | 青 ····<br>段                                                |
| ✓ 机会详付<br>fdd<br>对应客户:玉堂码头火锅<br>预估销金金额:¥0<br>预估成交时间:无<br>5、调整阶:<br>销售阶段                                                                                                    | 青 ····<br>段<br>需求确定 >                                      |
| ✓ 机会详付 fdd 对应客户:玉堂码头火锅 预估明生金额:¥0 预估成交时间:无 5、调整阶: 销售阶段 意向产品                                                                                                    | <b>育 ・・・</b><br><b>段</b><br>清选择意向产品 >                      |
| ✓ 机会详付 fdd 对应客户:玉堂码头火锅 预估销售金额:¥0 预估成交时间:无 5、调整阶・ 销售阶段 意向产品 机会类型:                                                                                                    | <b>青 ・・・</b>                                               |
| ✓ 机会详体 fdd 对应客户:玉堂码头火锅 预估销售金額:¥0 预估成交时间:无 5、调整阶 销售阶段 意向产品 机会类型: 机会类型:                                                                                                    | <b>青 ・・・</b>                                               |
| ✓ 机会详体 fdd 对应客户:玉堂码头火锅 预估销售金额:¥0 预估成交时间:无 5、调整阶4 销售阶段 意向产品 机会类型: 机会来源: null:                                                                                                    | 青 ···                                                      |
| ✓ 机会详付<br>fdd<br>对应客户:玉堂码头火锅<br>预估销售金额:¥0<br>预估成交时间:无<br>5、调整阶;<br>销售阶段 意向产品 机会类型:<br>机会类型:<br>机会来源:<br>null:                                                                                                    | 青 ····<br>段<br>请选择意向产品 >                                   |
| ✓ 机会详付<br>fdd<br>对应客户:玉堂码头火锅<br>预估销售金额:¥0<br>预估成交时间:无<br>5、调整阶;<br>销售阶段 意向产品 机会类型:<br>机会类型:<br>机会来源:<br>null:<br>null:                                                                                                    | 青 ····<br>段<br>请选择意向产品 >                                   |
| ✓ 机会详付<br>fdd<br>对应客户:玉堂码头火锅<br>预估销售金额:¥0<br>预估成交时间:无<br>5、调整阶;<br>销售阶段 意向产品 机会类型:<br>机会类型:<br>机会来源:<br>null:<br>null:<br>null:<br>null:                                                                                                    | 書         …           需求确定 >         请选择意向产品 >             |
| ✓ 机会详       fdd       対应客户:玉堂码头火锅       預估销售金額:¥0       預估前交时间:无       5、调整阶:       销售阶段       意向产品       机会类型:       机会类型:       机会类型:       null:       null:       null:       null:       null:       面li:       香注:                                                         | 青         ・・・           需求确定 >            请选择意向产品 >        |
| ✓ 机会详付           fdd           対应客户:玉堂码头火锅           預估销金金額:¥0           預估成交时间:无           万、调整阶:           衛告助段           創合产品           机会类型:           机会类型:           机会类型:           机会类型:           机会类型:           机公未源:           null :           null :           自注: | <b>育</b> ・・・<br>日本<br>「<br>一部<br>の<br>产品 >                 |
| <ul> <li>✓ 机会详机</li> <li>fdd</li> <li>对应客户:玉堂码头火锅<br/>预估销售金额:¥0</li> <li>预估成交时间:无</li> <li>万、调整阶</li> <li>第售阶段</li> <li>意向产品</li> <li>机会类型:<br/>机会来源:<br/>null:<br/>null:<br/>null:<br/>null:<br/>null:</li> <li>奇方:技术</li> <li>이時人:技术</li> </ul>                                | 青         …           段         需求确定 >           请选择意向产品 > |

| 下午5:34                       |                | ତ ବ            | • In                 |
|------------------------------|----------------|----------------|----------------------|
| ÷                            | 我的机会           | $\sim$         | ۹                    |
| 销售阶段                         | ž ~            | 排序、            | c                    |
| fdd                          |                | 需求發            | 會定(30%               |
| \$ 预估销售金额                    | 廢:0            |                |                      |
| 室人托人佛挡杀                      | 《佛             | 赢              | 单(100%               |
| \$ 预估销售金融                    | 顾:0            |                |                      |
| <b>室人托人佛挡</b> 杀              | <b>そ佛</b>      | 嬴              | 单(100%               |
|                              | < /m           | -              | tt /1 0.00           |
| <b>全人代入师扫</b> 为<br>\$ 预估销售金额 | e1976<br>镇:0   | in.            | 单(100%               |
| 鸿空间                          |                | 直              | 单(100%               |
| \$ 预估销售金额                    | 镖:0            |                |                      |
| 成都到更好玩么                      | 公司             | 赢              | <b>单(100</b> %       |
| \$ 预估销售金额                    | 頭:0            |                |                      |
| 天猫公司                         | 2              | 谈判/台           | 3同(80%               |
| \$ 预估销售金额                    | 原:122555 3     |                |                      |
|                              | $(\mathbf{+})$ |                |                      |
| 下午5:39                       |                | 0 <del>,</del> | ■) lin, <sup>∢</sup> |
|                              |                |                |                      |
|                              |                | 6              |                      |
| fdd                          |                |                |                      |
| 对应客户:玉堂                      | 码头火锅           |                |                      |
|                              | ¥U<br>无        |                |                      |
|                              |                |                |                      |
| 销售阶段                         |                | 馬              | (确定)                 |
|                              |                |                |                      |
| 意问产品                         |                | 南透岸意同          |                      |
| 机会举刑                         |                |                |                      |
| 机会来源:                        |                |                |                      |
| null :                       |                |                |                      |
| null :                       |                |                |                      |
| null :                       |                |                |                      |
| mull :                       | 编辑             |                |                      |
| 100243                       | 關係会            |                |                      |
|                              | 加四水            |                |                      |
|                              |                |                |                      |

### 七.订单管理

## (1) 网页端操作

1.订单管理分为我的订单和团队订单,团队订单的查看范围需要后台配置。

| 47                     | 肟         | ₽f                    |                                               | 快启                         | 日户操作手             | 册           |           |              |         |         |
|------------------------|-----------|-----------------------|-----------------------------------------------|----------------------------|-------------------|-------------|-----------|--------------|---------|---------|
| <b>6</b>               | 快启        | 测试                    | 洲号                                            |                            |                   |             |           |              | 11 99 ? | 🧙 黄杨林 🔿 |
| CRM                    |           | 我的认                   | 丁单 团队订                                        | 单                          |                   |             |           |              |         |         |
| <b>众</b><br>快点         | ł         | 的建的                   | 时间 🔻 四月 8, 201                                | 7 - 五月 8, 2017 😑           | 产品 •              | 选择部门 🔻 选择   | ₹人员 ▼ 订单核 | 题、订单编号、客户名称  | 、产品名称 Q |         |
| か公                     | iji<br>Bi | 单状态<br>选中 0           | <ul> <li>注 全部 待审批</li> <li>项 更改负责人</li> </ul> | 审批中 未通                     | 过 进行中 百           | 3完成 意外终止    |           |              |         |         |
| <mark>.11</mark><br>统计 |           |                       | 订单标题                                          | 对应客户                       | 购买产品              | 成交金额        | 负责人       | 产品总金额        | 已回款     | 开票      |
| =:                     |           |                       | %ceshi                                        | 151                        | 芒果                | 5.2         | 90909p    | 5.2          | 0       | 0       |
| IA                     |           |                       | 111                                           | 成都友趣网络科技                   | 芒果                | 5.2         | ğpğpğp    | 5.2          | 0       | 0       |
|                        |           |                       | 是我说我是                                         | 威网科技                       | 51号               | 4500        | 周长生       | 4500         | 0       | 0       |
|                        |           |                       | 33                                            | 成都地瓜理解公司                   | 鸡毛                | 45000       | 娴明细       | 45000        | 0       | 0       |
| 2.订单<br><i>④</i>       | ■可<br>快启  | 以初                    | 安创建、审<br><sup>账号</sup>                        | 审核时间、                      | 购买产品              | 、订单状系       | 总进行筛选     | 查看。          | ta 🥮 🕄  | 👮 黄杨林 🔨 |
| CRM                    |           | 我的认                   | 丁单 团队订                                        | Ψ                          |                   |             |           |              |         |         |
| <b>Q</b><br>快点         | 技技        | 5创建1<br>5创建1<br>510建1 | 时间   四月 8, 201<br>时间<br>时间   待审批              | 7 — 五月 8, 2017 🗦<br>审批中 未通 | <del>产品</del> ▼ i | 选择部门 🔻 选择部门 | ¥人员 ▼ 订单核 | ·题、订单编号、客户名称 | 、产品名称Q  |         |

| 日<br>办公   | 已选中 () | 页 更改负责人 |          |      |       |        |       |     |    |
|-----------|--------|---------|----------|------|-------|--------|-------|-----|----|
| <u>11</u> |        | 订单标题    | 对应客户     | 购买产品 | 成交金额  | 负责人    | 产品总金额 | 已回款 | 开票 |
| =:        |        | %ceshi  | 151      | 芒果   | 5.2   | ğeğeğe | 5.2   | 0   | 0  |
| 工具        |        | 111     | 成都友趣网络科技 | 芒果   | 5.2   | ğoğoğo | 5.2   | 0   | 0  |
|           |        | 是我说我是   | 威网科技     | 5工号  | 4500  | 周长生    | 4500  | 0   | 0  |
|           |        | 33      | 成都地瓜理解公司 | 鸡毛   | 45000 | 抑胜抑册   | 45000 | 0   | 0  |

3.订单仅限负责人可以终止订单,订单终止后方可删除,订单一旦审核通过后不支持修改。

4.订单管理中支持直接创建订单,但需要关联客户,仅可关联自己客户库中的客户,同一 客户可以下多个订单。

| <u></u>                | 快启测试账号                                                                       |      |      |       |     |      | 🧖 黄杨林 个 |  |  |  |
|------------------------|------------------------------------------------------------------------------|------|------|-------|-----|------|---------|--|--|--|
|                        | 我的订单团队订单                                                                     |      |      |       |     |      | +新建订单   |  |  |  |
| Q<br>快点                | 按创建时间 ▼ 四月 8,2017 - 五月 8,2017 〒 产品 ▼ 订単标题、订単编号、音户名称、产品名称_Q     T前射木・ 全戦      |      |      |       |     |      |         |  |  |  |
| <mark>。<br/></mark> 办公 | <ul> <li>订単状态: 全部 待审批 审批中 未通过 进行中 已完成 意外终止</li> <li>已选中 0 项 更改负责人</li> </ul> |      |      |       |     |      |         |  |  |  |
| <mark>。1】</mark><br>统计 | □ 订单标题 对应客户                                                                  | 购买产品 | 成交金额 | 产品总金额 | 已回款 | 开票金额 | 未回:     |  |  |  |
| ■◆<br>■■<br>IĄ         | 您目前没有订单,赶快去添加吧!                                                              |      |      |       |     |      |         |  |  |  |
|                        | 共0条 毎页20条 ・ 《 く 1 > 》 跳至 微认回车 页                                              |      |      |       |     |      |         |  |  |  |
|                        |                                                                              |      |      |       |     |      |         |  |  |  |

| 47             | 快启     | 快启用户操作手册              | ł             |
|----------------|--------|-----------------------|---------------|
| <b>6</b>       | 快启测试账号 |                       | i 🧐 🤄 🤹 黄杨林 ^ |
| CRM            | ら 返回 提 | ž –                   |               |
| <b>臭</b><br>侠点 | 新建订单   |                       |               |
| <b>一</b><br>办公 | 订单标题*  | 请输入订单标题               |               |
| <u>.11</u>     | 对应客户*  | <sup>请选择客户</sup> 关联客户 |               |
| 统计             | 购买产品*  | + 添加产品                |               |
| 8◆<br>88<br>IA | 成交金额*  | 请输入成交金额               |               |
|                | 回款     | +添加回款                 |               |
|                | 工单     | 请输入工单                 |               |

### 5.订单管理列表页面点击可以查看订单的详情信息。

| <u></u>                 | 快启测试账号                         |                                       |                  |                      |                  |             |              | 👮 黄杨林 \land |  |  |  |
|-------------------------|--------------------------------|---------------------------------------|------------------|----------------------|------------------|-------------|--------------|-------------|--|--|--|
| CRM                     | 我的订单团                          | 队订单                                   |                  |                      |                  |             |              |             |  |  |  |
| <b>桑</b><br>侠点          | 按创建时间 ▼ 四月<br>订单状态: 全部 待       | 8, 2017 - 五月 8, 2017 🛛 🖃<br>审批 审批中 未通 | 产品 ▼ 过 进行中 E     | 选择部门 🔻 💆<br>3完成 意外终止 | <b>詳人员</b> ▼ 订単核 | 冠、订单编号、客户名称 | 称、产品名称…Q     |             |  |  |  |
| <b>し</b><br>办公          | 已选中 0 项 更政负责人                  |                                       |                  |                      |                  |             |              |             |  |  |  |
| <mark>.1]</mark><br>₩i+ | □ 订单标题                         | 对应客户                                  | 购买产品             | 成交金额                 | 负责人              | 产品总金额       | 已回款          | 开票          |  |  |  |
|                         | 🛛 %ceshi                       | 151                                   | 芒果               | 5.2                  | ğpğpğp           | 5.2         | 0            | 0           |  |  |  |
| 工具                      | 111                            | 成都友趣网络科技                              | 芒果               | 5.2 点击               | 可以逾看详情           | 5.2         | 0            | 0           |  |  |  |
|                         | □ 是我说我是                        | 威网科技                                  | 5工号              | 4500                 | 周长生              | 4500        | 0            | 0           |  |  |  |
|                         | 33                             | 成都地瓜理解公司                              | 鸡毛               | 45000                | 細細               | 45000       | 0            | 0           |  |  |  |
| <b>6</b>                | 快启测试账号                         |                                       |                  |                      |                  |             | II (199) (?) | 🧙 黄杨林 🔿     |  |  |  |
| CRM                     | ち返回                            |                                       |                  |                      |                  |             |              |             |  |  |  |
| <b>ب</b><br>بديم        | %ceshi <u>进行中</u><br>对应客户: 151 |                                       |                  |                      |                  |             |              |             |  |  |  |
| 記録                      | 订单详情                           | 订单回款(0%) 售                            | 后流程(0)           |                      |                  |             |              |             |  |  |  |
|                         | 成交金额 5.2                       |                                       |                  |                      |                  |             |              |             |  |  |  |
| <u>11</u><br>統计         | 购买产品 销售总金                      | 版:¥5.2 总折扣:100                        | %                | ×                    | irin.            | * ^ **      |              |             |  |  |  |
| ■◆<br>■■<br>I           | 产品名                            | 5.2元/斤                                | 销售0/14<br>5.2元/斤 | <u>数</u> 里<br>1      | 3773LI<br>100%   | 志玉額         | 简注           |             |  |  |  |
|                         | 订单编号                           |                                       |                  |                      |                  |             |              |             |  |  |  |
|                         | 开始时间                           |                                       |                  |                      |                  |             |              |             |  |  |  |
|                         | 结束时间                           |                                       |                  |                      |                  |             |              |             |  |  |  |

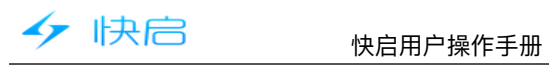

|          |      |     |     |   | 🗢 In. 🗇 |
|----------|------|-----|-----|---|---------|
|          |      | 应用  | 仪表的 | 2 | 9       |
| <b>C</b> | 销售线索 |     |     |   |         |
| *        | 开发客户 |     |     |   |         |
| <u></u>  | 签约客户 |     |     |   |         |
| 0        | 销售机会 |     |     |   |         |
| Ľ        | 订单管理 | 1   |     |   | 26个待处理  |
| 1,       | 跟进动态 |     |     |   |         |
| <b>?</b> | 客户拜访 |     |     |   |         |
| 快点       |      |     |     |   |         |
| *        | 我执行的 |     |     |   | 25个待完成  |
| *        | 我组织的 |     |     |   | 1个待分派   |
| 1        | 我发起的 |     |     |   |         |
| \$       | 全部快点 |     | +   |   |         |
| 办公       | 00   | R   |     |   |         |
|          |      |     |     |   | 🔵 lh. 🛜 |
| ÷        |      | 新建  | 订单  | 4 | • 🗹     |
| 订单树      | 示题   |     |     |   | 必填      |
| 对应署      | 客户   |     |     |   | 必填 〉    |
| 购买产      | 品    |     |     |   | 必填)     |
| 成交会      | 室额   |     |     |   | 必填      |
|          |      |     |     |   |         |
|          |      |     |     |   |         |
|          |      | 🕗 更 | 多信息 |   |         |

|                                                                                                    |                                                                                                    |                       | 📼 lh. 🗢 😳                                |
|----------------------------------------------------------------------------------------------------|----------------------------------------------------------------------------------------------------|-----------------------|------------------------------------------|
| <br>← 2                                                                                                    | 我的                                                                                                    | 订单へ                   | ۹                                        |
| 全部状;                                                                                                    | ▲ 我的                                                                                                    | 句订单                   | 序 ~                                      |
| tydryt                                                                                                    | R8 27                                                                                                    | 人订单                   | 待审批                                      |
| <ul> <li>① 购买产品:</li> <li>① 创建时间:</li> </ul>                                                                                                    | 苹果,芒果<br>03-17 14:35                                                                                                    |                       |                                          |
| 1                                                                                                    |                                                                                                    |                       | 意外终止                                     |
| \$ 成交金額:<br>凸 购买产品:                                                                                                    | ¥181500<br>商标                                                                                                    |                       |                                          |
| <ul> <li>创建时间:</li> </ul>                                                                                                    | 01-22 16:17                                                                                                    |                       |                                          |
| dgfgfd<br>\$ 成态余颜。                                                                                                    | ¥ 18000                                                                                                    |                       | 意外终止                                     |
| ● 购买产品:                                                                                                    | 商标                                                                                                    |                       |                                          |
| ④ 创建时间:                                                                                                    | 01-22 16:07                                                                                                    |                       |                                          |
| 測试新版产品                                                                                                    | 2 3000.5                                                                                                    |                       | 意外终止                                     |
| ● 购买产品:                                                                                                    | 商标                                                                                                    |                       |                                          |
| ④ 创建时间:                                                                                                    | 01-06 15:20                                                                                                    |                       |                                          |
| 测试新版产品<br>\$ 成交金额:                                                                                                    | ¥ 2500                                                                                                    |                       | 意外终止                                     |
| 西 脑亚产息。<br>下午5:24                                                                                                    | 25 10 25 10 .                                                                                                    |                       | ର<br>ଜାନା 🗩                              |
|                                                                                                    |                                                                                                    |                       |                                          |
| ÷                                                                                                    | 我的词                                                                                                    | 丁単〜                   | ۹                                        |
| ←<br>全部状态                                                                                                    | 我的i<br><sup>s ~</sup> 5                                                                                                    | 丁単 〜<br>損             | Q<br>I序 ~                                |
| ←<br>全部状态<br>tydryt                                                                                                    | 我的i<br><sup>5~~</sup> 5                                                                                                    | 丁单 〜<br>打             | Q<br>非序 ~<br>待审批                         |
| ←<br>全部状态<br>tydryt<br>\$ 成交金額:<br>                                                                                                    | 我的i<br><sup>5</sup> ~ 5                                                                                                    | 丁单 〜<br>排             | <b>Q</b><br>非序 ~<br>待审批                  |
| <ul> <li>←</li> <li>全部状态</li> <li>tydryt</li> <li>◆ 成交金額:</li> <li>凸 购买产品:</li> <li>① 创建时间:</li> </ul>                                                                                                    | 我的<br><sup>5</sup> ~ 5<br>¥ 90.4<br>苹果芒果<br>03-17 14:35                                                                                                    | 丁单 〜<br>担             | <b>Q</b><br>非序 ~<br>待审报                  |
| <ul> <li>←</li> <li>全部状态</li> <li>tydryt</li> <li>\$ 成交金額:</li> <li>① 创建时间:</li> <li>1</li> </ul>                                                                                                    | 我的<br><sup>5</sup> ~ 5<br>¥ 90.4<br>苹果芒果<br>03-17 14:35                                                                                                    | 丁単 〜<br><sup>  </sup> | Q<br>排序 ~<br>待审批<br>意外终止                 |
| <ul> <li>全部状态</li> <li>全部状态</li> <li>tydryt</li> <li>\$ 成交金額:</li> <li>① 创建时间:</li> <li>1</li> <li>\$ 成交金額:</li> </ul>                                                                                                    | 我的<br>5 ~ 5<br>¥ 90.4<br>苹果.芒果<br>03-17 14:35                                                                                                    | Ţ单 ❤<br>∄             | Q<br>(序 ~<br>荷申批<br>意外终止                 |
| <ul> <li>←</li> <li>全部状态</li> <li>tydryt</li> <li>\$ 成交金額:</li> <li>① 创建时间:</li> <li>1</li> <li>\$ \$ 成交金額:</li> <li>① 创建时间:</li> </ul>                                                                                                    | 我的<br><sup>5</sup> ~ 5<br>¥ 90.4<br>苹果.芒果<br>03-17 14:35<br>¥ 181500<br>商标<br>01-22 16:17                                                                                                    | <u>丁単 〜</u><br>月      | Q<br>排序 ~<br>待审批<br>意外线止                 |
| <ul> <li>←</li> <li>全部状态</li> <li>生生素素素素素素素素素素素素素素素素素素素素素素素素素素素素素素素素素素素</li></ul>                                                                                                    | 我的行<br>\$ \$ 5<br>\$ 90.4<br>\$ 90.4<br>\$ 90.4<br>\$ 90.4<br>\$ 90.4<br>\$ 90.4<br>\$ 90.4<br>\$ 90.4<br>\$ 90.4<br>\$ 90.4<br>\$ 90.4<br>\$ 90.4<br>\$ 90.4<br>\$ 90.4<br>\$ 90.4<br>\$ 90.4<br>\$ 90.4<br>\$ 90.4<br>\$ 90.4<br>\$ 90.5<br>\$ 90.6<br>\$ 90.6<br>\$ | <b>丁单 ∨</b><br>♯      | Q<br>(序 ~<br>荷市社<br>意外终止<br>意外终止         |
| <ul> <li>←</li> <li>全部状态</li> <li>生生素素素素素素素素素素素素素素素素素素素素素素素素素素素素素素素素素素素</li></ul>                                                                                                    | 我的行<br>\$ \$ 5<br>\$ 90.4<br>\$ 90.4<br>\$ 181500<br>\$ 66<br>\$ 00-2216:17<br>\$ 1435<br>\$ 1435<br>\$ 1455<br>\$ 14555<br>\$ 14555<br>\$ 145555<br>\$ 145555<br>\$ 1455555<br>\$ 14555555555555555555555555555555555555                        | <u>丁単〜</u><br>月       | Q<br>(序 ~<br>荷寧計<br>意外终止<br>意外终止         |
| ←<br>全部状态<br>tydryt<br>\$ 成交金額:<br>① 创建时间:<br>1<br>\$ 成交金額:<br>① 创建时间:<br>dgfgfd<br>\$ 成交金額:<br>① 创建时间:<br>2<br>0<br>0<br>0<br>0<br>0<br>0<br>0<br>0<br>0<br>0<br>0<br>0<br>0                                                                                                    | 我的行<br>\$ 5<br>\$ 90.4<br>\$ 90.4<br>\$ 90.4<br>\$ 181500<br>商标<br>01-22 16:17<br>\$ 18000<br>商标<br>01-22 16:07                                                                                                    | 丁単 〜<br>月<br>月        | Q                                        |
| ←<br>全部状态<br>tydryt<br>\$ 成交金額:<br>① 的謎时间:<br>1<br>\$ 成交金額:<br>① 的謎时间:<br>dgfgfd<br>\$ 成交金額:<br>① 的謎时间:<br>如期买产品:<br>③ 的謎时间:<br>」<br>\$ 就交金額:<br>① 別譴时间:<br>」<br>* 就交金額:<br>③ 別譴时间:<br>〕<br>* 就交金額:<br>③ 別譴时间:<br>〕<br>* 就交金額:<br>③ 別譴时间:<br>〕<br>* 就交金額:<br>③ 別譴时间:<br>〕<br>* 就交金額:<br>③ 別譴时间:<br>〕<br>* 就交金額:<br>③ 別譴时间:<br>〕<br>* 就交金額:<br>③ 別譴时间:<br>〕<br>* 就交金額:<br>③ 別譴問問:<br>④ 別譴問問:<br>④ 別還問問:<br>④ 別還問:<br>④ 別還問:<br>④ 別還問:<br>④ 別還問:<br>④ 別還問:<br>● 別還問:<br>● 別意:<br>● 別意:<br>● 別意:<br>● 別意:<br>● 別意:<br>● 別意:<br>● 別意:<br>● 別意:<br>● 】                                                                                                    | 我的1<br>5 5<br>5 90.4<br>草果、芒果<br>03-17 14:35<br>¥ 181500<br>商标<br>01-22 16:17<br>¥ 18000<br>商标<br>01-22 16:07<br>2                                                                                                    | Ţ単 〜<br>∄             | Q<br>排序 ~<br>倍审批<br>意外线止<br>意外线止         |
| ←<br>全部状态<br>tydryt<br>\$ 成交金額:<br>凸。約建时间:<br>1<br>\$ 成交金額:<br>① 创建时间:<br>1<br>\$ 成交金額:<br>① 创建时间:<br>dgfgfd<br>\$ 成交金額:<br>① 创建时间:<br><b>dgfgfd</b><br>\$ 成交金額:<br>① 创建时间:<br><b>dgfgfd</b><br>\$ 成交金額:<br>① 创建时间:<br><b>b</b><br>\$ 成交金額:<br>① 创建时间:<br><b>b</b><br>\$ 成交金額:<br><b>b</b><br>\$ 成交金額:<br><b>b</b><br>\$ 成<br>\$ 成<br>\$ 成<br>\$ 成<br>\$ 成<br>\$ 成<br>\$ 成<br>\$ 成                                                                                                    | 我的1<br>\$ \$ 5<br>\$ 90.4<br>\$ \$ 2<br>\$ 4 90.4<br>\$ \$ \$ \$<br>\$ \$ \$ \$ \$<br>\$ \$ \$ \$ \$ \$<br>\$ \$ \$ \$                                                                                                    | 丁单 ~<br>              | Q<br>排序 ~<br>荷审批<br>意外终止<br>意外终止         |
| <ul> <li>←</li> <li>全部状态</li> <li>生物(ydyt)</li> <li>\$\$ 成交空振器:</li> <li>④ 创建时间:</li> <li>1</li> <li>\$\$ 成交空金額:</li> <li>④ 创建时间:</li> <li>dgfgfd</li> <li>\$\$ 成交空電器::</li> <li>④ 创建时间:</li> <li>潮试新版产品</li> <li>\$\$ 的交空时间:</li> </ul>                                                                                                    | 我的1<br>\$ 5<br>\$ 90.4<br>\$ 90.4<br>\$ \$ 90.4<br>\$ \$ \$ 90.4<br>\$ \$ \$ \$ \$ \$ \$ \$ \$ \$ \$ \$ \$ \$ \$ \$ \$ \$ \$                                                                                                     | 丁单 ~<br>              | Q<br>(停审批<br>意外线止<br>意外线止<br>意外线止        |
| <ul> <li>←</li> <li>全部状态</li> <li>全部状态</li> <li>使公式</li> <li>使公式</li> <li>使公式</li> <li>使公式</li> <li>使公式</li> <li>(1)</li> <li>*</li> <li>成交金</li> <li>(2)</li> <li>(3)</li> <li>(3)</li> <li>(4)</li> <li>(4)</li> <li>(5)</li> <li>(5)</li> <li>(5)</li> <li>(5)</li> <li>(5)</li> <li>(5)</li> <li>(5)</li> <li>(5)</li> <li>(5)</li> <li>(5)</li> <li>(5)</li> <li>(5)</li> <li>(5)</li> <li>(5)</li> <li>(5)</li> <li>(5)</li> <li>(5)</li> <li>(5)</li> <li>(5)</li> <li>(6)</li> <li>(7)</li> <li>(7)</li></ul> | 我的1<br>\$ \$ 5<br>\$ 90.4<br>苹果、芒果<br>03-17 14:35<br># 181500<br>商标<br>01-22 16:17<br>\$ 18000<br>商标<br>01-22 16:17<br>\$ 18000<br>高标<br>01-22 16:17<br>\$ 18000<br>高标<br>01-22 16:17<br>\$ 18000<br>高标<br>01-22 16:17<br>\$ 18000<br>10 6<br>\$ 5<br>\$ 18000<br>\$ 1900<br>\$ 19000<br>\$ 1900<br>\$ 1900<br>\$             | 丁单 ~<br>              | Q<br>排序 ~<br>待审計<br>意外线止<br>意外线止<br>意外线止 |

|                                                                             |                                  | 6 4                 | ' .al 🗩 |
|-----------------------------------------------------------------------------|----------------------------------|---------------------|---------|
| ÷                                                                           | 我的订单丶                            |                     | Q       |
| 全部状态                                                                        | ~                                | 排序 ~                |         |
| tydryt<br>\$ 成交金額:¥<br>① 购买产品:苹<br>① 创建时间:03                                | 90.4<br>果,芒果<br>-17 14:35        |                     | 待审批     |
| <ol> <li>\$ 成交金額:¥1</li> <li>凸 购买产品:商:&lt;</li> <li>① 创建时间:01</li> </ol>    | 181500<br>标<br>-22 16:17         |                     | 意外终止    |
| <b>dgfgfd</b><br>\$ 成交金額:¥1<br>凸 购买产品:商:<br>① 创建时间:01                       | 18000<br>标<br>-22 16:07          |                     | 意外终止    |
| <b>測试新版产品2</b><br><sup>\$</sup> 成交金額:¥3<br><sup>△</sup> 购买产品:高:<br>④创建时间:01 | 3000.5<br>标<br>-06 <b>3</b> 5:20 |                     | 意外终止    |
| <b>测试新版产品</b><br>\$ 成交金额:¥2                                                 |                                  | 1                   | 意外终止    |
| 下午5:25<br><del>(</del>                                                      |                                  | ଞ <del>ବ</del><br>6 | ·       |
| <b>tydryt </b>                                                              | 觀洁清洁服务有同                         |                     |         |
| 回款计划(0)                                                                     |                                  |                     | 0 >     |
| 回款记录(0)                                                                     |                                  | 40 (1               |         |
| 售后流程(0)                                                                     |                                  |                     |         |
| 购买产品                                                                        |                                  | 苹果、                 | 芒果 〉    |
| 附件(0)                                                                       |                                  |                     |         |
| 行单中批: <b>数称</b><br>行单组号:<br>开始时间:                                           | 编辑<br>复制订单                       |                     |         |
| 453392(4) :                                                                 | 删除                               |                     |         |
| 1.1                                                                         | 取消                               |                     |         |

# (八) 产品管理

1、设置产品分类,可以根据公司产品实际情况,设置产品分类,便于销售计划和订单管 理选择产品时,快速选择产品,分类最多可以设置4级分类。

| 47                     | 书               | 夬 f   | 3              | 怡          | R启用户排                                  | 操作    | 手册            |            |    |     |      |       |              |         |
|------------------------|-----------------|-------|----------------|------------|----------------------------------------|-------|---------------|------------|----|-----|------|-------|--------------|---------|
| <b>6</b>               | 快启》             | 则试账   | <del>、</del> 号 |            | 100/146                                |       |               |            |    | ×   |      | ir 🤗  | 0            | 👮 黄杨林 🛆 |
| CRM                    | 7 <sup>eb</sup> | ≈品管理  |                | E.         | ▲ 1000 ★ 全部分类                          |       |               |            |    |     |      | 78    | 动产品          | 设置分类    |
| Q<br>tea               |                 | 已选中 0 | 项修改美别          | 删除         | ▼ 今目标<br>▼ 1                           |       |               | Г          | 添加 | 吩类  |      |       |              |         |
| <b>a</b>               |                 |       | 名称             | 分类         | ▼ 2<br>3                               |       |               |            | 1  |     |      |       |              |         |
| 办公                     |                 |       |                | 全部分类       | <ul> <li>▶ 供启</li> <li>▶ 鮮花</li> </ul> |       |               |            |    |     |      |       |              |         |
| <u>0 88</u><br>16631   |                 |       | 康乃馨            | 今目标        | ▶ 水果                                   |       |               |            |    |     |      |       |              |         |
| ::                     |                 |       | 芒果             | 水果         |                                        |       |               |            |    |     |      |       |              |         |
| IA                     |                 |       | 苹果             | 水果         |                                        |       |               |            |    |     |      |       |              |         |
|                        |                 |       | 万事万物           | 鲜花/A类鲜花/3  |                                        |       |               |            |    |     |      |       |              |         |
|                        |                 |       | 5工号            | 快启/独立版     |                                        |       |               |            |    |     |      |       |              |         |
|                        |                 |       | 单个             | 今目标        |                                        |       |               |            |    |     |      |       |              |         |
|                        |                 |       |                | 全部分类       | <u> </u>                               | _ /   | \             |            |    |     |      |       |              |         |
| 2.根                    | 活后              | 台     | 没重的产i<br>-     | 品字段,       | 完善产                                    | 品信    | 言思。           |            |    |     |      |       |              |         |
| <b>Ø</b>               | 快启》             | 则试账   | ·号             | 2          | 动产品                                    |       |               | _          |    | ×   |      |       |              | · 黄杨林 个 |
| CRM                    | ĩ               | 品管理   |                |            |                                        |       |               |            | _  |     |      | 3     | 动产品          | 设置分类    |
|                        |                 | □洗中 0 | 项 修改举别         | 删除         | 名称* 译                                  | 青榆入产品 | 諸名称,限50字以内    |            |    |     |      |       |              |         |
| 90.m                   |                 |       |                | autras     | 分类 * 👘                                 | 青选择产品 | 1分类           |            |    |     |      |       |              |         |
|                        |                 |       | 名称             | 分类         | 单价* 👘                                  | 青榆入数日 | 174.<br>      |            |    | - 1 |      |       |              |         |
|                        |                 |       |                | 全部分类       | 单位*                                    | 青榆入产品 | 战单位 , 如个、套、米、 | 吨          |    | - 1 |      |       |              |         |
| <u>+      </u><br>593+ |                 |       | 康乃馨            | 今目标        | 库存*                                    | 青榆入产品 | 品库存           |            |    | - 1 |      |       |              |         |
|                        |                 |       | 芒果             | 水果         | 产品图片                                   | ◎ 添加間 | 助片            |            |    |     |      |       |              |         |
| IA                     |                 |       | 苹果             | 水果         | 备注词                                    | 青榆入产品 | 諸畜注,限500字以内   |            |    |     |      |       |              |         |
|                        |                 |       | 万事万物           | 鲜花/A类鲜花/3  |                                        |       |               |            |    | - 1 |      |       |              |         |
|                        |                 |       | 5工号            | 快启/独立版     |                                        |       |               | 取消         | 提  | *   |      |       |              |         |
|                        |                 |       | 单个             | 今目标        |                                        |       |               |            |    |     |      |       |              |         |
|                        |                 |       | 执照办理           | 全部分类       | 360                                    | 4     | Ê             | 5          |    |     |      |       |              |         |
| 3.产品                   | 品创              | 建周    | 后,可以           | 手机修改       | 产品库                                    | 存、    | 修改产           | 品分类和       | 口册 | 除产  | 品。   |       | _            |         |
| <i>6</i>               | 快启测             | 则试账   | 号              |            |                                        |       |               |            |    |     |      | 11    | 0            | 🁮 黄杨林 个 |
| CRM                    | ŕ               | -品管理  |                |            |                                        |       |               |            |    |     |      | 78    | 动产品          | 设置分类    |
| <b>Q</b><br>快点         | Ē               | 3选中 0 | 项修改类别          | 删除         |                                        |       |               |            |    |     | 选择分类 | ▼ 关键: | <del>]</del> |         |
| <u> </u>               |                 |       | 名称             | 分类         | 单价                                     | 1     | 单位            | 库存         |    |     |      |       |              |         |
| 办公                     |                 |       |                | 全部分类       | 0                                      |       |               | 0          |    |     |      |       |              |         |
| <b>11</b>              |                 |       | 康乃馨            | 今目标        | 5                                      | 3     | 支             | 2376 🖉 改库存 |    |     |      |       |              |         |
|                        |                 | •     | 芒果             | 水果         | 5.2                                    | ;     | Ť             | 1964       |    |     |      |       |              |         |
| IA<br>IA               |                 |       | 苹果             | 水果         | 3.5                                    | J     | Ť             | 19601      |    |     |      |       |              |         |
|                        |                 |       | 万事万物           | 鲜花/A类鲜花/玫瑰 | 0.11                                   | 17    | 亲戚            | 11059      |    |     |      |       |              |         |
|                        |                 |       | 5工号            | 快启/独立版     | 4500                                   |       | Γŧ            | 9999       |    |     |      |       |              |         |
|                        |                 |       | 单个             | 今目标        | 360                                    | 4     | Ŧ             | 0          |    |     |      |       |              |         |
|                        |                 |       | 执照办理           | 全部分类       | 360                                    | 1     | Ê.            | 5          |    |     |      |       |              |         |

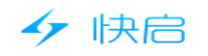

# 四、快点智能系统

### (一) 我执行的

### (1) 网页端操作

1、我执行的快点是需要我处理的事件。

2、我执行的快点可以按流程、状态、是否超期来事件或流程视图查看。

| <b>6</b>                                             | 快启测试账号                            | 5 7                                       |                          |                   |               | in 🧐 🤈                  | 👮 黄杨林 🔨   |
|------------------------------------------------------|-----------------------------------|-------------------------------------------|--------------------------|-------------------|---------------|-------------------------|-----------|
| CRM                                                  | 我执行的                              |                                           |                          |                   |               |                         |           |
| <b>Q</b><br>快点                                       | 全部时间                              | 输入关键词                                     |                          |                   |               | L 当前                    | 前启用的规则:0  |
|                                                      | 所属流程: 全部                          | 生产工单(柜体)                                  | 2121 其他                  | 3434 34343        | 2112 122 3232 | 快启 销售管理规则               |           |
| <b>一</b><br>办公                                       | 事件状态: 全部<br>是否逾期: 全部              | 执行中         已完成           已逾期         未逾期 | 未开始 意外                   | 终止                |               | 事件视图                    | 流程视图      |
| <u>。11</u><br>统计                                     | 开始时间 ↑↓                           | 完成时间 ↑↓                                   | 限时                       | 事件状态              | 事件详情          | 所属流程                    | 对应客户      |
| ∎¢<br>II,                                            | 2017-04-14 10:22                  |                                           | 不限时                      | 执行中               | 联系客户          | 【20170414】vdsfsa-生产工单(门 | 家和为家居     |
|                                                      | 2017-04-12 16:48                  |                                           | 不限时                      | 执行中               | 联系客户          | 【20170412】02-生产工单(门)    | 思博特       |
|                                                      | 2017-04-12 16:47                  |                                           | 不限时                      | 执行中               | 联系客户          | 【20170412】0110-生产工单(门)  | 思博特       |
|                                                      | 2017-04-05 15:39                  |                                           | 不限时                      | 执行中               | e             | 【20170405】买东西-生产工单(门.   | 新都天和润珠    |
| 3.我拮<br><i>-                                    </i> | 执行的快点信                            | 息,点击词                                     | 进去可以提                    | <sup>1</sup> 交完成, | 同时可以查看流       | 程信息和操作记录<br>💿 🤗 🛛       | ē信息。<br>● |
|                                                      | う返回                               |                                           |                          |                   |               |                         |           |
| <b>Q</b><br>快点                                       | 【20170414】 vc<br>对应订单:vdsfsa-   3 | dsfsa-生产工单(i<br><sub>时应客户:家和为家居</sub>     | つ) <u>进行中</u><br>组织者:卯卯卯 |                   |               |                         |           |
|                                                      |                                   | 10000                                     |                          |                   |               |                         |           |

 対应订算:vdsfa=、決应客户:家和为家届 组织者: 99999

 第成度 (0/2)
 適選信息
 记录

 ● 数
 平件详情: 联系布户
 ● 数/7中

 ● 数
 平/11
 ● 数/7中

 ● 数
 平/11
 ● 数/7中

 ● 数
 ● 数/7中
 ● 数/7中

 ● 数
 ● 数/7中
 ● 数/7中

 ● 数
 ● 数/7中
 ● 数/7中

 ● 数
 ● 数/7中
 ● 数/7中

 ● 数
 ● 数/7中
 ● 数/7中

 ● 数
 ● 数/7中
 ● 数/7中

 ● 数
 ● 数/7中
 ● 数/7中

 ● 数
 ● 数/7中
 ● 数/7中

4.事件完成后可以对事件进行补充说明,也可支持对事件进行评论。

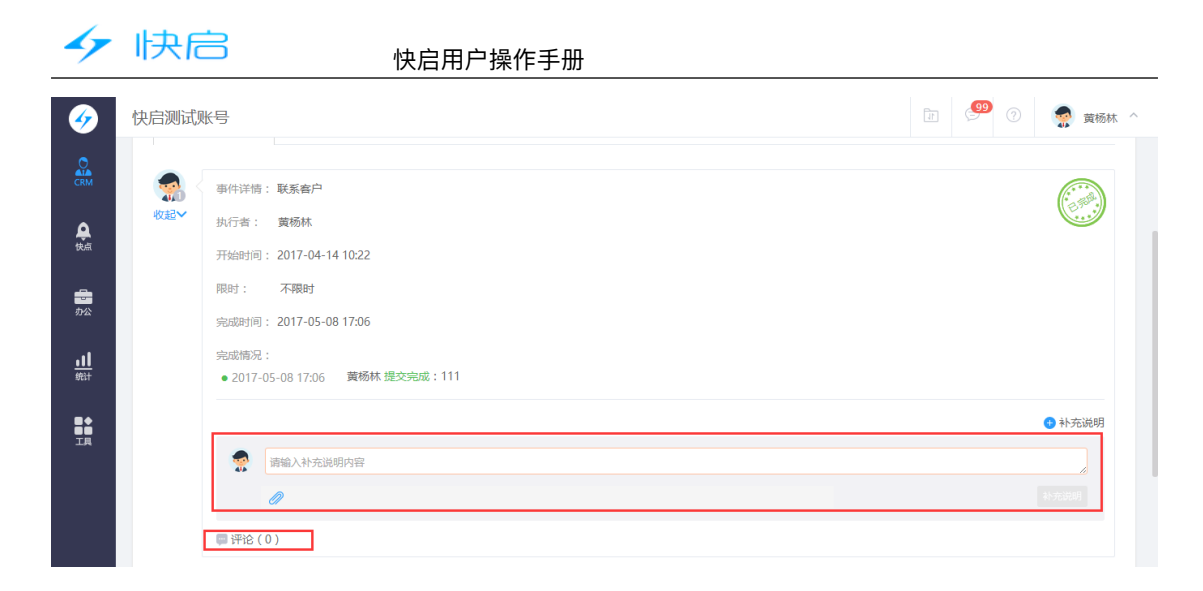

所属流程

家居

16:48

16:47

和润联 15:39

## 2.手机客户端操作

| 下午3:2:   | 2                            | 🗇 🛜 📶 📟    | 下午4                              | 48                   |
|----------|------------------------------|------------|----------------------------------|----------------------|
|          | <b>应用</b> 仪表盘                | ٣          | <del>~</del>                     |                      |
| 1,       | 跟进动态                         |            | 开                                | 始时间 ~                |
| 0        | 客户拜访                         |            | 联系                               | 客户                   |
| 快点       |                              |            | 对应                               | 客户:家和グ               |
|          |                              |            | 开始                               | 时间:04-14             |
| 8        | 我执行的 1                       | 26个待完成     | 限日                               | 1:0天内                |
| *        | 我组织的                         |            | 联系                               | 客户                   |
|          | 我发起的                         |            | 对应                               | [客户:思博*              |
|          | 3474 KEN J                   |            | 71 X2                            | 时间):U4-12<br>+ · 0王中 |
| \$       | 全部快点                         |            | 11天 死                            | 客户                   |
| 办公       |                              |            | 2413                             | 。<br>家户: 用憾\$        |
| ٦        | 项目管理                         | 24个进行中     | 开始                               | 时间:04-12             |
| P        | 任务计划                         | 26个未完成     | PRET                             | 1:0天内                |
|          | 工作报告 📍                       | 9个待点评(含抄送) | 对应                               | ā客户:新都3              |
| 1        | 审批流程                         | 25个待我审批    | 开始                               | 时间:04-05<br>1:0天内    |
| <i>Ø</i> | 考勤管理 🔓 🕂                     |            | е                                |                      |
|          | 下午4:48                       |            | 🗇 🛜 📶 💳                          |                      |
|          | 4                            | 书书法        | 0                                |                      |
|          |                              | 32321309   | <ul> <li>✓</li> <li>I</li> </ul> |                      |
|          | 开始时间 ~                       | 所属流程~      | 执行中 ~                            |                      |
|          | 联系客户                         |            | 执行中                              |                      |
|          | 对应客户:家和为家                    | 舌          |                                  |                      |
|          | 开始时间:04-14 10:               | 22         |                                  |                      |
|          | 限时:0天内                       | 4          | 完成                               |                      |
|          | 联系客户                         |            | 执行中                              |                      |
|          | 对应客户:思博特                     |            |                                  |                      |
|          | 开始时间:04-1216:                | 48         |                                  |                      |
|          | 限时:0天内                       |            | 完成                               |                      |
|          | 联系客户                         |            | 执行中                              |                      |
|          | 对应客户:思博特                     |            |                                  |                      |
|          | 开始时间:04-1216:                | 47         |                                  |                      |
|          | 限时:0天内                       |            | 完成                               |                      |
|          | e                            |            | 执行中                              |                      |
|          | 对应客户:新都天和                    | 闰联         |                                  |                      |
|          | 开始时间:04-05 15:               | 39         |                                  |                      |
|          | 限时:0天内                       |            | 完成                               |                      |
|          | ≅ <i>⊙ ()</i> <sup>e</sup> k |            | 执行中                              |                      |
|          |                              |            |                                  |                      |

| 2 9 🔳                                                                       | ÷ 3                                   | 我执行的                                                                 | 5 Q 🛄      |
|-----------------------------------------------------------------------------|---------------------------------------|----------------------------------------------------------------------|------------|
| 1. 禁事件视图                                                                    | 开始时间 ~                                | 所属流程                                                                 | ~ 执行中 ~    |
| 二 流程视图                                                                      | 联系客户                                  |                                                                      | 执行中        |
|                                                                             | 对应各户:家和<br>开始时间:04-1                  | 1万家店<br>14 10:22                                                     |            |
| 完成                                                                          | 限时:0天内                                |                                                                      | 完成         |
| 执行中                                                                         | <b>联糸客尸</b><br>对应客户:思博                | 時寺                                                                   | 执行中        |
| 完成                                                                          | 开始时间:04-1<br>限时:0天内                   | 12 16:48                                                             | 完成         |
| 执行中                                                                         | 联系客户                                  |                                                                      | 执行中        |
|                                                                             | 对应客户:思想<br>开始时间:04-1                  | 時<br>12 16:47                                                        |            |
| 完成                                                                          | 限时:0天内                                |                                                                      | 完成         |
| 执行中                                                                         | e                                     | 7 그 도미 201 분분                                                        | 执行中        |
|                                                                             | 对应答户:新备<br>开始时间:04-0                  | )5 15:39                                                             |            |
| 完成                                                                          | 限时:0天内                                |                                                                      | 完成         |
| 执行中                                                                         | е                                     |                                                                      | 执行中        |
| ←<br>请输入完成<br>「<br>「<br>「<br>「<br>「<br>「<br>「<br>「<br>「<br>「<br>「<br>「<br>「 | ₩¢я́<br>magnetic<br>ERT<br>DFG<br>XCV | <ul> <li>⇒ Q</li> <li>Ŷ Ü Î</li> <li>H J K</li> <li>B Ň M</li> </ul> | ° P<br>C L |

### 二.我组织的

### (1) 网页端操作

1.我组织的为售后事件的审批和分配人,可以后台配置。
 2.组织者可以分配执行者或转移执行者,最终的事件由组织者来确认完成。

3.组织者客户按事件开始、结束时间、流程、状态、执行方式查看事件。

| 1                     | 快启测试账号                                                              |                                                                     |                                                                                 |                                      |                                 |                          | ] 🤔 🕜                             | 索 黄杨林                        |
|-----------------------|---------------------------------------------------------------------|---------------------------------------------------------------------|---------------------------------------------------------------------------------|--------------------------------------|---------------------------------|--------------------------|-----------------------------------|------------------------------|
| CRM                   | 我组织的                                                                |                                                                     |                                                                                 |                                      |                                 |                          |                                   | + 发起流程                       |
| <b>众</b><br>使点        |                                                                     | 输入关键词                                                               | Q                                                                               |                                      |                                 |                          |                                   |                              |
| -<br>                 | 流程名称: 全部<br>流程状态: 全部                                                | 生产工单(柜体)<br>待分派 进行中                                                 | 2121 其他 3434<br>待确认完成 已完成 1                                                     | 34343 2112<br>飲修止                    | 122 3232                        | 快启                       |                                   |                              |
| <u>l</u>              | 执行方式: 全部                                                            | 智能开始 手动劑                                                            | 发                                                                               |                                      |                                 |                          |                                   |                              |
|                       |                                                                     |                                                                     |                                                                                 |                                      |                                 |                          |                                   |                              |
| 1961T                 | 开始时间 ↑↓                                                             | 完成时间 ↑↓                                                             | 流程名称                                                                            | 流程状态                                 | 已分派 / 总事件数                      | 执行者                      | 组织者                               | 对应                           |
| 班計<br>■◆<br>■■<br>工具  | 开始时间 ▲↓<br>2016-12-09 10:44                                         | 完成时间 ↑↓<br>2017-01-22 15:58                                         | 流程名称<br>【20161209】111111-工商注册                                                   | 流程状态<br>意外终止                         | 已分派 / 总事件数<br>1/1               | 执行者                      | 组织者                               | 对应                           |
| wut<br>■◆<br>■■<br>工具 | 开始时间 ▲↓<br>2016-12-09 10:44<br>2016-12-08 15:14                     | 完成时间 个↓<br>2017-01-22 15:58<br>2017-01-22 15:59                     | 流程名称<br>【20161209】111111-工商注册<br>【20161208】111-工商注册                             | 流程状态<br>意外终止<br>进行中                  | 已分派 / 总事件数<br>1/1<br>1/1        | 执行者<br>黄杨林<br>黄杨林        | 组织者       黄杨林       黄杨林           | 成兩                           |
| ₩st<br>■●<br>IR       | 开始时间 ★↓<br>2016-12-09 10:44<br>2016-12-08 15:14<br>2016-12-02 17:10 | 完成时间 ↑↓<br>2017-01-22 15:58<br>2017-01-22 15:59<br>2017-01-22 15:59 | 流程名称<br>[20161209] 111111-工商注册<br>[20161208] 111-工商注册<br>[20161208] 成都ABC有限公司22 | 流程状态       意外终止       进行中       意外终止 | 已分派 / 总事件数<br>1/1<br>1/1<br>1/1 | 执行者<br>黄杨林<br>黄杨林<br>黄杨林 | 组织者       黄杨林       黄杨林       黄杨林 | 対应           威阿           成都 |

4.组织者可以发起流程,流程可以关联客户,也可以不用关联客户。

| 1              | 360安全浏览器 8.1     |                           |                     |                   |                |      |                  | > 文件 童      | 看 收藏 工具 報日 | 1 🕇 🗕 🖬 🗙      |
|----------------|------------------|---------------------------|---------------------|-------------------|----------------|------|------------------|-------------|------------|----------------|
| 9              | ← C ☆ 🛇 http://s | staging. <b>ukuaiqi.c</b> | om/dashboard#starte | ed/list           |                |      |                  | 0 🗲 🗸 📸     | 点此搜索       | Q              |
| 않 收藏 🦷         | - 🛄 手机收藏夹 🗋 腾讯企业 | 🧧 启信宝 🐕 金数据               | 🕴 🗋 快启Bos 🚮 TAPD平   | 💋 快启   简          |                |      |                  | 👬 扩展 👻 🔽 广告 | 終結者 💿 广告专杀 | 📓 截图 👻 🔎 登录管家  |
|                | □ 跨屏浏览 □ 快启Bo    | ss系统                      | × 💋 快启   简易企业工      | 作台 ×              | 💋 快启   简易企业工作: | é ×  | 💋 快启   简易企业工作台   | × 🔗 🗇       | 目标互联网工作平台  | × + 🕞 🖒        |
| <b>9</b>       | 快启测试账号           |                           |                     |                   |                |      |                  |             | 12 99 0    | 👮 黄杨林 🎽        |
| CRM            | 我发起的             |                           | 发起售后流和              | E                 |                |      | ×                |             |            | +发起流程          |
| <b>A</b>       | 全部时间             |                           | 关联客户                | 生产工单(柜            | 体)             |      |                  |             |            |                |
| -              | 流程名称: 全部         | 生产工单(柜体)                  | 2                   | <u>興</u> 他<br>122 |                |      |                  |             |            |                |
| カム             | 流程状态: 全部         | 待分派 进行                    | īΦ                  | 2121              |                |      |                  |             |            |                |
| <u>.11</u>     | 开始时间 ↑↓          | 完成时间 ↑↓                   | in the second       |                   | DIDIEUTO       | 取消   | 确认发起             | 组织者         | 关联客户       |                |
| IDC11          | 2017-05-08 17:12 | 2                         | 【20170508】 快启       |                   | 待分派            | 0/3  |                  | 黄杨林         |            |                |
| 日中<br>日日<br>工具 |                  |                           | 共1条                 | 每页20条             | ▼ ≪ < 1        | > >> | <b>跳至</b> 确认回车 页 |             |            |                |
|                |                  |                           |                     |                   |                |      |                  |             |            |                |
|                |                  |                           |                     |                   |                |      |                  |             |            |                |
|                |                  |                           |                     |                   |                |      |                  |             |            |                |
|                |                  |                           |                     |                   |                |      | 🛄 跨屏浏览           | ④ \$2 加速器   | ↓ 下载 乞 中 、 | ) *, 🍨 🔤 🛻 ¥ 🗡 |

5. 当流程中没有执行者,需要组织者分派,同时如果流程作废,需要由组织者终止流程。

| 47                | 快启                                                                | 快启用户操作手册  |
|-------------------|-------------------------------------------------------------------|-----------|
| <b>6</b>          | 快启测试账号                                                            | ② 委 黄扬林 ~ |
|                   | ★ 返回 × 意外终止                                                       |           |
| <b>Q</b><br>Ra    | 【20170508】 快启 6分派 发起人:黄杨林 组织者:黄杨林                                 |           |
| <b>क</b>          | 完成度 ( 0/3 ) 流程信息                                                  | 记录        |
| <u>11</u><br>#81+ | <ul> <li>() 事件详情:开通工单</li> <li>() 战起~</li> <li>() 执行者:</li> </ul> |           |
| U<br>U<br>I<br>R  | 开始时间:<br>限时: 1天<br>宛成时间:                                          |           |
|                   | ■ 评论(0)                                                           | xx        |
|                   | ● 事件详情:第一次培训工单                                                    |           |

|                                                                                                    |                                                                                     | S & M 😁                                        |
|----------------------------------------------------------------------------------------------------|-------------------------------------------------------------------------------------|------------------------------------------------|
|                                                                                                    | 应用 仪表盘                                                                              | 9                                              |
| 1,                                                                                                    | 跟进动态                                                                                |                                                |
| 0                                                                                                    | 客户拜访                                                                                |                                                |
| 快点                                                                                                    |                                                                                     |                                                |
| *                                                                                                    | 我执行的                                                                                | 26个待完成                                         |
| *                                                                                                    | 我组织的 1                                                                              |                                                |
| 1                                                                                                    | 我发起的                                                                                |                                                |
| \$                                                                                                    | 全部快点                                                                                |                                                |
| 办公                                                                                                    |                                                                                     |                                                |
| ٦                                                                                                    | 项目管理                                                                                | 24个进行中                                         |
| P                                                                                                    | 任务计划                                                                                | 26个未完成                                         |
| B                                                                                                    | 工作报告 ●                                                                              | 9个待点评(含抄送)                                     |
| 1                                                                                                    | 审批流程                                                                                | 25个待我审批                                        |
|                                                                                                    | 考勤管理                                                                                |                                                |
| <i>[7</i> 🖪                                                                                                    |                                                                                     |                                                |
| 下午4:5                                                                                                    |                                                                                     | 🖸 🛜 📶 💭                                        |
| ÷                                                                                                    | 流程事件                                                                                |                                                |
| ←<br>[201)<br>组织者                                                                                                    | <mark>流程事件</mark><br>61208]111 - <b>工商注册</b><br><sup>皆:黄杨林</sup>                    | <br>进行中<br>〉                                   |
| ←<br>[201]<br>组织<br>完成图                                                                                                    | 流程事件<br>61208]111 - 工商注册<br><sup>皆:黄杨林</sup><br>((0/1)                              | <br>進行中<br>>                                   |
| ←<br>[201]<br>组织<br>完成图<br>执照                                                                                                    | 流程事件<br>51208]111 - 工商注册<br>皆: 黄杨林<br>\$(0/1)<br><b>黄杨林</b><br>01-22 15:59<br>か理    | ····<br>速行中<br>><br>• 执行中(已逾期)                 |
| ←<br>[201]<br>组织行<br>完成度<br>決照                                                                                                    | 流程事件<br>61208]111 - 工商注册<br>皆:黄杨林<br>((0/1)<br>黄杨林<br>01-22 15:59<br>か理             | ····<br>進行中<br>><br>• 执行中(已逾期)<br>0条评论         |
| ←<br>[2010<br>组织計<br>完成度<br>执照                                                                                                    | 流程事件<br>61208]111 - 工商注册<br>皆:黄杨林<br>(0/1)<br><b>黄杨林</b><br>01-22 15:59<br>か理       | <br>選行中<br>。<br>执行中(已逾期)<br>①条评论<br>同:<br>完成   |
| ←<br>[2010<br>组织针<br>完成度<br>执照。                                                                                                    | 流程事件<br>51208]111 - 工商注册<br>皆: 黄杨林<br>((0/1)<br>01-22 15:59<br>か理<br>グ 更改执行者        | ····<br>速行中<br>。<br>执行中(已逾期)<br>0条评论<br>同 完成   |
| ←<br>[2010<br>组织针<br>完成度<br>执照】                                                                                                    | 流程事件<br>51208]111 - 工商注册<br>皆: 黄杨林<br>3(0/1)<br>01-22 15:59<br>か理<br>2 更改执行者<br>4   | ····<br>速行中<br>><br>• 执行中(已逾期)<br>0条评论<br>记 完成 |
| ←<br>[2010<br>追织行<br>完成度<br>決照:                                                                                                    | 流程事件<br>51208]111 - 工商注册<br>話:遺稿林<br>5(0/1)<br>01-22 15:59<br>か理<br>グ 更改执行者         | ····<br>速行中<br>。<br>执行中(已逾期)<br>0条评论<br>(E) 完成 |
| ← [201] 组织针 完成度 ● ● </td <td>流程事件<br/>61208]111 - 工商注册<br/>皆: 黄杨林<br/>(Q()1)<br/>01-22 15:59<br/>か理<br/>(学 更改执行者)<br/>4</td> <td><br/>選行中<br/>。<br/>执行中(已逾期)<br/>0条评论<br/>同意完成</td> | 流程事件<br>61208]111 - 工商注册<br>皆: 黄杨林<br>(Q()1)<br>01-22 15:59<br>か理<br>(学 更改执行者)<br>4 | <br>選行中<br>。<br>执行中(已逾期)<br>0条评论<br>同意完成       |

|                   |                         | © ∻II ⊂          |
|-------------------|-------------------------|------------------|
| ÷                 | 我组织的                    | <sup>2</sup> q + |
| 开始时间 ~            | 流程名称 ~                  | 全部状态~            |
| [20161209]111     | 111 - 工商注册              | 意外终止             |
| 对应客户:威网           | 羽科技                     |                  |
| 开始时间:201          | 6-12-09 10:44           |                  |
| [20161208]111     | - 工商注册                  | 进行中              |
| 对应客户:成都           | 8地瓜理解公司                 |                  |
| 开始时间:201          | 6-12-08 15:14           |                  |
| [20161202]成者<br>册 | 『ABC有限公司2222 - ]        | <b>厂商注</b> 意外终止  |
| 对应客户:成都           | <b>BABC有限公司</b>         |                  |
| 开始时间:201          | 6-12-02 17:10           |                  |
| [20161201]呃可      | ፬-工商注册                  | 待确认完成            |
| 对应客户:112          |                         |                  |
| 开始时间:201          | 6-12-01 15:49           |                  |
| [20161012]测证      | 式订单 - 售后工单1             | 待确认完成            |
| 对应客户:四川           | 省蜀铭文化传播有限公              | 公司               |
| 开始时间:201          | 6-10-12 09:53           |                  |
| [20160924]乐育      | 育有限公司企业QQ50个            | -运 意外终止          |
| 下午4:58            |                         | Ö 😤 📶 🗖          |
|                   |                         |                  |
| ¢                 | <b>流程事件</b>             |                  |
| [20161201]呃       | ī呃 - 工商注册               | 待确认完成            |
| 组织者: 黄杨志          | λ.                      | )                |
|                   | r.                      |                  |
| 完成度(1/1)          |                         |                  |
| 👧 良               |                         |                  |
| 2016-1            | 2-01 15:51 2016-12-01 1 | 15:54            |
| 执照办理              |                         | o dz 3m M        |
|                   |                         | 0宗评论             |
|                   | ⊗ 打回重做                  |                  |
|                   |                         |                  |
|                   | 确认完成                    |                  |
|                   |                         |                  |
|                   | 5                       |                  |
|                   |                         |                  |
|                   |                         |                  |
|                   |                         |                  |
|                   |                         |                  |
|                   |                         |                  |

| 下午4:58                    |                      | 🛑 lh. 奈 🖸          |
|---------------------------|----------------------|--------------------|
| 发                         | 起售后流程                | ×                  |
| 关联流程                      |                      | 送货流程 🔾             |
| 组织者:卯卯卯                   | ± 10 100 100 +6 0.02 | 4, 10              |
| 天映广品:康乃睿、c<br>包含事件:3个     | 二米、平米、扨思             | <u>小</u> 理         |
| 关联客户                      |                      |                    |
|                           | 3                    |                    |
|                           | 确认发起                 |                    |
| 下午4:58                    |                      | 🗩 III. < 🖸         |
| ÷                         |                      |                    |
| [20161208]111 - ]         | 工商注册                 | 进行中                |
| 组织者:黄杨林                   |                      |                    |
| 完成度(0/1)                  |                      |                    |
| 黄杨林<br>01-2215:59<br>执照办理 |                      | ● 执行中(已逾期)<br>0条评论 |
| ▶ 更改执行                    | 者                    | E <mark> 完成</mark> |
| 6                         |                      |                    |
|                           | 意外终止                 |                    |
|                           | 取消                   |                    |

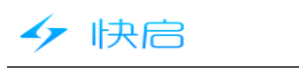

### 三.我发起的

### (1) 网页端操作

1.我发起的查看登录账号发起的流程信息,支持按开始、完成时间、流程、状态查看。

| 🤣                | 快启测试账号           |          |              |          |          |            |       |     | 0    | 蘻 黄杨林 个 |
|------------------|------------------|----------|--------------|----------|----------|------------|-------|-----|------|---------|
| CRM              | 我发起的             |          |              |          |          |            |       |     |      | + 发起流程  |
| <b>Q</b><br>9:44 | 全部时间             | 输入关键词    |              |          |          |            |       |     |      |         |
|                  | 流程名称: 全部         | 生产工单(柜体) | 2121 其他      | 3434 343 | 343 2112 | 122 32     | 32 快启 |     |      |         |
|                  | 流程状态: 全部         | 待分派 进行中  | 待确认完成        | 已完成意外的   | 81上      |            |       |     |      |         |
| <u></u>          | 开始时间 ↑↓          | 完成时间 ↑↓  | 流程名称         | 流        | 呈状态      | 已分派 / 总事件数 | 执行者   | 组织者 | 关联客户 |         |
| 0041             | 2017-05-08 17:12 |          | 【20170508】快启 | 待分       | 示        | 0/3        |       | 黄杨林 |      |         |
| IA<br>IA         |                  |          | 共1条          | 毎页20条 ▼  | « د ۱    | > ≫ 挑至     | 确认回车  |     |      |         |
|                  |                  |          |              |          |          |            |       |     |      |         |
| ਨ ਜਾ।            |                  | 云印 /미    |              | コ住丘ば     | z≠□ _    | _:+ 4> ±=, | 住前达印  |     |      |         |

2.可以直接发起流程,但只支持发起售后流程,无法发起售前流程。

|                                            | + 发起流 |
|--------------------------------------------|-------|
| 現然起的 选择流程* 研究研究性                           | + 发起流 |
| 选择编程* 请短期编程                                |       |
|                                            |       |
| 全部时间 ▼ 「細人天観』… 生产工单(柜体)                    |       |
| 关联客户 其他                                    |       |
| 読程名称: 全部 生产工単(拒体) 2 122                    |       |
| 流程状态: 全部 待分派 进行中 2121                      |       |
| 取当 輸送券組                                    |       |
|                                            | 关联客户  |
| 2017-05-08 17:12 [20170508] 快启 待分派 0/3 黄杨林 |       |
|                                            |       |
|                                            |       |
| 共1余 毎页20条 • 《 く 1 > 》 跳至 勝以回车 页            |       |
|                                            |       |
|                                            |       |
|                                            |       |
|                                            |       |
|                                            |       |

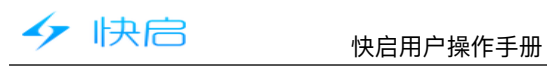

| 下午3:2       | 2    |                                               | 😑 In. 🗢 🖸  | 下午5         | :08            |        | 🗩 🔿 😳  | -                | 下午5:08              |                | 💷 In. < 😳 |
|-------------|------|-----------------------------------------------|------------|-------------|----------------|--------|--------|------------------|---------------------|----------------|-----------|
|             |      | 应用 仪表盘                                        | 2 6        | ←           |                | 我发起的   | 2 9 +  |                  |                     | 发起售后流程         | ×         |
| <b>1</b> /  | 跟进动态 |                                               |            | 开           | 始时间、           | 流程名称 ~ | 全部状态 ~ | 1                | 关联流程                |                | 送货流程      |
| <b>Q</b>    | 客户拜访 |                                               |            | [201        | 170512]送货流     | 程      | 进行中    |                  | 组织者:卯卯卯             |                |           |
| 快点          |      |                                               |            | 对应          | 2客户:<br>时间:今天1 | 6:57   |        |                  | 关联产品:康乃馨<br>包含事件:3个 | 、芒果、苹果、执照办     | 理         |
|             | 我执行的 |                                               | 26个待完成     |             |                |        |        |                  |                     | •              |           |
| <b>.</b> #. | 我组织的 |                                               |            |             |                |        |        |                  | 天联客尸                |                |           |
| 1           | 我发起的 | 1                                             |            |             |                |        |        |                  |                     |                |           |
| \$          | 全部快点 |                                               |            |             |                |        |        |                  |                     |                |           |
| 办公          |      |                                               |            |             |                |        |        |                  |                     |                |           |
|             | 项目管理 |                                               | 24个进行中     |             |                |        |        |                  |                     |                |           |
| P           | 任务计划 |                                               | 26个未完成     |             |                |        |        |                  |                     |                |           |
|             | 工作报告 | •                                             | 9个待点评(含抄送) |             |                |        |        |                  |                     |                |           |
| 1           | 审批流程 |                                               | 25个待我审批    |             |                |        |        |                  |                     | 3              |           |
| 0           | 考勤管理 | +                                             |            |             |                |        |        |                  |                     | 确认发起           |           |
|             | 下午5  | :08                                           |            | 🗩 🗐 💭       |                |        |        | 下午5:08           |                     | ⊪r ≪ ©         |           |
|             | <    |                                               | 我发起的       | Q +         |                |        |        | 2                | 法把审                 | <i>ν</i> ±     |           |
|             |      |                                               |            | A 48 11 -1- |                |        |        | N                | 까지도 ㅋ               | т              |           |
|             | #    | 始时间~                                          | 流栏名称 ~     | 全部状态 ~      |                |        |        | [20170512        | 2]送货流程              | 进行中            | 9         |
|             | [20] | 170512]送货流和                                   | 9          | 进行中         |                |        |        | 发起人:黄            | 杨林                  |                | >         |
|             | 対反   | 如客户:<br>4时间:本于 16                             | -67        |             |                |        |        | 组织者:卯            | ሻበሻበ                |                |           |
|             | 213  | <u>1 1 1 1 1 1 1 1 1 1 1 1 1 1 1 1 1 1 1 </u> | .51        |             |                |        |        | 完成度(0/3)         | 5                   |                |           |
|             |      |                                               |            |             |                |        |        | <b>_</b> (1) (1) | 'n dn               | • #            | 行中        |
|             |      |                                               |            |             |                |        |        | <b>第19</b><br>今天 | E 16:57             | - //           |           |
|             |      |                                               |            |             |                |        |        | <b>备货</b>        |                     | 0夕             | ALTE:     |
|             |      |                                               |            |             |                |        |        |                  |                     | 0余             | H IE      |
|             |      |                                               |            |             |                |        |        | ini:             | ť                   | • <del>*</del> | 开始        |
|             |      |                                               |            |             |                |        |        | - 6              |                     |                |           |
|             |      |                                               |            |             |                |        |        | .发货              |                     | 0冬             | 证论        |
|             |      |                                               |            |             |                |        |        |                  |                     | 070            |           |
|             |      |                                               |            |             |                |        |        |                  | ť                   | ● 未            | 开始        |
|             |      |                                               |            |             |                |        |        | - 644            | -                   |                |           |
|             |      |                                               |            |             |                |        |        | 送货               |                     | 0条             | 证论        |
|             |      |                                               |            |             |                |        |        |                  |                     |                |           |

### 四.全部快点

### (1) 网页端操作

1.可以支持查看全部售后流程和全部事件,具体的查看范围需要后台设定。

| · · · · · · · · · · · · · · · · · · · |  |
|---------------------------------------|--|
|                                       |  |
|                                       |  |
|                                       |  |

| <b>6</b>        | 快启测试账号                            |                        |            |               |        | ā 🧐 🕐        | 🁮 黄杨林 🔿                  |
|-----------------|-----------------------------------|------------------------|------------|---------------|--------|--------------|--------------------------|
| CRM             | 全部售后流程全部事件                        |                        |            |               |        |              | +发起流程                    |
| <b>Q</b><br>tea | 全部时间 ▼ 选择部门 ▼ 送                   | 择人员 🔻 総入关键词            |            |               |        |              | <ol> <li>权限说明</li> </ol> |
|                 | 流程名称: 全部 生产工单(柜体)                 | 2121 其他 3434           | 34343 2112 | 122 3232      | 快启     |              |                          |
| <b>1</b><br>办公  | 流程状态: 全部 待分派 进行中                  | 待确认完成 已完成              | 意外终止       |               |        |              |                          |
|                 | 执行方式: 全部 智能开始 手动                  | 観发                     |            |               |        |              |                          |
| <u>.11</u>      |                                   |                        |            |               |        |              |                          |
| 统计              | 开始时间 ↑↓ 完成时间 ↑↓                   | 流程名称                   | 流程状态       | 执行者           | 组织者    | 对应客户         | 对应订单                     |
|                 | 2017-05-08 17:12                  | 【20170508】 快启          | 待分派        |               | 黄杨林    |              |                          |
|                 | 2017-05-03 16:28 2017-05-03 16:28 | [20170503] 111-122     | 进行中        | 999999>999999 | 9p9p9p | 成都友趣网络科技有限公司 | 111                      |
|                 | 2017-04-14 10:22 2017-04-14 10:22 | 【20170414】vdsfsa-生产工单( | 进行中        | 黄杨林>许妙迪       | ğpğpğp | 家和为家居        | vdsfsa                   |
|                 | 2017-04-12 16:48 2017-04-12 16:48 | 【20170412】02-生产工单(门)   | 进行中        | 黄杨林>许妙迪       | gpgpgp | 思博特          | 02                       |
|                 | 2017-04-12 16:47 2017-04-12 16:47 | 【20170412】0110-生产工单(…  | 进行中        | 黄杨林>许妙迪       | 9p9p9p | 思博特          | 0110                     |

### 2.售后流程支持按时间、人员、流程、状态、执行方式进行查看。

| <u></u>            | 快启测试账号                   |                             |             |                            |          | æ 🥮 🔿        | 🧖 黄杨林 🛆 |
|--------------------|--------------------------|-----------------------------|-------------|----------------------------|----------|--------------|---------|
| CRM                | 全部售后流程 全部事件              |                             |             |                            |          |              | +发起流程   |
| <b>Q</b><br>95.4   | 全部时间 🔻 选择部门              | ▼ 选择人员 ▼                    | 关罐词         |                            |          |              | () 权限说明 |
|                    | 流程名称: 全部 生产工单            | (桓体) 2121 其他                | 3434 34343  | 2112 122                   | 3232 快启  |              |         |
|                    | 流程状态: 全部 待分派             | 进行中 待确认完成                   | 已完成 意外终止    |                            |          |              |         |
|                    | 执行方式: 全部 智能开始            | 手动触发                        |             |                            |          |              |         |
| <u>•11</u><br>#83+ | 开始时间 个¥ 完成时间             | ] ↑↓ 流程名称                   | 流程状态        | 执行者                        | 组织者      | 对应客户         | 对应订单    |
|                    | 2017-05-08 17:12         | 【20170508】 快启               | 待分派         |                            | 黄杨林      |              |         |
| 18                 | 2017-05-03 16:28 2017-0  | 5-03 16:28 [20170503] 111-  | 122 进行中     | 909090 <b>&gt; 90909</b> 0 | 999999   | 成都友趣网络科技有限公司 | 111     |
|                    | 2017-04-14 10:22 2017-04 | 4-14 10:22 [20170414] vdsfs | a-生产工单( 进行中 | 黄杨林>许妙迪                    | 1 ØPØPØP | 家和为家居        | vdsfsa  |
|                    | 2017-04-12 16:48 2017-04 | 4-12 16:48 【20170412】02-生   | 产工单(门) 进行中  | 黄杨林>许妙迪                    | 999999   | 思博特          | 02      |
|                    | 2017-04-12 16:47 2017-04 | 4-12 16:47 [20170412] 0110  | -生产工单(… 进行中 | 黄杨林>许妙迪                    | 909090   | 思博特          | 0110    |
|                    |                          |                             |             |                            |          |              |         |

### 3.事件支持按时间、人员、流程(包括销售管理规则)、状态、是否逾期进行查看。

| 1                  | 快启测试账号                            |                        |            |               |        |              | 🎬 黄杨林 🔿             |
|--------------------|-----------------------------------|------------------------|------------|---------------|--------|--------------|---------------------|
| CRM                | 全部售后流程 全部事件                       |                        |            |               |        |              | + 发起流程              |
| <b>Q</b><br>19:41  | 全部时间 ▼ 选择部门 ▼ 选                   | 择人员 🔻 输入关键词            | C          | 2             |        |              | <ol> <li></li></ol> |
|                    | 流程名称: 全部 生产工单(柜体)                 | 2121 其他 3434           | 34343 2112 | 122 3232      | 快启     |              |                     |
| <b>1</b><br>办公     | 流程状态: 全部 待分派 进行中                  | 待确认完成 已完成              | 意外终止       |               |        |              |                     |
| <u>,11</u><br>(8:+ | 执行方式: 全部 智能开始 手动 开始时间 ↑↓          | <del>敢</del> 发<br>流程名称 | 流程状态       | 执行者           | 组织者    | 对应客户         | 对应订单                |
| ■+<br>■=           | 2017-05-08 17:12                  | 【20170508】 快启          | 待分派        |               | 黄杨林    |              |                     |
|                    | 2017-05-03 16:28 2017-05-03 16:28 | [20170503] 111-122     | 进行中        | 909090>90909p | 9p9p9p | 成都友趣网络科技有限公司 | 111                 |
|                    | 2017-04-14 10:22 2017-04-14 10:22 | 【20170414】vdsfsa-生产工单( | 进行中        | 黄杨林>许妙迪       | ýpýpýp | 家和为家居        | vdsfsa              |
|                    | 2017-04-12 16:48 2017-04-12 16:48 | 【20170412】02-生产工单(门)   | 进行中        | 黄杨林>许妙迪       | ġpġpġp | 思博特          | 02                  |
|                    | 2017-04-12 16:47 2017-04-12 16:47 | 【20170412】0110-生产工单(…  | 进行中        | 黄杨林>许妙迪       | 90909p | 思博特          | 0110                |
|                    |                                   |                        |            |               |        |              |                     |

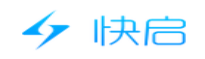

| 下午3:22   |    |     | 🔵 lh. 🗢 😳  |
|----------|----|-----|------------|
|          | 应用 | 仪表盘 | چ          |
| 1 跟进动态   |    |     |            |
| ◎ 客户拜访   |    |     |            |
| 快点       |    |     |            |
| 🔀 我执行的   |    |     | 26个待完成     |
| 我组织的     |    |     |            |
| ✓ 我发起的   |    |     |            |
| 📚 全部快点   | 1  |     |            |
| 办公       |    |     |            |
| □ 项目管理   |    |     | 24个进行中     |
| ▶ 任务计划   |    |     | 26个未完成     |
| □ 工作报告   |    |     | 9个待点评(含抄送) |
| ▲ 审批流程 ● |    |     | 25个待我审批    |
| 🧑 考勤管理   | C  | +   |            |

| 下午5:17          |         | 📼 lh. 🗢 😳 |
|-----------------|---------|-----------|
| ÷               | 全部快点    | ۹ +       |
| 全部售后流程          | 2       | 全部事件      |
| 开始时间 ~          | 流程名称 ~  | 全部状态 ~    |
| [20170512]送货流和  | 뮾       | 进行中       |
| 对应客户:           |         |           |
| 开始时间:今天16       | :57     |           |
| [20170512]送货流和  | 뮻       | 进行中       |
| 对应客户:测试导)       | 3       |           |
| 开始时间:今天11       | :48     |           |
| [20170511]水箱111 | - 送货流程  | 进行中       |
| 对应客户:成都乐育       | 育测试111  |           |
| 开始时间:昨天16       | :50     |           |
| [20170511]2-送货  | 流程      | 进行中       |
| 对应客户:成都友調       | 國络科技有限公 | 司         |
| 开始时间:昨天12       | 20      |           |
| [20170511]送货流和  | 8       | 进行中       |
| 对应客户:           |         |           |
| 开始时间:昨天12       | :17     |           |
|                 |         |           |

| 下午5:20              |        | 🖸 🗢 📶 🚥 |
|---------------------|--------|---------|
| ÷                   | 全部快点   | ۹ +     |
| 全部售后流程              | 3      | 全部事件    |
| 开始时间 ~              | 所属流程 ~ | 事件状态 ~  |
| 备货                  |        | 执行中     |
| 开始时间:今天16           | :57    |         |
| 限时:0天内              |        |         |
| 执行者:卯卯卯             |        |         |
|                     |        |         |
| 备货                  |        | 执行中     |
| 开始时间 : 今天 11        | :48    |         |
| 限时:0天内              |        |         |
| 执行者:卯卯卯             |        |         |
| 备货                  |        | 执行中     |
|                     | -50    |         |
| 四时:0千内              |        |         |
| 执行表・印印印             |        |         |
| 3/13/14 - 70/20/20/ |        |         |
| 备货                  |        | 执行中     |
| 开始时间:昨天12           | :20    |         |
| 限时:0天内              |        |         |
| 执行者:卯卯卯             |        |         |
|                     |        |         |
|                     |        |         |

# 五.协同办公系统

### 一.公告通知

- (1) 网页端操作
- 1、公告通知一旦发布,不允许删除和修改,公告通知记录永久保存。

| 47                    | 快启                                                        | 快启用户操作手册      |
|-----------------------|-----------------------------------------------------------|---------------|
| <b>6</b>              | 快启测试账号                                                    | 🔃 🎾 💮 🕵 黄橋林 🎽 |
|                       | ◆返回 + 新建公告                                                |               |
| <b>Q</b><br>Refe      | 公告通知                                                      |               |
| <b>ि</b><br>केळ<br>मी | 开会通知<br>开会通知:下周几<br>奈 良 快启励试账号 2017-04-01 13:53           |               |
|                       | 1234567890-<br>121234567890-<br>፼ 棚場目時無部 2017-03-15 17:32 |               |
|                       | 好电影百度行不行<br>希萨斯说过<br>😨 珊珊 销售部 2017-03-13 13:36            |               |

### 2、发布公告名称、对象、内容必须要填写,公告通知必须要后台有开启权限才可发布。 3、公告通知的对象可以按需来进行选择,可以选择部门、人员、也可以选择全公司。

| <i>6</i>               | 快启测试账号                               | 99 | 🤵 黄杨 | 林 ~ |
|------------------------|--------------------------------------|----|------|-----|
|                        | <b>东</b> 返回 发布                       |    |      |     |
| <b>Q</b><br>teat       | 发布通告                                 |    |      |     |
| <del>डि</del><br>रुक्ष | 通告名称 * 「時級入通告名称,與15字以內<br>通知地看 • (+) |    |      |     |
| <u>•11</u><br>8931     | 通告内容* 读输入通知内容                        |    |      |     |
| ∎¢<br>IR               |                                      |    |      |     |
|                        | HOULDN 0 HOULDN 0                    |    |      |     |

### 4.公告通知内容填写只支持文本的填写,如有其它格式的需求可以上传至附近。

| <b>6</b>          | 快启测试账号                | in (99 | 0 | 黄杨林 🎽 |
|-------------------|-----------------------|--------|---|-------|
| CRM               | <b>6</b> 1 返回 发布      |        |   |       |
| <b>Q</b><br>tèat  | 发布通告                  |        |   |       |
| _                 | 通告名称 * 请输入通告名称,限15字以内 |        |   |       |
| 办公                | 通知准看。 (+)             |        |   |       |
| <b></b><br>15631- | 通告内容* 诱能入进加内容         |        |   |       |
| IR<br>IR          |                       |        |   |       |
|                   | TLHAD1+ @ 199701+     |        |   |       |
|                   |                       |        |   |       |

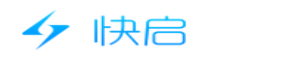

|            |                |           | 🗢 In. 🗢 🖸     | 下午4:3  |                                     | 🛑 In. 🗢 🖸                       | 下午4:3    | i3 🗇 🗢 🔝                                          |
|------------|----------------|-----------|---------------|--------|-------------------------------------|---------------------------------|----------|---------------------------------------------------|
|            |                | 应用 仪表盘    | 1 🦉           | ÷      | 我的消息                                |                                 | ÷        | 公告通知                                              |
| <b>1</b> / | 跟进动态           |           |               | đ      | 系统消息                                | 昨天 17:40                        | -        | <b>开会通知</b> 04-01 13:5<br>开会通知:下周几                |
|            | 客户拜访           |           |               |        | 将古祥 分派 「新社务 社务」                     | 04 01 12:52                     |          | 1234567890- 03-15 17:3                            |
| 快点         | 我执行的           |           | 26个待完成        |        | 石 <b>通知</b><br>开会通知                 | 2                               |          | 121234567890-<br>好由影百度行不行 03-13 13:3              |
| *          | 我组织的           |           |               | C      | 我的讨论                                | 04-28 14:21                     |          | 希萨诺说过                                             |
| 4          | 我发起的           |           |               |        | 周长生:为什么给我打0分                        |                                 |          | <b>晚上开会</b> 03-10 15:3<br>晚上开会                    |
| \$         | 全部快点           |           |               |        |                                     |                                 | -        | <b>新手上路</b> 03-06 10:1<br>測试账号                    |
| 办公         |                |           | 04 A 38 (7 dt |        |                                     |                                 |          | 123 01-11 16:7                                    |
|            | 坝日官埋           |           | 24个进行中        |        |                                     |                                 | -        | 123<br>测试,开个会 01-04165                            |
|            | 工作报告           |           | 0个结占证(会约误)    |        |                                     |                                 | <b>*</b> | 测试5点开个会                                           |
|            | 工1F70日<br>宙批流程 |           | 25个待我审批       |        |                                     |                                 | -        | 今天下午开会 2016-09-30 10:0<br>所有销售部和运营器的同事请于明天(9月30日) |
|            | 考勤管理           | +         |               |        |                                     |                                 | -        | <b>开会通知</b><br>所有销售部和售计日子天下午2点到会议                 |
| 下午4:33     | 3              |           | hi. 🛜 😳       | 下午4:33 |                                     | 🛑 lh. 😤 😳                       | 下午4:33   | ■ III. 🗢 ©                                        |
| ×          |                | 发布通知      |               | ✓ ←    | 公告通知                                |                                 | ÷        | 详情                                                |
| こ面を口も      | - 65 (78.1)    | (今人)))(1) | 1             |        | <b>开会通知</b><br>开会通知:下周几             | 04-01 13:53                     | 今天下午     | -开会                                               |
| 通知权        | 内容(必境          | )         |               |        | <b>1234567890-</b><br>121234567890- | 03-15 17:32                     | 蒋吉祥 2    | 016-09-30 10:09发布                                 |
|            |                |           |               | •      | <b>好电影百度行不行</b><br>希萨诺说过            | 03-13 13:36                     | 大会议室开    | 제꼬르림마비이후 여가 매것 (9月30日 ) トナ 网点到<br>중。              |
|            |                | 1         |               | -      | <b>晚上开会</b><br>晚上开会                 | 03-10 15:30                     |          | 6                                                 |
|            |                |           |               |        | <b>新手上路</b><br>测试账号                 | 03-06 10:13                     |          |                                                   |
|            | +              |           |               | -      | <b>123</b><br>123                   | 01-11 16:17                     |          |                                                   |
|            |                |           |               | -      | <b>测试,开个会</b><br>测试5点开个会 5          | 01-04 16:20                     |          |                                                   |
| 发送范        | 包围             |           | 必填            |        | <b>今天下午开会</b><br>所有销售部和运营部的同事请      | 2016-09-30 10:09<br>于明天(9月30日)… |          |                                                   |
|            | 00             | R         |               | ۲      | <b>开会通知</b><br>所有销售部和售              | 2016-09-30 10:02<br>今天下午2点到会议…  |          |                                                   |

### 二.项目管理

### (1) 网页端操作

1.项目管理分为我的项目和团队项目,可以按时间范围、项目类型、状态进行查看。

| 4               | ・快た                  | 3                  | ,       | 快启用户   | 操作手册     | ł        |          |              |        |         |
|-----------------|----------------------|--------------------|---------|--------|----------|----------|----------|--------------|--------|---------|
| <b>6</b>        | 快启测试账号               |                    |         |        |          |          |          |              | in 🧐 🤊 | 👮 黄杨林 🗸 |
|                 | 我的项目                 | 团队项目               |         |        |          |          |          |              |        | +新建项目   |
| <b>A</b><br>BRR | 四月 10, 2017 - 7      | 1月 10, 2017 🛛 🖃    | 关键字     |        |          |          |          |              |        |         |
|                 | 项目类型: 全部<br>项目状态: 全部 | 我创建的 我的<br>进行中 已结束 | \$      |        |          |          |          |              |        |         |
| <u>11</u>       | 创建时间 ↑↓              | 创建人                | 负责人     | 项目名称   | 任务(已完成/总 | 审批(已通过/总 | 报告(已点评/总 | 状态           |        |         |
|                 | 2017-04-24 15:       | 蒋吉祥                | 卯卯卯,黄杨林 | 东风股份合计 | 0/0      | 0/0      | 0/0      | 已結束          |        |         |
| IA              | 2017-04-14 10:.      | 姗姗                 | 909090  | 定制服装   | 0/0      | 0/0      | 0/0      | 进行中          |        |         |
|                 | 2017-04-13 17:.      | 姗姗                 | 黄杨林     | 定制服装2  | 0/1      | 0/0      | 0/0      | 进行中          |        |         |
|                 |                      |                    |         | 共 3 景  | 毎页20年 ▼  | € € 1 >  | » 跳至 論认。 | <b>司</b> 车 页 |        |         |

2.创建项目,项目标题需要必填,项目的负责人可以多选。

| <u></u>           | 快启测试账号                       | in ( <mark>99</mark> ) () | 🍨 黄杨林 🎽 |
|-------------------|------------------------------|---------------------------|---------|
| C.                | ら 返回 提交                      |                           |         |
| <b>A</b><br>sea   | 新建项目                         |                           |         |
|                   | <b>项目名称</b> • 清船入项目名称,限50字以内 |                           |         |
| <b>11</b><br>981+ | 項目的介 请逾入项目简介                 |                           |         |
| IA<br>IA          | ☆ (金)                        |                           |         |
|                   | 参与人 (十)                      |                           |         |
|                   |                              |                           |         |
|                   |                              |                           |         |
|                   | ち返回 膵交                       |                           |         |

2.项目创建好后可以直接分派任务、提交报告、提交审批、上传项目附件。(对应的任务 计划、工作报告、审批流程的功能模块。)

| <u>🔗</u>          | 快启测试账号                                                             | 😰 🧐 🕤 🧖 黃杨林 🎽   |
|-------------------|--------------------------------------------------------------------|-----------------|
|                   | 5 近回 ピ 編編 ■ 11 11 12 12 12 12 12 12 12 12 12 12 12                 |                 |
| æ                 | 测试项目 进行中<br>豪 黄杨林 2017-05-10 15:46 创建此项目                           | 13782           |
| 2000<br>1000      | 成目評備 (任祭 0) 審批 0 报告 0 附件 0<br>◆ 新課任務                               |                 |
| <u>11</u><br>#1:+ | 任务标题         负责人         載止时间         分派人         状态         评分    |                 |
| IR III            | 你还没有任何资源,赶快去派加吧!                                                   |                 |
|                   | 共0条 飯芍20巻 ・ 《 く 1 > 》 跳至 浙山居生 页                                    | ·<br>谜面入讨论内容 发送 |
|                   | <ul> <li>√ 返回</li> <li>ピ 編載</li> <li>■ 删除</li> <li>✓ 須束</li> </ul> |                 |

3.项目中人员可以在项目中讨论相关事项,系统只做记录不做提醒,如需提醒需要@某 人,同时@也可以把非项目人员拉入项目中。

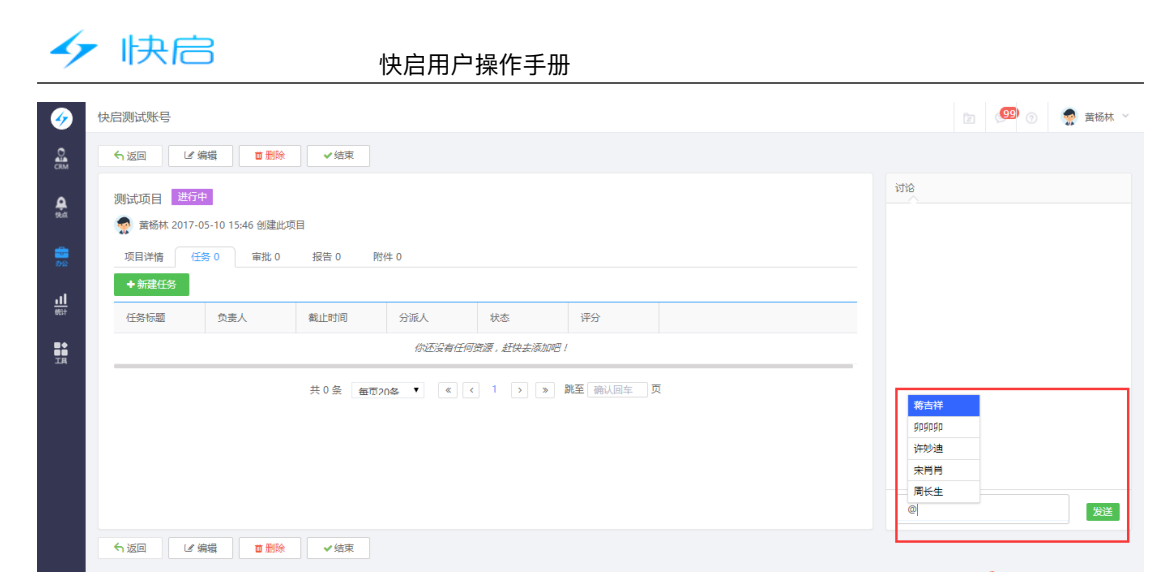

4.项目完成后可以由项目负责人或创建人结束项目,结束后负责人或创建者也可以重启项

| E H                                                                                                    | o                                                                                                    |                                                                                                    |
|----------------------------------------------------------------------------------------------------|----------------------------------------------------------------------------------------------------|----------------------------------------------------------------------------------------------------|
| جي<br>د                                                                                                    | 快宕測试账号                                                                                                    | 👔 🥶 🕤 🧟 蓋栃林 🗸                                                                                                    |
|                                                                                                    |                                                                                                    |                                                                                                    |
|                                                                                                    | 項目消痛 任务 0 年秋 0 祝告 0 附件 0                                                                                                    |                                                                                                    |
|                                                                                                    | ◆新羅任务                                                                                                    |                                                                                                    |
|                                                                                                    | 任务后题         负重人         截止时间         分派人         状态         评分                                                                                                    |                                                                                                    |
|                                                                                                    | 你还没有任何思想,赶快去满加吧!                                                                                                    |                                                                                                    |
|                                                                                                    | 共0会 毎雨20巻 ▼ 《 《 1 》 》 離至 輸込回生 页                                                                                                    |                                                                                                    |
|                                                                                                    |                                                                                                    |                                                                                                    |
|                                                                                                    |                                                                                                    |                                                                                                    |
|                                                                                                    |                                                                                                    | @ <u></u>                                                                                                    |
|                                                                                                    | ● 「「「「」」」 「「「」」 「「」」 「「」」 「「」」 「」」 「」」 「                                                                                                    |                                                                                                    |
|                                                                                                    |                                                                                                    |                                                                                                    |
| 4                                                                                                    | 使启察试账号                                                                                                    | 2 (99) ⑦ 索 董杨林 ×                                                                                                    |
| چ<br>د                                                                                                    |                                                                                                    | 2                                                                                                    |
| Citer C                                                                                                    | 快告期試账号         室口项目 ×           5、返回 C重目         ※           第14前日 民族客         ※以初項目 "測试项目" 重启吗 ?                                                                                                    | 2 (19) (19) (19) (19) (19) (19) (19) (19)                                                                                                    |
| ୍କ ଅଲେ<br>ଜୁଲା<br>ଜୁଲା                                                                                                    | 快启期试账号     里尼项目     ×       <      ●         ●        ●     ●        ●     ●        ●     ●        ●     ●        ●     ●        ●     ●        ●     ●        ●     ●        ●     ●        ●     ●        ●     ●        ●     ●        ●     ●        ●     ●        ●     ●        ●     ●        ●     ●        ●     ●        ●     ●        ●     ●        ●     ●        ●     ●        ●     ●        ●     ●        ●     ●        ●     ●        ●     ●        ●     ●        ●     ●        ●     ●        ●     ● <td< th=""><th>(1) (1) (1) (1) (1) (1) (1) (1) (1) (1)</th></td<>                                                                                                    | (1) (1) (1) (1) (1) (1) (1) (1) (1) (1)                                                                                                    |
| €<br>2<br>2<br>3<br>2<br>3<br>4<br>3<br>2<br>3<br>3<br>2<br>3<br>3<br>3<br>3<br>3<br>3<br>3<br>3<br>3                                                                                                    |                                                                                                    | 20 <sup>400</sup> 20 <b>2</b> 東紙林 ~<br>初始                                                                                                    |
|                                                                                                    |                                                                                                    | 2 (100) ○ 索 業続林 ~                                                                                                    |
|                                                                                                    | 快启激试账号     室原项目     ×       今 返回     空間     ※以杵项目 "別試项目" 室創吗?       ※     第16杯 2017-05-10 15-546 的運動项目     第16杯       项目 常     第16杯     第26 円 村中 0       项目常     任务 0     審批 0       税目常     (第16杯     (第16杯       支払人     (第16杯     (第16杯       考古4     (第16杯     (第16杯                                                                                                    | 112 2 2 2 1 2 2 2 2 2 2 2 2 2 2 2 2 2 2                                                                                                    |
|                                                                                                    | 快店搬试账号        「近回        例は切目     ご認切目       第100月     2000月       第100月     2000月 </th <th>20 00 2 2 2 2 2 2 2 2 2 2 2 2 2 2 2 2 2</th> | 20 00 2 2 2 2 2 2 2 2 2 2 2 2 2 2 2 2 2                                                                                                    |
|                                                                                                    | 快告謝試課号        1     (1)       1     (1)       1     (1)       1     (1)       1     (1)       1     (1)       1     (1)       1     (1)       1     (1)       1     (1)       1     (1)       1     (1)       1     (1)       1     (1)       1     (1)       1     (1)       1     (1)       1     (1)       1     (1)       1     (1)       1     (1)       1     (1)       1     (1)       1     (1)       1     (1)       1     (1)       1     (1)       1     (1)       1     (1)       1     (1)       1     (1)       1     (1)       1     (1)       1     (1)       1     (1)       1     (1)       1     (1)       1     (1)       1     (1)       1     (1)       1     (1)       1     (1)       1 <th>1112 200 20 10 10 10 10 10 10 10 10 10 10 10 10 10</th>                                                                                                    | 1112 200 20 10 10 10 10 10 10 10 10 10 10 10 10 10                                                                                                |
| ରେ ସମୁହ ଅନ୍ୟ କରୁ ଅନ୍ୟ କରୁ ଅନ୍ୟ ଅନ୍ୟ କରୁ ଅନ୍ୟ କରୁ ଅନ୍ୟ କରୁ ଅନ୍ୟ କରୁ ଅନ୍ୟ କରୁ ଅନ୍ୟ କରୁ ଅନ୍ୟ କରୁ ଅନ୍ୟ କରୁ ଅନ୍ୟ କରୁ ଅନ୍ୟ କରୁ ଅନ୍ୟ କରୁ ଅନ୍ୟ କରୁ ଅନ୍ୟ କରୁ ଅନ୍ୟ କରୁ ଅନ୍ୟ କରୁ ଅନ୍ୟ କରୁ ଅନ୍ୟ କରୁ ଅନ୍ୟ କରୁ ଅନ୍ୟ କରୁ ଅନ୍ୟ କରୁ ଅନ୍ୟ କରୁ ଅନ୍ୟ କରୁ ଅନ୍ୟ କ |                                                                                                    | 10 (10) (10) (10) (10) (10) (10) (10) (1                                                                                                    |
|                                                                                                    | 快告期试課号        ● 2000        ● 2000        ● 2000     ● 2000       ● 2000     ● 2000       ● 2000     ● 2000       ● 2000     ● 2000       ● 2000     ● 2000       ● 2000     ● 2000       ● 2000     ● 2000       ● 2000     ● 2000       ● 2000     ● 2000       ● 2000     ● 2000       ● 2000     ● 2000       ● 2000     ● 2000       ● 2000     ● 2000       ● 2000     ● 2000       ● 2000     ● 2000       ● 2000     ● 2000       ● 2000     ● 2000       ● 2000     ● 2000       ● 2000     ● 2000       ● 2000     ● 2000       ● 2000     ● 2000       ● 2000     ● 2000       ● 2000     ● 2000       ● 2000     ● 2000       ● 2000     ● 2000       ● 2000     ● 2000       ● 2000     ● 2000       ● 2000     ● 2000       ● 2000     ● 2000       ● 2000     ● 2000       ● 2000     ● 2000       ● 2000     ● 2000       ● 2000     ● 2000       ● 2000     ● 2000       ● 2000 <th>○ ● 素能林 ~</th>  | ○ ● 素能林 ~                                                                                                    |
|                                                                                                    | 快告謝試課号        ● 近回        ● 近回        ● 黄橋林 2017-05-10 15-56 的選出项目        ● 黄橋林 2017-05-10 15-56 的選出项目        ● 黄橋林 (金) 新社の        ● 黄橋林 (金) 新社の        ● 黄橋林        ● 黄橋林                                                                                                    | 2 ▲ ● ● ● 素務林 ~ 3738 3738 3738 3738 3738 3738 3738 3738 3738 3738 3738 3738 3738 3738 3738 3738 3738 3738 3738 3738 3738 3738 3738 3738 3738 3738 |

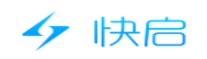

| 3:22 | 2        |                  | 😑 In. 🗢 🖸   | 下午4:20                                    |       | 💷 lh. 😤 🖸               | 9 |          | 下午4:19         | 下午4:19     | 下午4:19      | 下午4:19      | 下午4:19      | 下午4:19        | 下午4:19         | 下午4:19          | 下午4:19          | 下午4:19          | 下午4:19          | 下午4:19           | 下午4:19           | 下午4:19           | 下午4:19           | 下午4:19           | 下午4:19           | 下午4:19           | 下午4:19           | 下午4:19           | 下午4:19           | 下午4:19           | 下午4:19            | 下午4:19             | 下午4:19             | 下午4:19             | 下午4:19        | 下午4:19        | 下午4:19        | 下午4:19         | 下午4:19         | 下午4:19         | 下午4:19         | 下午4:19         | 下午4:19         | 下午4:19         | 下午4:19          | 下午4:19          | 下午4:19           | 下午4:19           | 下午4:19           | 下午4:19           | 下午4:19           | 下午4:19          | 下午4:19         | 下午4:19         | 下午4:19         | 下午4:19         | 下午4:19         | 下午4:19         | 下午4:19         | 下午4:19         | 下午4:19         | 下午4:19         | 下午4:19         | 下午4:19         | 下午4:19         | 下午4:19         | 下午4:19         | 下午4:19         | 下午4:19         | 下午4:19        | 下午4:19        | 下午4:19        | 下午4:19        | 下午4:19        | 下午4:19        | 下午4:19        | 下午4:19        | 下午4:19        | 下午4:19        | 下午4:19        | 下午4:19      | 下午4:19      | 下午4:19         | 下午4:19      | 下午4:19      | 下午4:19       | 下午4:19      | 下午4:19       | 下午4:19     | 下午4:19    | 下午4:19   | 下午4:19   | 下午4:19  | 下午4:19       | 下午4:19   | 下午4:19 | 下午4:1   | 下午4:         | 下午                 | <u></u> ዮ | 7  |          |   |     |     |  |  |  |  |  |  |  |
|------|----------|------------------|-------------|-------------------------------------------|-------|-------------------------|---|----------|----------------|------------|-------------|-------------|-------------|---------------|----------------|-----------------|-----------------|-----------------|-----------------|------------------|------------------|------------------|------------------|------------------|------------------|------------------|------------------|------------------|------------------|------------------|-------------------|--------------------|--------------------|--------------------|---------------|---------------|---------------|----------------|----------------|----------------|----------------|----------------|----------------|----------------|-----------------|-----------------|------------------|------------------|------------------|------------------|------------------|-----------------|----------------|----------------|----------------|----------------|----------------|----------------|----------------|----------------|----------------|----------------|----------------|----------------|----------------|----------------|----------------|----------------|----------------|---------------|---------------|---------------|---------------|---------------|---------------|---------------|---------------|---------------|---------------|---------------|-------------|-------------|----------------|-------------|-------------|--------------|-------------|--------------|------------|-----------|----------|----------|---------|--------------|----------|--------|---------|--------------|--------------------|-----------|----|----------|---|-----|-----|--|--|--|--|--|--|--|
|      |          | 应用 仪表盘           | 9           | ÷                                         | 项目管理  | Q                       |   |          | ×              | × 3        | × 3         | × 3         | × 3         | × 3 新         | × 3 新建         | × 3 新建印         | × 3 新建印         | × 3 新建印         | × 3 新建印         | × 3 新建収          | × 3 新建项          | × 3 新建项          | × 🤉 新建项          | × 🤉 新建项          | × 🤉 新建项          | × 3 新建项          | × 🤉 新建项          | × 🤉 新建项          | × 🤉 新建项          | × 7 新建项          | × <b>२</b> 新建项    | × 3 新建项目           | × 3 新建项目           | × <b>3</b> 新建项     | × 7 新3        | × 7 新新        | × 3 新建        | × 3 新建         | × <b>3</b> 新建  | × 3 新建         | × 3 新建         | × 3 新建         | × 3 新建         | × 3 新建         | × 3 新建口         | × 3 新建印         | × 3 新建収          | × 3 新建项          | × <b>२</b> 新建印   | × <b>२</b> 新建印   | × 3 新建収          | × 3 新建印         | × 3 新建         | × <b>२</b> 新建  | × <b>२</b> 新建  | × 3 新建         | × 3 新建         | × 3 新建         | × 3 新建         | × 3 新建         | × 3 新建         | × 3 新建         | × 3 新建         | × 3 新建         | × 3 新建         | × 7 新建         | × 3 新建         | × 7 新建         | × 3 新建         | × 3 新建        | × 3 新潮        | × २ 新潮        | × २ 新潮        | × २ 新潮        | × २ 新潮        | × 7 新新        | × 3 新         | × 3 新         | × 3 新         | × 3 新         | × 3 #       | × 3 #       | X Z #          | × 3         | × 3         | × 3          | × 3         | × 3.         | × 3        | × a       | ×        | ×        | ×       | ×            | ×        | ×      | ×       | ×            | ×                  |           |    |          |   |     |     |  |  |  |  |  |  |  |
|      | 跟进动态     |                  |             | 我负责 ~                                     |       | 全部状态 ~                  |   |          | _              |            |             |             |             |               |                |                 |                 |                 |                 |                  |                  |                  |                  |                  |                  |                  |                  |                  |                  |                  |                   |                    |                    |                    |               |               |               |                |                |                |                |                |                |                |                 |                 |                  |                  |                  |                  |                  |                 |                |                |                |                |                |                |                |                |                |                |                |                |                |                |                |                |                |               |               |               |               |               |               |               |               |               |               |               |             |             |                |             |             |              |             |              |            |           |          |          |         | _            |          | _      | _       | _            | _                  |           |    |          |   |     |     |  |  |  |  |  |  |  |
|      | 客户拜访     |                  |             | •进行中                                      |       |                         |   |          | 添加项            | 添加项目名称     | 添加项目名称      | 添加项目名称      | 添加项目名称      | 添加项目名称        | 添加项目名称         | 添加项目名称          | 添加项目名称          | 添加项目名称          | 添加项目名称          | 添加项目名称           | 添加项目名称           | 添加项目名称           | 添加项目名称           | 添加项目名称           | 添加项目名称           | 添加项目名称           | 添加项目名称           | 添加项目名称           | 添加项目名称           | 添加项目名称           | 添加项目名称            | 添加项目名称             | 添加项目名称             | 添加项目名称             | 添加项目名称        | 添加项目名称        | 添加项目名称        | 添加项目名称         | 添加项目名称         | 添加项目名称         | 添加项目名称         | 添加项目名称         | 添加项目名称         | 添加项目名称         | 添加项目名称          | 添加项目名称          | 添加项目名称           | 添加项目名称           | 添加项目名称           | 添加项目名称           | 添加项目名称           | 添加项目名称          | 添加项目名称         | 添加项目名称         | 添加项目名称         | 添加项目名称         | 添加项目名称         | 添加项目名称         | 添加项目名称         | 添加项目名称         | 添加项目名称         | 添加项目名称         | 添加项目名称         | 添加项目名称         | 添加项目名称         | 添加项目名称         | 添加项目名称         | 添加项目名称         | 添加项目名称         | 添加项目名称        | 添加项目名称        | 添加项目名称        | 添加项目名称        | 添加项目名称        | 添加项目名称        | 添加项目名称        | 添加项目名称        | 添加项目名称        | 添加项目名称        | 添加项目名称        | 添加项目名称      | 添加项目名称      | 添加项目名称         | 添加项目名称      | 添加项目名称      | 添加项目名称       | 添加项目名称      | 添加项目名称       | 添加项目名称     | 添加项目名称    | 添加项目名称   | 添加项目名    | 添加项目者   | 添加项目         | 添加项目     | 添加项    | 添加1     | 添加           | 添                  | Z         |    |          |   |     |     |  |  |  |  |  |  |  |
| la.  |          |                  |             | ●定制服装2<br>(天第介)                           |       |                         |   |          | 请输入            | 请输入项目简介    | 请输入项目简介     | 请输入项目简介     | 请输入项目简介     | 请输入项目简介       | 请输入项目简介        | 请输入项目简介         | 请输入项目简介         | 请输入项目简介         | 请输入项目简介         | 请输入项目简介          | 请输入项目简介          | 请输入项目简介          | 请输入项目简介          | 请输入项目简介          | 请输入项目简介          | 请输入项目简介          | 请输入项目简介          | 请输入项目简介          | 请输入项目简介          | 请输入项目简介          | 请输入项目简介           | 请输入项目简介            | 请输入项目简介            | 请输入项目简介            | 请输入项目简介       | 请输入项目简介       | 请输入项目简介       | 请输入项目简介        | 请输入项目简介        | 请输入项目简介        | 请输入项目简介        | 请输入项目简介        | 请输入项目简介        | 请输入项目简介        | 请输入项目简介         | 请输入项目简介         | 请输入项目简介          | 请输入项目简介          | 请输入项目简介          | 请输入项目简介          | 请输入项目简介          | 请输入项目简介         | 请输入项目简介        | 请输入项目简介        | 请输入项目简介        | 请输入项目简介        | 请输入项目简介        | 请输入项目简介        | 请输入项目简介        | 请输入项目简介        | 请输入项目简介        | 请输入项目简介        | 请输入项目简介        | 请输入项目简介        | 请输入项目简介        | 请输入项目简介        | 请输入项目简介        | 请输入项目简介        | 请输入项目简介        | 请输入项目简介       | 请输入项目简介       | 请输入项目简介       | 请输入项目简介       | 请输入项目简介       | 请输入项目简介       | 请输入项目简介       | 请输入项目简介       | 请输入项目简介       | 请输入项目简介       | 请输入项目简介       | 请输入项目简介     | 请输入项目简介     | 请输入项目简介        | 请输入项目简介     | 请输入项目简介     | 请输入项目简介      | 请输入项目简介     | 请输入项目简介      | 请输入项目简介    | 请输入项目简;   | 请输入项目简   | 请输入项目    | 请输入项目   | 请输入项         | 请输入」     | 请输入    | 请输      | 请销           | 请                  | 1         |    |          |   |     |     |  |  |  |  |  |  |  |
| 2    | 我执行的     |                  | 26个待完成      | ASB                                       |       |                         |   |          |                |            |             |             |             |               |                |                 |                 |                 |                 |                  |                  |                  |                  |                  |                  |                  |                  |                  |                  |                  |                   |                    |                    |                    |               |               |               |                |                |                |                |                |                |                |                 |                 |                  |                  |                  |                  |                  |                 |                |                |                |                |                |                |                |                |                |                |                |                |                |                |                |                |                |               |               |               |               |               |               |               |               |               |               |               |             |             |                |             |             |              |             |              |            |           |          |          |         |              |          |        |         |              |                    |           |    |          |   |     |     |  |  |  |  |  |  |  |
|      | 我组织的     |                  |             | SCV                                       |       |                         |   |          |                |            |             |             |             |               |                |                 |                 |                 |                 |                  |                  |                  |                  |                  |                  |                  |                  |                  |                  |                  |                   |                    |                    |                    |               |               |               |                |                |                |                |                |                |                |                 |                 |                  |                  |                  |                  |                  |                 |                |                |                |                |                |                |                |                |                |                |                |                |                |                |                |                |                |               |               |               |               |               |               |               |               |               |               |               |             |             |                |             |             |              |             |              |            |           |          |          |         |              |          |        |         |              |                    |           |    |          |   |     |     |  |  |  |  |  |  |  |
|      | 我发起的     |                  |             | <b>●444</b><br>讲解了                        |       |                         |   |          |                |            |             |             |             |               |                |                 |                 |                 |                 |                  |                  |                  |                  |                  |                  |                  |                  |                  |                  |                  |                   |                    |                    |                    |               |               |               |                |                |                |                |                |                |                |                 |                 |                  |                  |                  |                  |                  |                 |                |                |                |                |                |                |                |                |                |                |                |                |                |                |                |                |                |               |               |               |               |               |               |               |               |               |               |               |             |             |                |             |             |              |             |              |            |           |          |          |         |              |          |        |         |              | L                  | L         |    |          |   |     |     |  |  |  |  |  |  |  |
|      | 全部快点     |                  |             | <ul> <li>某某工程项目</li> <li>(天空へ)</li> </ul> |       |                         |   |          |                |            |             |             |             |               |                |                 |                 |                 |                 |                  |                  |                  |                  |                  |                  |                  |                  |                  |                  |                  |                   |                    |                    |                    |               |               |               |                |                |                |                |                |                |                |                 |                 |                  |                  |                  |                  |                  |                 |                |                |                |                |                |                |                |                |                |                |                |                |                |                |                |                |                |               |               |               |               |               |               |               |               |               |               |               |             |             |                |             |             |              |             |              |            |           |          |          |         |              |          |        |         |              |                    |           |    |          |   |     |     |  |  |  |  |  |  |  |
|      |          |                  |             | (2016)//)<br>•建厂房                         |       |                         |   |          | 顶日色            | 顶日色表人      | 顶日色書人       | 顶日负害人       | 顶日负害人       | 顶日负害人         | 顶日会事上          | 顶日色表上           | 顶日色表上           | 顶日色表上           | 顶日色表上           | 顶日色書人            | 顶日色表上            | 顶日色表上            | 顶日负害人            | 顶日合来人            | 顶日负害人            | 顶日色表上            | 顶日负害人            | 顶日负害人            | 顶日负害人            | 顶日会事人            | 顶日负害人             | 顶日合主人              | 顶日合主人              | 顶日合丰人              | 顶日负害人         | 顶日负害人         | 项目负害人         | 顶日色書山          | 顶日负害人          | 顶日负害人          | 顶日负害人          | 顶日合丰人          | 顶日合丰人          | 顶日合丰人          | 顶日合主人           | 顶日岛丰山           | 顶日色書人            | 顶日色表上            | 顶日色書人            | 顶日色書人            | 顶日色書人            | 顶日岛丰山           | 顶日合丰人          | 顶日负害人          | 顶日负害人          | 顶日负害人          | 顶日负害人          | 顶日会事上          | 顶日色書山          | 顶日色書山          | 顶日色書山          | 顶日色書山          | 顶日色書山          | 顶日色書山          | 顶日色丰山          | 顶日色丰山          | 顶日色書山          | 顶日色丰山          | 顶日色丰山          | 项目负害人         | 顶日负害人         | 顶日负害人         | 顶日色丰人         | 顶日负害人         | 顶日负害人         | 顶日负害人         | 顶日负害人         | 顶日负害人         | 顶日色書人         | 顶日色丰山         | 顶日负害人       | 顶日负害人       | 顶日负害人          | 顶日负害人       | 顶日色丰人       | 顶日色来人        | 顶日色丰人       | 顶日色丰丰        | 项目负责人      | 顶日会主人     | 顶日负害人    | 顶日色表上    | 顶日色表    | 顶日色書         | 顶日色      | 顶田島    | 顶日      | TRE          | Tā                 | Т         |    |          |   |     |     |  |  |  |  |  |  |  |
|      | 项目管理     | 1                | 24个进行中      | 1231231                                   |       |                         |   |          | - <u>ж</u> а у | 项目贝贝八      | 项目贝贝八       | 项百贝页入       | 项口贝页入       | 项口贝员入         | 项口贝员入          | 项口贝贝八           | 项口贝贝八           | 项口贝贝八           | 项口贝贝八           | 项口贝页入            | 项口贝页入            | 项口贝页入            | 项百贝员入            | 项百贝页入            | 项百贝员入            | 项口贝员入            | 项百贝员入            | 项百贝员入            | 项百贝员入            | 项目页页入            | 项口贝贝八             | <b>梁白贝贝</b> 八      | <b>梁白贝贝</b> 八      | 项口贝页八              | 项口贝员入         | 项目贝贝入         | 项目贝贝八         | 项目贝页入          | 项口贝员入          | 项目贝贝八          | 项目贝贝八          | 项目贝贝八          | 项目贝贝八          | 项目贝贝八          | 项百贝贝八           | 项口贝贝八           | 项口贝负入            | 项口贝页入            | 项口贝页入            | 项口贝页入            | 项口贝负入            | 项口贝贝八           | 项目贝贝八          | 项目贝贝八          | 项目贝贝八          | 项目贝贝八          | 项目贝贝八          | 项口贝员入          | 项目贝页入          | 项目贝页入          | 项目贝页入          | 项目贝页入          | 项目贝页入          | 项目贝页入          | 项口贝页入          | 项口贝页入          | 项目贝页入          | 项口贝页入          | 项口贝页八          | 项目贝贝八         | 项百贝页八         | 项百贝页八         | 项目贝贝八         | 项百贝页八         | 项百贝页八         | 项目贝贝入         | 项目贝贝八         | 项口贝员入         | 项目页页入         | 项口贝页入         | 项目贝贝八       | 项百贝员入       | 观日贝贝入          | 项目页页入       | 项目贝贝八       | 项口贝页入        | WE USA      | 项百页页入        | 项目贝贝八      | 项百页页入     | 梁白贝贝入    | 现日贝贝八    |         | <b>火口</b> 火页 | 20 C D D | 20 L D | 29C D 3 | 3 <u>9</u> 1 | 390                | -         |    |          |   |     |     |  |  |  |  |  |  |  |
|      | 任务计划     |                  | 26个未完成      | ●建房子<br>让它更不认识吧                           |       |                         |   |          | 参与人            | 参与人        | 参与人         | 参与人         | 参与人         | 参与人           | 参与人            | 参与人             | 参与人             | 参与人             | 参与人             | 参与人              | 参与人              | 参与人              | 参与人              | 参与人              | 参与人              | 参与人              | 参与人              | 参与人              | 参与人              | 参与人              | 参与人               | 参与人                | 参与人                | 参与人                | 参与人           | 参与人           | 参与人           | 参与人            | 参与人            | 参与人            | 参与人            | 参与人            | 参与人            | 参与人            | 参与人             | 参与人             | 参与人              | 参与人              | 参与人              | 参与人              | 参与人              | 参与人             | 参与人            | 参与人            | 参与人            | 参与人            | 参与人            | 参与人            | 参与人            | 参与人            | 参与人            | 参与人            | 参与人            | 参与人            | 参与人            | 参与人            | 参与人            | 参与人            | 参与人            | 参与人           | 参与人           | 参与人           | 参与人           | 参与人           | 参与人           | 参与人           | 参与人           | 参与人           | 参与人           | 参与人           | 参与人         | 参与人         | 参与人            | 参与人         | 参与人         | 参与人          | 参与人         | 参与人          | 参与人        | 参与人       | 参与人      | 参与人      | 参与人     | 参与人          | 参与人      | 参与人    | 参与,     | 参与           | 参                  | 14k       | [  |          |   |     |     |  |  |  |  |  |  |  |
|      | 工作报告     |                  | 9个待点评(含抄送)  | 信息化建设                                     | 2     |                         |   |          |                |            |             |             |             |               |                |                 |                 |                 |                 |                  |                  |                  |                  |                  |                  |                  |                  |                  |                  |                  |                   |                    |                    |                    |               |               |               |                |                |                |                |                |                |                |                 |                 |                  |                  |                  |                  |                  |                 |                |                |                |                |                |                |                |                |                |                |                |                |                |                |                |                |                |               |               |               |               |               |               |               |               |               |               |               |             |             |                |             |             |              |             |              |            |           |          |          |         |              |          |        |         |              |                    |           |    |          |   |     |     |  |  |  |  |  |  |  |
|      | 审批流程     |                  | 25个待我审批     | (无简介)                                     |       |                         |   |          |                |            |             |             |             |               |                |                 |                 |                 |                 |                  |                  |                  |                  |                  |                  |                  |                  |                  |                  |                  |                   |                    |                    |                    |               |               |               |                |                |                |                |                |                |                |                 |                 |                  |                  |                  |                  |                  |                 |                |                |                |                |                |                |                |                |                |                |                |                |                |                |                |                |                |               |               |               |               |               |               |               |               |               |               |               |             |             |                |             |             |              |             |              |            |           |          |          |         |              |          |        |         |              |                    |           |    |          |   |     |     |  |  |  |  |  |  |  |
|      | 考勤管理     | $\mathbf{e}^{+}$ |             | <b>手机号手机号</b><br>试试                       | (+)   |                         |   |          |                |            |             |             |             |               |                |                 |                 |                 |                 |                  |                  |                  |                  |                  |                  |                  |                  |                  |                  |                  |                   |                    |                    |                    |               |               |               |                |                |                |                |                |                |                |                 |                 |                  |                  |                  |                  |                  |                 |                |                |                |                |                |                |                |                |                |                |                |                |                |                |                |                |                |               |               |               |               |               |               |               |               |               |               |               |             |             |                |             |             |              |             |              |            |           |          |          |         |              |          |        |         |              |                    |           |    |          |   |     |     |  |  |  |  |  |  |  |
| 2    | 0        |                  | 🛑 lh. 🗢 😳   | 下午4:20                                    |       | ▣ (⊾ ຈິ ତ               | • | ٦        | 下午4:21         | 下午4:21     | 下午4:21      | 下午4:21      | 下午4:21      | 下午4:21        | 下午4:21         | 下午4:21          | 下午4:21          | 下午4:21          | 下午4:21          | 下午4:21           | 下午4:21           | 下午4:21           | 下午4:21           | 下午4:21           | 下午4:21           | 下午4:21           | 下午4:21           | 下午4:21           | 下午4:21           | 下午4:21           | 下午4:21            | 下午4:21             | 下午4:21             | 下午4:21             | 下午4:21        | 下午4:21        | 下午4:21        | 下午4:21         | 下午4:21         | 下午4:21         | 下午4:21         | 下午4:21         | 下午4:21         | 下午4:21         | 下午4:21          | 下午4:21          | 下午4:21           | 下午4:21           | 下午4:21           | 下午4:21           | 下午4:21           | 下午4:21          | 下午4:21         | 下午4:21         | 下午4:21         | 下午4:21         | 下午4:21         | 下午4:21         | 下午4:21         | 下午4:21         | 下午4:21         | 下午4:21         | 下午4:21         | 下午4:21         | 下午4:21         | 下午4:21         | 下午4:21         | 下午4:21         | 下午4:21         | 下午4:21        | 下午4:21        | 下午4:21        | 下午4:21        | 下午4:21        | 下午4:21        | 下午4:21        | 下午4:21        | 下午4:21        | 下午4:21        | 下午4:21        | 下午4:21      | 下午4:21      | 下午4:21         | 下午4:21      | 下午4:21      | 下午4:21       | 下午4:21      | 下午4:21       | 下午4:21     | 下午4:21    | 下午4:21   | 下午4:21   | 下午4:21  | 下午4:21       | 下午4:21   | 下午4:21 | 下午4:21  | 下午4:21       | 下 <del>午</del> 4:2 | 下午4       | 下午 | <u>ጉ</u> | т |     |     |  |  |  |  |  |  |  |
|      |          | 项目详情             |             | <i>←</i>                                  |       | <u>    5           </u> | 1 |          | <i>←</i>       | <i>←</i>   | <i>←</i>    | <i>←</i>    | ← 1         | ← 项           | ← 项目           | ← 项目详           | ← 项目详           | ← 项目详           | ← 项目详           | ← 项目询            | ← 项目详            | ← 项目详            | ← 项目详            | ← 项目详            | ← 项目详            | ← 项目详            | ← 项目详            | ← 项目详            | ← 项目详            | ← 项目详            | ← 项目详             | ← 项目详              | ← 项目详              | ← 项目详              | ← 项目          | ← 项目          | ← 项目          | ← 项目           | ← 项目           | ← 项目i          | ← 项目i          | ← 项目议          | ← 项目议          | ← 项目议          | ← 项目词           | ← 项目词           | ← 项目询            | ← 项目详            | ← 项目询            | ← 项目询            | ← 项目询            | ← 项目词           | ← 项目议          | ← 项目;          | ← 项目;          | ← 项目i          | ← 项目i          | ← 项目           | ← 项目           | ← 项目           | ← 项目           | ← 项目           | ← 项目           | ← 项目           | ← 项目           | ← 项目           | ← 项目           | ← 项目           | ← 项目           | ← 项目          | ← 项目          | ← 项目          | ← 项目          | ← 项目          | ← 项目          | ← 项目          | ← 项目          | ← 项目          | ← 项           | <b>←</b> 项    | ← 项         | <b>←</b> IJ | <del>с</del> ц | < 1         | ← 1         | <del>~</del> | <i>←</i>    | <i>←</i>     | <i>←</i>   | <i>←</i>  | <i></i>  | <i>←</i> | ~       | <i>←</i>     | ÷        | ~      | ~       | ~            | ~                  |           | <  |          |   |     |     |  |  |  |  |  |  |  |
|      | 进行中      |                  |             | aga 进行中                                   |       |                         |   |          | aga 🖽          | aga 已结束    | aga 已結束     | aga 已结束     | aga 已结束     | aga 已结束       | aga 已结束        | aga 已结束         | aga 已结束         | aga 已结束         | aga 已结束         | aga 已结束          | aga 已结束          | aga 已结束          | aga 已结束          | aga 已结束          | aga 已结束          | aga 已结束          | aga 已结束          | aga 已结束          | aga 已结束          | aga 已结束          | aga 已结束           | aga 已結束            | aga 已結束            | aga 已結束            | aga 已结束       | aga 已结束       | aga 已结束       | aga 已结束        | aga 已结束        | aga 已结束        | aga 已结束        | aga 已结束        | aga 已结束        | aga 已结束        | aga 已结束         | aga 已结束         | aga 已结束          | aga 已结束          | aga 已结束          | aga 已结束          | aga 已结束          | aga 已结束         | aga 已结束        | aga 已結束        | aga 已結束        | aga 已结束        | aga 已结束        | aga 已结束        | aga 已结束        | aga 已结束        | aga 已结束        | aga 已结束        | aga 已结束        | aga 已结束        | aga 已結束        | aga 已結束        | aga 已结束        | aga 已結束        | aga 已結束        | aga 已结束       | aga 已结束       | aga 已结束       | aga E结束       | aga 已结束       | aga 已结束       | aga 已结束       | aga 已结束       | aga 已结束       | aga 已结束       | aga 已結束       | aga E结束     | aga 已结束     | aga 已结束        | aga 已结束     | aga 已結束     | aga 已结束      | aga 已结束     | aga Etāņ     | aga Etia   | aga 已结束   | aga 已结束  | aga 已结束  | aga 已结束 | aga Eine     | aga En   | aga 🖻  | aga 🖪   | aga          | aga                | aga       | ag | а        |   |     |     |  |  |  |  |  |  |  |
| k    | : 909090 | 4                |             | 负责人:卯卯卯                                   |       |                         |   |          | 负责人:           | 负责人:卯卯卯    | 负责人:卯卯卯     | 负责人:卯卯卯     | 负责人:卯卯卯     | 负责人:卯卯卯       | 负责人:卯卯卯        | 负责人:卯卯卯         | 负责人:卯卯卯         | 负责人:卯卯卯         | 负责人:卯卯卯         | 负责人:卯卯卯          | 负责人:卯卯卯          | 负责人:卯卯卯          | 负责人:卯卯卯          | 负责人:卯卯卯          | 负责人:卯卯卯          | 负责人:卯卯卯          | 负责人:卯卯卯          | 负责人:卯卯卯          | 负责人:卯卯卯          | 负责人:卯卯卯          | 负责人: 卯卯卯          | 负责人: 卯卯卯           | 负责人: 卯卯卯           | 负责人:卯卯卯            | 负责人:卯卯卯       | 负责人:卯卯卯       | 负责人:卯卯卯       | 负责人:卯卯卯        | 负责人:卯卯卯        | 负责人: 卯卯卯       | 负责人: 卯卯卯       | 负责人:卯卯卯        | 负责人:卯卯卯        | 负责人:卯卯卯        | 负责人:卯卯卯         | 负责人:卯卯卯         | 负责人:卯卯卯          | 负责人:卯卯卯          | 负责人:卯卯卯          | 负责人:卯卯卯          | 负责人:卯卯卯          | 负责人:卯卯卯         | 负责人:卯卯卯        | 负责人: 卯卯卯       | 负责人: 卯卯卯       | 负责人: 卯卯卯       | 负责人: 卯卯卯       | 负责人:卯卯卯        | 负责人:卯卯卯        | 负责人:卯卯卯        | 负责人:卯卯卯        | 负责人:卯卯卯        | 负责人:卯卯卯        | 负责人:卯卯卯        | 负责人: 卯卯卯       | 负责人: 卯卯卯       | 负责人:卯卯卯        | 负责人: 卯卯卯       | 负责人: 卯卯卯       | 负责人:卯卯卯       | 负责人:卯卯卯       | 负责人:卯卯卯       | 负责人:卯卯卯       | 负责人:卯卯卯       | 负责人:卯卯卯       | 负责人:卯卯卯       | 负责人: 卯卯卯      | 负责人: 卯卯卯      | 负责人:卯卯卯       | 负责人:卯卯卯       | 负责人:卯卯卯     | 负责人: 卯卯卯    | 负责人: 卯卯卯       | 负责人:卯卯卯     | 负责人:卯卯卯     | 负责人:卯卯卯      | 负责人:卯卯卯     | 负责人:卯卯卯      | 负责人:卯卯卯    | 负责人:卯卯卯   | 负责人:卯卯卯  | 负责人:卯卯   | 负责人:卯卯  | 负责人:卯        | 负责人:9    | 负责人:   | 负责人     | 负责人          | 负责。                | 负责        | 负  | B        |   |     |     |  |  |  |  |  |  |  |
| (    | 0) 报告(0  | 0) 审批(0)         | 文件(0) 讨论(2) | 任务(0) 报告(0)                               | 审批(0) | 文件(0) 讨论(2              |   |          | 任务(0)          | 任务(0) 报告(0 | 任务(0) 报告(0) | 任务(0) 报告(0) | 任务(0) 报告(0) | 任务(0) 报告(0) 审 | 任务(0) 报告(0) 审批 | 任务(0) 报告(0) 审批( | 任务(0) 报告(0) 审批( | 任务(0) 报告(0) 审批( | 任务(0) 报告(0) 审批( | 任务(0) 报告(0) 审批(6 | 任务(0) 报告(0) 审批(0 | 任务(0) 报告(0) 审批(0 | 任务(0) 报告(0) 审批(0 | 任务(0) 报告(0) 审批(0 | 任务(0) 报告(0) 审批(0 | 任务(0) 报告(0) 审批(0 | 任务(0) 报告(0) 审批(0 | 任务(0) 报告(0) 审批(0 | 任务(0) 报告(0) 审批(0 | 任务(0) 报告(0) 审批(0 | 任务(0) 报告(0) 审批(0) | 任务(0) 报告(0) 审批(0). | 任务(0) 报告(0) 审批(0). | 任务(0) 报告(0) 审批(0). | 任务(0) 报告(0) 审 | 任务(0) 报告(0) 审 | 任务(0) 报告(0) 审 | 任务(0) 报告(0) 审排 | 任务(0) 报告(0) 审批 | 任务(0) 报告(0) 审批 | 任务(0) 报告(0) 审批 | 任务(0) 报告(0) 审批 | 任务(0) 报告(0) 审批 | 任务(0) 报告(0) 审批 | 任务(0) 报告(0) 审批( | 任务(0) 报告(0) 审批( | 任务(0) 报告(0) 审批(6 | 任务(0) 报告(0) 审批(0 | 任务(0) 报告(0) 审批(6 | 任务(0) 报告(0) 审批(6 | 任务(0) 报告(0) 审批(6 | 任务(0) 报告(0) 审批( | 任务(0) 报告(0) 审批 | 任务(0) 报告(0) 审批 | 任务(0) 报告(0) 审批 | 任务(0) 报告(0) 审批 | 任务(0) 报告(0) 审批 | 任务(0) 报告(0) 审批 | 任务(0) 报告(0) 审排 | 任务(0) 报告(0) 审排 | 任务(0) 报告(0) 审排 | 任务(0) 报告(0) 审排 | 任务(0) 报告(0) 审排 | 任务(0) 报告(0) 审排 | 任务(0) 报告(0) 审打 | 任务(0) 报告(0) 审打 | 任务(0) 报告(0) 审排 | 任务(0) 报告(0) 审打 | 任务(0) 报告(0) 审查 | 任务(0) 报告(0) 审 | 任务(0) 报告(0) 审 | 任务(0) 报告(0) 审 | 任务(0) 报告(0) 审 | 任务(0) 报告(0) 审 | 任务(0) 报告(0) 审 | 任务(0) 报告(0) 审 | 任务(0) 报告(0) 审 | 任务(0) 报告(0) 审 | 任务(0) 报告(0) 第 | 任务(0) 报告(0) 1 | 任务(0) 报告(0) | 任务(0) 报告(0) | 任务(0) 报告(0)    | 任务(0) 报告(0) | 任务(0) 报告(0) | 任务(0) 报告(0)  | 任务(0) 报告(0) | 任务(0) 报告(0). | 任务(0) 报告(0 | 任务(0) 报告( | 任务(0) 报告 | 任务(0) 报  | 任务(0) 打 | 任务(0)        | 任务(0)    | 任务(0)  | 任务(0)   | 任务(0)        | 任务(                | 任务        | Œ  | 6        |   |     |     |  |  |  |  |  |  |  |
|      |          |                  |             |                                           |       |                         |   |          |                |            |             |             |             |               |                |                 |                 |                 |                 |                  |                  |                  |                  |                  |                  |                  |                  |                  |                  |                  |                   |                    |                    |                    |               |               |               |                |                |                |                |                |                |                |                 |                 |                  |                  |                  |                  |                  |                 |                |                |                |                |                |                |                |                |                |                |                |                |                |                |                |                |                |               |               |               |               |               |               |               |               |               |               |               |             |             |                |             |             |              |             |              |            |           |          |          |         |              |          |        |         |              |                    |           |    |          |   |     |     |  |  |  |  |  |  |  |
|      |          | 暂无数据!            |             |                                           | 编辑    |                         |   |          |                |            |             |             |             |               |                |                 |                 |                 |                 |                  |                  |                  |                  |                  |                  |                  |                  |                  |                  |                  |                   |                    |                    |                    |               |               |               |                |                |                |                |                |                |                |                 |                 |                  |                  |                  |                  |                  |                 |                |                |                |                |                |                |                |                |                |                |                |                |                |                |                |                |                |               |               |               |               |               |               |               |               |               |               |               |             |             |                |             |             |              |             |              |            |           |          |          |         |              |          |        |         |              |                    |           |    |          |   |     |     |  |  |  |  |  |  |  |
|      |          |                  |             |                                           | 结束项目  |                         |   |          |                |            |             |             |             | 智;            | 智尤引            | 智尤势             | 智尤势             | 智尤势             | 智尤恐             | 智尤数              | 智尤奴              | 智尤奴              | <b>智</b> 尤数:     | 智尤数              | <b>智</b> 尤数:     | 智尤奴              | <b>智</b> 尤数:     | <b>智</b> 尤数:     | <b>智</b> 尤数:     | 智尤数              | 智尤数               | 智尤奴执               | 智尤奴执               | 智尤奴指               | 11.7          | 智力            | 智尤            | 智尤             | 智尤:            | 智力的            | 智力發            | 智尤变            | 智尤变            | 智尤变            | 智尤致             | 智尤勞             | 智尤数              | 智尤奴              | 智尤数              | 智尤数              | 智尤数              | 智尤勞             | 智尤变            | 智力要            | 智力要            | 智力發            | 智力發            | 智尤引            | 智尤             | 智尤             | 智尤             | 智尤             | 智尤             | 智尤             | 智尤             | 誓尤             | 智尤             | 誓尤             | 智尤             | 智尤            | 智力            | 智力            | 智力            | 智力            | 智力            | 智力            | 1117<br>1117  | 201           | 10            |               |             |             |                |             |             |              |             |              |            |           |          |          |         |              |          |        |         |              |                    |           |    |          |   |     |     |  |  |  |  |  |  |  |
|      |          |                  |             |                                           | 删除    |                         |   | <b>[</b> |                |            |             |             | 1           | <b>(</b>      | 重启             | 重启项             | 重启项             | 重启项             | 重启项             | 重启项              | 重启项              | 重启项              | 重启项              | 重启项              | 重启项              | 重启项              | 重启项              | 重启项              | 重启项              | 重启项              | 重启项               | 重启项目               | 重启项目               | 重启项                | 重用            | 重原            | 重度            | 重启             | 重启             | 重启             | 重启工            | 重启环            | 重启环            | 重启环            | 重启现             | 重启项             | 重启项              | 重启项              | 重启项              | 重启项              | 重启项              | 重启项             | 重启环            | 重启工            | 重启工            | 重启工            | 重启工            | 重启             | 重启             | 重启             | 重启             | 重启             | 重启             | 重启             | 重启             | 重启             | 重启             | 重启             | 重启             | 重度            | 重启            | 重度            | 重定            | 重度            | 重度            | 重原            | <b>1</b>      | <b>(</b>      |               | I             |             | 1           |                |             | 1           |              |             |              |            |           |          |          |         |              |          |        |         |              |                    |           |    |          | ſ |     |     |  |  |  |  |  |  |  |
|      |          | 十新建任务            |             |                                           | 取消    |                         | 1 | 1        |                |            |             |             |             | 1             | 取              | 取消              | 取消              | 取消              | 取詳              | 取詳               | 取消               | 取消               | 取消               | 取消               | 取消               | 取消               | 取消               | 取消               | 取消               | 取消               | 取消                | 取消                 | 取消                 | 取消                 | F             | I             | ц             | ΞŢ             | 取              | 取              | 取              | 取別             | 取別             | 取別             | 取消              | 取済              | 取詳               | 取消               | 取消               | 取消               | 取詳               | 取済              | 取別             | 取              | 取              | 取              | 取              | 取              | ΞŢ             | ΞŢ             | ΞŢ             | ΞŢ             | ΞŢ             | ΞŢ             | 取              | Щ              | ΞŢ             | Щ              | Į              | ц             | Ę             | I             | Ц             | I             | I             | I             | T             | T             |               |               |             |             |                |             |             |              |             |              |            |           |          |          |         |              |          |        |         |              |                    |           |    |          | 1 |     |     |  |  |  |  |  |  |  |
|      |          | N                |             |                                           |       |                         | 1 |          |                |            |             |             |             |               |                |                 |                 |                 |                 |                  |                  |                  |                  |                  |                  |                  |                  |                  |                  |                  |                   |                    |                    |                    |               |               |               |                |                |                |                |                |                |                |                 |                 |                  |                  |                  |                  |                  |                 |                |                |                |                |                |                |                |                |                |                |                |                |                |                |                |                |                |               |               |               |               |               |               |               |               |               |               |               |             |             |                |             |             |              |             |              |            |           |          |          |         |              |          |        |         |              |                    |           |    |          |   | 1 L | 1 I |  |  |  |  |  |  |  |

0/5000

### 三.任务计划

### (1) 网页端操作

1、任务计划分为我的计划和团队计划,可以按时间范围、任务类型、状态进行查看。

| 4              |     | 夬 に                     | 3                 | ı                  | 快启用户           | 操作手册    | }    |         |     |             |
|----------------|-----|-------------------------|-------------------|--------------------|----------------|---------|------|---------|-----|-------------|
| <b>6</b>       | 快启测 | 试账号                     |                   |                    |                |         |      |         |     | 🧐 💿 🍨 董杨林 🔿 |
|                | 我的  | 的任务                     | 团队任务              |                    |                |         |      |         |     | +新建任务       |
| <b>A</b><br>84 | 四月  | ∃ 10, 2017 - <u>五</u> , | 月 10, 2017 📃      | 关键字                |                |         |      |         |     |             |
|                | 任务  | 类型: 全部<br>状态: 全部        | 我分派的 我!<br>未完成 待审 | 5.表的 我参与的<br>该 已完成 | ]              |         |      |         |     |             |
| <u>111</u>     | 分   | 派时间 ↑↓                  | 任务标题              | 负责人                | 截止时间           | 分派人     | 是否审核 | 状态      | 评分  |             |
| -              | 20  | 017-04-28 15:           | 招标                | 蒋吉祥                | 2017-04-30 15: | 周长生     | 是    | 未完成     |     |             |
| IA             | 20  | 017-04-13 17:           | 采购                | 蒋吉祥                | 2017-04-22 17: | 珊珊      | 是    | 未完成     |     |             |
|                | 20  | )17-04-13 17:           | 采购                | 909090             | 2017-04-14 17: | 姗姗      | 是    | 未完成     |     |             |
|                | 20  | 017-04-10 14:           | 123               | 黄杨林                |                | 周长生     | 否    | 未完成     |     |             |
|                |     |                         |                   |                    | 共4条            | 每页20条 ▼ |      | 》 跳至 确认 | 回车页 |             |

2.发布任务标题和内容为必填内容,发布任务必须要选择任务负责人有且只能选择一个,可以选择多个参与人,也可以不用选择;发布任务可以选择按日、周、月进行重复,即到了设定时间系统自动启动下派任务;如选择不重复任务,则必须选择任务截止时间;下派任务可以开启和关闭审核,如开启审核任务完成后需要任务创建者审核过后才会完成,关闭审核任务负责人提交完成后,系统即判定任务完成,不需要创建者审核。任务也可以关联已有客户和项目。

| <u></u>              | 快启测试账号                                 |                                                                                                    | 99) ()   | 👮 黄杨林 | ^ |
|----------------------|----------------------------------------|----------------------------------------------------------------------------------------------------|----------|-------|---|
|                      | €返回                                    | 籔                                                                                                    |          |       |   |
| <b>A</b><br>95.1     | 新建任务                                   |                                                                                                    |          |       |   |
| -<br>                | 任务标题*                                  | 清输入任务标题,限50字以内                                                                                                    |          |       |   |
| <u>111</u><br>#81+   | 任务内容。                                  | 海临入任务内容                                                                                                    |          |       |   |
| Ţ.                   |                                        |                                                                                                    |          |       |   |
|                      | 附件                                     | %添加附件                                                                                                    |          |       |   |
|                      | 负责人・                                   | $\overline{\oplus}$                                                                                                    |          |       |   |
|                      | 参与人                                    | $\oplus$                                                                                                    |          |       |   |
|                      |                                        |                                                                                                    |          |       |   |
|                      | 重复                                     | 不重复 👻                                                                                                    |          |       |   |
|                      | 截止时间*                                  | <sup>满语释戴此时间</sup> 如洗择重复任务则没有截止时间                                                                                                    |          |       |   |
|                      | 林白狐洋彫月                                 |                                                                                                    | 99)      | #+Z++ |   |
| <b>*</b>             | 附件                                     | 9. (Finite)/F                                                                                                    | <u>,</u> | ● 用忉州 |   |
| CRM                  |                                        | A 19709-12-6                                                                                                    |          |       |   |
| ê                    | 负责人。                                   |                                                                                                    |          |       |   |
|                      | 参与人                                    | $\oplus$                                                                                                    |          |       |   |
| 10 A                 | 重复                                     | 不理解 ▼                                                                                                    |          |       |   |
| al                   |                                        |                                                                                                    |          |       |   |
| 6611                 |                                        |                                                                                                    |          |       |   |
| #tit                 | 截止时间 *                                 | 请选择截止时间                                                                                                    |          |       |   |
|                      | 截止时间 *<br>提醒时间                         | 请选择截止时间           无         ▼ (任务截止前的總屬时间)                                                                                            |          |       |   |
| ₩₩<br>₩₩<br>■●<br>IA | 截止时间*<br>提醒时间<br>是否审核                  | 前选择载止时间       元 → (任务载止前的踢簸时间)       C 显示审核       开启后需要任务创建者审核通过后,方可完成                                                                |          |       |   |
|                      | 截止时间*<br>提醒时间<br>是否审核<br>归属项目          |                                                                                                    |          |       |   |
|                      | 截止时间。<br>提醒时间<br>是否审核<br>归雇项目<br>关联案中  | <ul> <li>→ (任务集正前的提集时间)     <li>C 是E需申核 开启后需要任务创建者审核通过后,方可完成</li> <li>→ 小局,项目和关联客户,都是选择已有的项目和客户     → 小局,项目和关联客户     </li> </li></ul> |          |       |   |
|                      | 截止时间。<br>堤欄町前间<br>星活帯核<br>归屋项目<br>关联務户 | 第5月與此时间 <b>正</b> → (任务與此前的蹑聲时间) <b>G</b> 量音等核 <b>G</b> 量音等核 <b>第5時</b> 月回來相                 · 自属项目和关联客户,都是选择已有的项目和客户                  |          |       |   |

3.任务下派后,任务的创建者和负责人可以添加子任务,任务参与人仅可勾选自己的子任 务。

| ->              | ▼ 『天 信 快启用户操作手册                  |               |
|-----------------|----------------------------------|---------------|
| <b>6</b>        | 快启测试账号                           | 😰 🧐 🕢 🧖 黄杨林 ^ |
| CRM             | 周长主 2017-04-10 14:33 分演批任务       |               |
| <b>Q</b><br>exa | 重复时间 每周五 00.00重复<br>任务内容 1123456 |               |
| <u>₽</u> 2      | ● 活动的特件                          |               |
|                 | 子任务 🗌 🧙 123                      |               |
|                 | 负责人 🔮 黄杨林                        | 清输入讨论内容发送     |
|                 | ø=j,                             |               |
|                 | 是否审核 否                           |               |
|                 | 白霉项目 无                           |               |
|                 | 关联客户 成都乐育123                     |               |

4.任务支持讨论记录,如需提醒需要在任务讨论中@某人,同时@也可以将非此任务的人 员拉入任务中来。

| <b>6</b>              | 快启测试账号                                         | 🗈 🧐 🕤 🐕 黄杨林 🔿               |
|-----------------------|------------------------------------------------|-----------------------------|
|                       | √ 近回 建交完成                                      |                             |
| <b>Q</b><br>8.4       | 123 <b>未完成</b><br>豪 局长生 2017-04-10 14:33 分逝此任务 | ititê                       |
|                       | 重期时间 每兩五 00.00重复                               |                             |
| <b>111</b><br>8837    | 任务内容 1123456                                   |                             |
| ■ <b>●</b><br>■<br>14 | % 添加附件                                         | <del>第</del> 吉祥             |
|                       | 子任务 □ ● 123<br>◆添加子任务                          | 909090<br>许妙迪<br>宋月門<br>周长生 |
|                       | 负责人 📄 黄杨林                                      | @ 发送                        |
|                       | 参与人 🔶                                          |                             |
|                       | 是否审核 否                                         |                             |

5.任务计划下派后由任务负责人,对此任务进行负责,由负责人提交完成。

| 🤣                  | 快启测试账号                              | 🔝 🧐 💮 🌻 董杨林 🔿   |
|--------------------|-------------------------------------|-----------------|
| C.                 | <b>6</b> 返回                         |                 |
| <b>A</b><br>8.4    | 123 天空 3 医长生 2017-04-10 14:33 分派此任务 | 讨论              |
| <b>1</b>           | **<br>重复时间 毎晩五 00.00重复              |                 |
| <u>111</u><br>9537 | 任务内容 1123456                        |                 |
| IR.                | 令。活起1月14年                           | 第吉祥             |
|                    | र्रेसंड 🗌 🍨 123                     | 909090<br>许妙迪   |
|                    | ◆ 浅加子任务                             | 宋月月<br>周长生<br>四 |
|                    | 负责人 🔗 黄杨林                           |                 |
|                    | 参与人 (+)                             |                 |
|                    | 是否审核 否                              |                 |

6.任务创建者审核任务可以选择通过评分、评论,也可以选择打回重做。

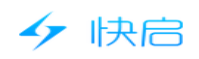

| 4                 | 快启测试账号                            |                                                       | 🛅 🧐 💮 👮 董杨林 🗡 |
|-------------------|-----------------------------------|-------------------------------------------------------|---------------|
| C alla            | の返回         空気制         空車核       | 任务审核                                                  |               |
| <b>A</b>          | 11221 (防御後)                       | <ul> <li>非作 ● 同意完成 ○ 打回里做</li> <li>非分 (活流)</li> </ul> | 1016          |
| <b>1</b> 00       | 截止时间 2017-05-11 15:32             | 审核内 请输入审核内容(选值)<br>容                                  |               |
| <u>11</u><br>8810 | 提醒时间 不提醒<br>完成时间 2017-05-10 15:33 |                                                       |               |
| IA IA             | 任务内容 1111                         | PK/13 PK/2                                            |               |
|                   | % 添加附件                            |                                                       |               |
|                   | <del>70</del> %                   |                                                       | 诸编入对论内容<br>发发 |
|                   | 负责人 👷 周长生                         |                                                       |               |
|                   | 参与人                               |                                                       |               |

# 2.手机端操作

| <del>Т</del> <del>Т</del> 3:22                   |                                                      | 应用                    | 仪表盘       |            |
|--------------------------------------------------|------------------------------------------------------|-----------------------|-----------|------------|
| 1,                                               | 跟进动态                                                 |                       |           |            |
| •                                                | 客户拜访                                                 |                       |           |            |
| 快点                                               |                                                      |                       |           |            |
|                                                  | 我执行的                                                 |                       |           | 26个待完成     |
| đ.                                               | 我组织的                                                 |                       |           |            |
| 4                                                | 我发起的                                                 |                       |           |            |
| <b>S</b>                                         | 全部快点                                                 |                       |           |            |
|                                                  | 项目管理                                                 |                       |           | 24个进行中     |
|                                                  | 任务计划                                                 |                       | 1         | 26个未完成     |
|                                                  | 工作报告 📍                                               |                       | 1         | 9个待点评(含抄送) |
|                                                  | 审批流程 📍                                               |                       |           | 25个待我审批    |
| ø                                                | 考勤管理                                                 | R                     | Ð         |            |
| 下午4:0                                            | 6                                                    |                       |           | 📼 In. 🔗 🖸  |
| ÷                                                |                                                      | 任                     | 务管理       | ۹          |
|                                                  | 我负责的                                                 | ^                     | 4         | 全部状态 ~     |
| 全部类                                              | 塑                                                    |                       |           |            |
| 我分训                                              | RB9                                                  |                       |           |            |
| 我负责                                              | 589                                                  |                       |           |            |
| 我参与                                              | 589                                                  |                       |           |            |
| ●1月2<br>负责人<br>任务截                               | 2 <b>0<sup>4</sup> 年会准</b><br>.: 黄 5林<br>红白,间: 01-15 | <b>ሕ</b><br>6 10:57 ( | 已趨时)      |            |
| <b>战略</b><br>负责人<br>任务戴                          | <b>客户</b><br>:: 黄杨林<br>让时间: 2016                     | 10-28 14              | 1:26 (已超明 | D          |
| ●111<br>负责人<br>任务截                               | .: 黄梧林<br>让时间: 2016                                  |                       | 1:49 (已超降 | D          |
| <ul> <li>案人</li> <li>负责人</li> <li>任务裁</li> </ul> | 、 <b>员和</b><br>.: 黄梧林<br>注止时间: 2016                  | 09-25                 | +         | D          |

| 下午3:54                                                                                                    | 🛑 lh. 🗢 🖸   |
|----------------------------------------------------------------------------------------------------|-------------|
| ← 工作报告                                                                                                    | ۹           |
| 全部类型 ~ 全部状态 ~                                                                                                    | 全部类别 ~      |
| <ul> <li>待点评</li> </ul>                                                                                                    |             |
| <b>周长生 提交 日报</b><br>点评: 黄杨林<br>提交时间: 04-28 14:20                                                                                                    |             |
| <b>周长生 提交 日报</b><br>点评: 黄杨林<br>提交时间: 04-28 11:14                                                                                                    |             |
| ●WM 提交 日报<br>点评: 宋肖肖<br>提交时间: 01-14 10:54                                                                                                    |             |
| <b>谢明权 提交 日报</b><br>点评:宋肖肖<br>提交时间: 2016-12-20 15:53                                                                                                    |             |
| ●蒋吉祥 提交 日报<br>点评:黄杨林<br>提交时间: 2016-12-19 17:03<br>2                                                                                                    |             |
| 谢明权提交日报<br>点评: 测试<br>提交时间: 2016-12-14 12.1                                                                                                    |             |
| 下午4:06                                                                                                    | 🗖 lh. 🗟 🖸   |
| ← 任务详情                                                                                                    |             |
|                                                                                                    |             |
| 01-15 10:57 截止                                                                                                    |             |
| 01-15 10:57 截止<br>负责人:黄杨林                                                                                                    |             |
| 01-15 10:57 截止<br>负责人:黄杨林<br>参与人:测试部门                                                                                                    |             |
| 01-15 10:57 截止<br>负责人:黄杨林<br>参与人:测试部门<br>是否审核:是                                                                                                    |             |
| 01-15 10:57 截止<br>负责人: 黄杨林<br>参与人:测试部门<br>是否审核:是<br>所属项目:无                                                                                                 |             |
| 01-15 10:57 截止<br>负责人:黄杨林<br>参与人:测试部门<br>是否审核:是<br>所属项目:无<br>关联客户:无                                                                                        |             |
| 01-15 10:57 截止<br>负责人:黄杨林<br>参与人:测试部门<br>是否审核:是<br>所属项目:无<br>关联客户:无<br>讨论(2)                                                                               | >           |
| 01-15 10:57 截止<br>负责人:黄杨林<br>参与人:测试部门<br>是否审核:是<br>所属项目:无<br>关联客户:无<br>讨论(2)<br>附件(0)                                                                      | >           |
| 01-15 10:57 截止<br>负责人:黄杨林<br>参与人:测试部门<br>是否审核:是<br>所属项目:无<br>关联客户:无<br>讨论(2)<br>附件(0)<br>5<br>子任务(2/2)                                                     | ><br>><br>• |
| 01-15 10:57 截止<br>负责人:黄杨林<br>参与人:测试部门<br>是否审核:是<br>所属项目:无<br>关联客户:无<br>讨论(2)<br>附件(0)<br>5<br>子任务(2/2)<br>✓] 10号前把场地确定                                     | ><br>><br>• |
| 01-15 10:57 截止<br>负责人:黄杨林<br>参与人:测试部门<br>是否审核:是<br>所属项目:无<br>关联答户:无<br>讨论(2)<br>附件(0)<br>5<br>子任务(2/2)<br>✓ 10号前把场地确定<br>负责人:罗良                            | >           |
| 01-15 10:57 截止<br>负责人:黄杨林<br>参与人:测试部门<br>是否审核:是<br>所属项目:无<br>关联客户:无<br>讨论(2)<br>附件(0)<br>5<br>子任务(2/2)<br>✓ 10号前把场地隐定<br>负责人:罗良<br>✓ 12号买礼品                | >           |
| 01-15 10:57 截止<br>负责人:黄杨林<br>参与人:测试部门<br>是否审核:是<br>所属项目:无<br>关联客户:无<br>讨论(2)<br>附件(0)<br>5<br>子任务(2/2)<br>✓ 10号前把场地稳定<br>负责人:罗良<br>✓ 12号买礼品<br>①表上、题映英     | >           |
| 01-15 10:57 截止<br>负责人: 黄杨林<br>参与人: 測试部门<br>是否审核:是<br>所属项目:无<br>关联客户:无<br>讨论(2)<br>附件(0)<br>5<br>7任务(2/2)<br>✓ 10号前把场地确定<br>负责人: 罗良<br>✓ 12号买礼品<br>合责人: 那座在 | >           |

| <sup>下午4:06</sup> × 3创建任务     | ■ k ∻ ©<br>   |
|-------------------------------|---------------|
|                               |               |
| +                             |               |
| 重复                            | >             |
| 提醒                            | >             |
| <b>负责人</b> 点击                 | i添加负责人 >      |
| <b>参与人</b> 点言                 | 沾添加参与人 >      |
| <sup>下午4:07</sup> ← 任务详情      | ڪ اند ج ق<br> |
| 2016-09-14 17:30 截止<br>负责人:測试 |               |
| 参与人:尤<br>是否审核:是               |               |
| 所属项目:项目bug<br>关联客户:无          |               |
| 讨论 (0)                        | >             |
| 附件 (0)                        | >             |
| 子任务                           | $\oplus$      |
| ■核 6、审核通过评                    | ≥分            |
| 审核人: 谢明权 2010<br>80分          | 6-09-12 17:33 |
|                               |               |

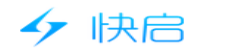

### 四.工作报告

### (1) 网页端操作

| 1、[                | L作报告分为我的报 <sup>。</sup>        | 告和团队报告      | ,可以按时间      | 范围、类      | 别、类型、 | 状态进行查找。   |
|--------------------|-------------------------------|-------------|-------------|-----------|-------|-----------|
| <b>6</b>           | 快启测试账号                        |             |             |           |       | ② 愛 黄杨林 × |
|                    | 我的报告团队报告                      |             |             |           |       | + 新建报告    |
| <b>A</b>           | 四月 10, 2017 - 五月 10, 2017 😑 关 | 键字 Q        |             |           |       |           |
| 304                | 报告类别:全部日报  周报                 | 月报          |             |           |       |           |
| <del>。</del><br>办公 | 报告类型: 全部 我提交的 提交线             | 自我的 抄送给我的   |             |           |       |           |
|                    | 报告状态: 全部 待点评 已点评              |             |             |           |       |           |
| 19831+             | 提交时间 ↑↓ 报告类型                  | 提交人 报告周期    | 朝点评人        | 状态        | 评分    |           |
|                    | 2017-04-28 14:20 日报           | 周长生 2017-0  | 04-28 黄杨林   | 待点评       |       |           |
| 1.99               | 2017-04-28 11:14 日报           | 周长生 2017-0  | )4-28 黄杨林   | 待点评       |       |           |
|                    |                               |             |             |           |       |           |
|                    |                               | 共 2 条 每页201 | ₹ ▼ ≪ < 1 > | » 跳至 确认回与 | 页     |           |
|                    |                               |             |             |           |       |           |
|                    |                               |             |             |           |       |           |

2.提交报告需要选择报告类型、报告周期默认提交时间、支持补签(日报支持补签前7天的、周报支持补签前3周、月报支持补签前3月);工作动态为CRM客户管理系统中的具体数据,如果开启会自动拉取数据;报告内容支持文本填写,如有其它文件可以上传附件;提交报告报告点评人必须选择,且只支持选择一个人,建议选择直属上级,报告抄送人,可以选择也可以不用选择,也可以自定义选择全公司人员。

| <u></u>         | 快启测试账号                   | 📄 🤨 🧖 黄杨林 🗸 |
|-----------------|--------------------------|-------------|
| C.              | 新建报告                     |             |
| <b>4</b><br>8.4 | 授告送型 ○日援 ○周援 ●月援         |             |
| <b>2</b> 0      | · 报告問期 2017年05月 秋告       |             |
|                 | 工作动态 (数据由系統自动汇总,仅供参考)    |             |
|                 | 据 不显示<br>报告内容<br>请输入报告内容 |             |
|                 | 报告附件 《 添加附件              |             |
|                 | 「「「」」(中)                 |             |
|                 | 抄送 (+)                   |             |
|                 | 日慶项目 请选择归屋项目             |             |

3.提交报告时可以选择归属项目,提交后报告自动归档到对应项目中。

|                | CHINAMON - |             |                  | 🔝 🧐 🕢 🤿 黃杨林 |
|----------------|------------|-------------|------------------|-------------|
| 0              | 工作动态       | (数据由系统自动汇总, | 仅供参考)            |             |
|                |            | □ 不显示       |                  |             |
| <b>9</b> .4    | 报告内容*      | 请输入报告内容     |                  |             |
|                |            | 项目名称        | 创建时间             |             |
| 1942)<br>1942) |            | 定制服装        | 2017-04-14 10:14 |             |
| <u>111</u>     | 报告附件       | 定制服装2       | 2017-04-13 17:05 |             |
|                | 点评人*       | 556+56      | 2017-03-29 22:34 |             |
| IA             |            | ASB         | 2017-03-29 22:28 |             |
|                | 抄迭         | 444         | 2017-03-29 21:29 |             |
|                | 归属项目       | 有20年四周项目    |                  |             |
|                |            |             |                  |             |
|                |            |             |                  |             |

4.报告提交后,点评者可以对报告进行点评评分,抄送者如要发表意见可以在讨论中发表。 (讨论中发表意见只做记录不做提醒,如需要提醒,可以在讨论中@某人,就会有提 醒,同时也可以@其他没有在报告中的人员参与进来。)

| Ø                 | 快启测试账号                                                                                                    | 12年日辺                         | 22 (19) ③ 索 董振林 ^                     |
|-------------------|----------------------------------------------------------------------------------------------------|-------------------------------|---------------------------------------|
|                   | 5 返回   夕点评                                                                                                    | 200-00001                     |                                       |
| <b>e</b>          | 周长生提交2017-04-28日报 6点评                                                                                                    | <ul> <li>         ·</li></ul> | · 研設<br>                              |
| <b>1</b>          | 岡伙生 2017-04-28 14:20 提交比較皆     「     ホッカナダント ( 2017 - 04-28 14:20 提交比較皆     、     アレッカナダント ( 2017 - 04-28 1)     、     ・・・・・・・・・・・・・・・・・・・・・・・・・・・・ | ₩<br>                         | 周长生<br>为什么给我打0分                       |
| <u>111</u><br>833 | LIFAJOSTI ( SOBRIJESTINAJES, DOVERS)                                                                                                    | 取消                            |                                       |
| 80<br>10<br>10    | 报告内容 2312123<br>《 适加的件                                                                                                    |                               |                                       |
|                   | 点汗人 🤦 黃杨林                                                                                                    |                               |                                       |
|                   | 抄送人                                                                                                    |                               | e ge                                  |
|                   | 归属项目 投标项目                                                                                                    |                               |                                       |
|                   | ◆ 返回 ◎ 奈平                                                                                                    |                               |                                       |
| <b>છ</b>          | 快启测试账号                                                                                                    |                               | 💿 🧐 💿 👮 黄杨林 🔿                         |
|                   | ☆ 返回 ◎点泙                                                                                                    |                               |                                       |
| <b>A</b><br>9:1   | 周长生提交2017-04-28日报                                                                                                    |                               | itiki                                 |
| <u>.</u>          | 局长生 2017-04-28 14:20 提交此报告                                                                                                    |                               | 2017-04-28 14:21<br>周长生               |
| <u>\$</u> \$      | 工作动态统计( 数据由系统自动汇总,仅供参考 )<br>电话                                                                                                    |                               | 311 244363333                         |
|                   | 报告内容 2312123                                                                                                    |                               |                                       |
| IA                | % 添加附件                                                                                                    |                               | 赛吉祥<br>andnan                         |
|                   | 点评人 🔮 黄杨林                                                                                                    |                               | ····································· |
|                   | 抄送人                                                                                                    |                               | <del>周炎生</del><br>@                   |
|                   | 归屬项目 投标项目                                                                                                    |                               |                                       |
|                   | ら返回の意理                                                                                                    |                               |                                       |

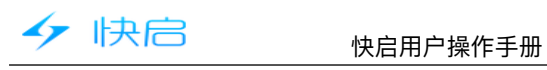

| 下午3:2                                             | 2                                          | 应用    | 仪表盘  | 0 ?   | `I — (  |
|---------------------------------------------------|--------------------------------------------|-------|------|-------|---------|
| 1,                                                | 跟进动态                                       |       |      |       |         |
| 0                                                 | 客户拜访                                       |       |      |       |         |
| 快点                                                |                                            |       |      |       |         |
| *                                                 | 我执行的                                       |       |      | 20    | 5个待完成   |
| <b>.</b>                                          | 我组织的                                       |       |      |       |         |
| 1                                                 | 我发起的                                       |       |      |       |         |
| \$                                                | 全部快点                                       |       |      |       |         |
| 办公                                                |                                            |       |      |       |         |
| ٦                                                 | 项目管理                                       |       |      | 24    | 1个进行中   |
| P                                                 | 任务计划                                       |       |      | 26    | i个未完成   |
| ۲                                                 | 工作报告 📍                                     |       | 1    | 9个待点? | 平(含抄送)  |
| 1                                                 | 审批流程                                       | -     |      | 25个   | 待我审批    |
| 9                                                 | 考勤管理                                       | 4     | 9    |       |         |
| 下午3:4                                             | 9                                          |       |      | 0     | 🧟 .al 💭 |
| ÷                                                 |                                            | Τſ    | F报告  |       | Q       |
| 全音                                                | 彩 人 型 へ                                    | 全部    | 状态 ~ | 全흥    | ₿类别 ∨   |
| 全部非                                               | 世界                                         |       |      |       |         |
| 提交线                                               | 合我的                                        | 4.    | 備社   | 先、    | 杳找      |
| 我提3                                               | 289                                        | 报     | 告    |       |         |
| 抄送約                                               | 合我的                                        |       |      |       |         |
| ●WM<br>加中···<br>提交即                               | <mark>提交日报</mark><br>* 時月<br>捕: 01-14 10:5 | 4     |      |       |         |
| 谢明                                                | 权 提交 日报                                    |       |      |       |         |
| 点评::<br>提交时                                       | 末肖肖<br>1间: 2016-12-20                      |       |      |       |         |
| <ul> <li>蒋吉</li> <li>点评::</li> <li>提交時</li> </ul> | <b>祥提交日报</b><br>黄杨林<br>捕: 2016-12-19       | 17:03 |      |       |         |
| 谢明相                                               | <b>权提交日报</b><br>谢试                         | 1121  | Ð    |       |         |

| 下午3:54                                                                                                    |                      | 📼 lh. 🕈 🖯 |
|----------------------------------------------------------------------------------------------------|----------------------|-----------|
| ÷                                                                                                    | 工作报告                 | ۹         |
| 全部类型 ~                                                                                                    | 全部状态 ~               | 全部类别 ~    |
| ● 待点评                                                                                                    |                      |           |
| 周长生 提交 日报<br>点评:黄杨林<br>提交时间:04-28 14:20                                                                           | )                    |           |
| 周长生 提交 日报<br>点评:黄杨林<br>提交时间:04-28 11:14                                                                           | 1                    |           |
| ●WM 提交 日报<br>点评: 宋肖肖<br>提交时间: 01-14 10:54                                                                         | i.                   |           |
| 谢明权 提交 日报<br>点评: 宋肖肖<br>提交时间: 2016-12-20                                                                          | 15:53                |           |
| <ul> <li>●湾吉祥 提交 日級<br/>点示:黄橋林<br/>提交时间: 2016-12-19</li> <li>谢明权 提交 日报<br/>点示: 那试<br/>提交时间: 2016-12-14</li> </ul> | <sup>17:03</sup> 2、提 | 交报告       |
| 下午3:49<br><b>←</b>                                                                                                | 报告详情                 | 🗩 lh. 🕈 Ö |
| <b>周长生提交 04-2</b><br>提交时间:04-28 1                                                                                 | 8 日报 (待点评)<br>4:20   |           |
| 本日工作动态统计                                                                                                    | ł                    |           |
| 0<br>拜访                                                                                                    | <mark>]</mark><br>电话 | 0<br>99   |
| 2312123<br>点评人:黄杨林<br>抄送人:无<br>所属项目:投标项目                                                                          | 3                    |           |
| 讨论 (1)                                                                                                    |                      | >         |
| 附件 (0)                                                                                                    | 5                    | >         |
|                                                                                                    | 点评                   |           |

| 下午3:49             |        | ■ h⊾ 🗢 Ö    |
|--------------------|--------|-------------|
| × 3                | 新建工作报告 |             |
| < 日报               | ◯ 周报   | ○月报         |
| 时间                 |        | 今天 孙笠       |
| 本日工作动态:            | 统计     | $\bigcirc$  |
| 青输入报告内:            | 容      |             |
| +                  |        |             |
| 点评人                |        | 宋肖肖 >       |
| 抄送人                |        | >           |
| 下午3:49<br><b>←</b> | 报告点评   | () () 🗢 📶 💳 |
| 报告评分               |        | 请评分(先填)     |
| 育输入点评内容            | (选填)   |             |
|                    |        |             |
|                    | 确定     |             |
|                    | 6      |             |
|                    |        |             |
|                    |        |             |
|                    |        |             |
|                    |        |             |
|                    |        |             |

# 五.审批流程

## (1) 网页端操作

1、我提交的,可以查看我提交的审批流程,支持按时间范围、流程、状态进行查看。

| ٢. |
|----|
| J  |

#### 快启用户操作手册

| <b>6</b>                | 快启测试账号               |                    |                    |         |              |      |    | 🧐 💮 🧖 黄杨林 🎽      |
|-------------------------|----------------------|--------------------|--------------------|---------|--------------|------|----|------------------|
| CRM                     | 我提交的                 | 我审批的 团             | 1队审批               |         |              |      |    | + 新建审批           |
| <mark>م</mark><br>بلاية | 四月 8, 2017 - 五月      | 8,2017 言 请输入       | 关键字 Q              |         | _            |      |    | 点击此处可以提交审<br>批流程 |
| <mark></mark>           | 审批类别: 全部<br>审批状态: 全部 | 请假 田差 [<br>待审批 审批中 | 回款 意外终止<br>未通过 已通迟 | 报销 费用报销 | ]            |      |    |                  |
| <b></b><br>#01+         | 提交时间 🛧 🗸             | 审批标题               | 提交人                | 审批类别    | 审批流程         | 审批进度 | 状态 |                  |
|                         |                      |                    |                    | 你道      | 5没有任何资源,赶快去; | 添加吧! |    |                  |
| IA                      |                      |                    | 共0条                | 毎页20条 ▼ | « < 1 >      | 》 跳至 | 页  |                  |
|                         |                      |                    |                    |         |              |      |    |                  |

2.我审批的,作为流程的审批者,需要在此处处理提交的审批。(流程为后台配置,待我 审批的可以立即处理,未到我审批的因上一审批者还未处理,仅支持查看,需上一级审 批者处理后方可处理。)

| <b>9</b>             | 快启测试账号                                           | 11 🥮 🕜 🌸 黄杨林 |
|----------------------|--------------------------------------------------|--------------|
|                      | 我提交的 我审批的 团队审批                                   | + 新建审批       |
| <b>A</b>             | 四月 8,2017 - 五月 8,2017 至 諾梅人氏龈字 Q                 |              |
|                      | 审批关别:全部 请假 出差 回款 意外终止 报销 费用报销                    |              |
| <del>कि</del><br>क्र | 审批状态:全部 待我审批的 未到我审批的 我问意的 我驳回的                   |              |
| <u>.11</u>           | 提交时间 ↑ ↓ 审批标题 提交人 审批类别 审批流程 审批进度 状态              |              |
| 统计                   | 2017-04-28 15:12 良意外终止订单意 良 意外终止 意外终止 黄杨林 待审批    |              |
|                      | 2017-04-21 12:56 蒋吉祥订单申请 蒋吉祥 订单 定制产品订单流程 黄杨林 侍审批 |              |
|                      | 2017-04-20 11:52 卵卵卵脱交诸假 卵卵卵 诸假 诸假 著吉祥 > 黄杨林 未通过 |              |
|                      | 2017-04-20 11:51 蒋吉祥提交请假 蒋吉祥 请假 请假 黄杨林 已办结       |              |
|                      |                                                  |              |
|                      | 共4条 每页20条 ▼ 《 < 1 > 》 跳至 确认回车 页                  |              |

3.团队审批可以查看下属提交的审批流程, 仅支持查看, 不能操作; 具体查看范围需要后

|                  | し且。                              |                       |                  |          |         |          |     |       |         |
|------------------|----------------------------------|-----------------------|------------------|----------|---------|----------|-----|-------|---------|
| <u>🛷</u>         | 快启测试账号                           |                       |                  |          |         |          |     | i 🥮 🤊 | 🍨 黄杨林 🎽 |
|                  | 我提交的                             | 我审批的                  | 团队审批             |          |         |          |     |       |         |
| <b>A</b><br>Skat | 四月 8, 2017 - 五月 8, 3<br>审批状态: 全部 | 2017 〒 选择部<br>待审批 审批中 | □ ▼ 选择人员 未通过 已通过 | → 请输入关键字 | ř Q     |          |     |       |         |
| <u>ि</u><br>रूक  | 提交时间 ↑↓                          | 审批标题                  | 提交人              | 审批类别     | 审批流程    | 审批进度     | 状态  |       |         |
| <u>-11</u>       | 2017-05-02 09:57                 | 许妙迪提交请假               | 许妙迪              | 请假       | 三天以内的流程 | 蒋吉祥      | 已通过 |       |         |
| -                | 2017-05-02 09:56                 | 许妙迪提交请假               | 许妙迪              | 请假       | 三天以内的流程 | 蒋吉祥      | 已通过 |       |         |
| щ                | 2017-05-02 09:53                 | 许妙迪提交出差               | 许妙迪              | 出差       | 出差流程    | 蒋吉祥      | 已通过 |       |         |
|                  | 2017-05-02 09:46                 | 卯卯卯提交请假               | 90909p           | 请假       | 三天以内的流程 | 蒋吉祥      | 已通过 |       |         |
|                  | 2017-04-30 22:15                 | 姗姗订单申请                | 細戀               | 订单       | 测试      | 良        | 待审批 |       |         |
|                  | 2017-04-30 22:13                 | 良订单申请                 | 良                | 订单       | 测试      | 細細       | 已办结 |       |         |
|                  | 2017-04-30 22:12                 | 良订单申请                 | 良                | 订单       | 测试      | 张元元 > 姗姗 | 待审批 |       |         |

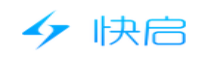

|            |      |      |       | 💳 lh. 😤 😳    |
|------------|------|------|-------|--------------|
|            |      | 应用   | 仪表盘   | ٣            |
| <b>1</b> / | 跟进动态 |      |       |              |
| <b>Q</b>   | 客户拜访 |      |       |              |
| 快点         |      |      |       |              |
| *          | 我执行的 |      |       | 26个待完成       |
| *          | 我组织的 |      |       |              |
| 1          | 我发起的 |      |       |              |
| \$         | 全部快点 |      |       |              |
| 办公         |      |      |       |              |
| ٦          | 项目管理 |      |       | 24个进行中       |
| P          | 任务计划 |      |       | 26个未完成       |
|            | 工作报告 |      |       | 9个待点评(含抄送)   |
| 2          | 审批流程 | 1    |       | 25个待我审批      |
| 0          | 考勤管理 |      |       |              |
| 下午3:30     | ŝ    | 新建国  | 卸批    | © ♥ ∡ ■<br>✓ |
| 审批相        | 示题   | 黄林   | 汤林请假三 | 天以上流程        |
| 所属部        | 部门   |      |       | 开发部 🗦        |
| 审批内        | ◎ 4垣 | [[写] | 内容,   | 提交           |
| 开始8        | 时间   |      |       | 必填项          |
| 结束甲        | 时间   |      |       | 必填项          |
| 请假う        | 天数   |      |       | 必填项          |
| 请假哥        | 車由   |      |       | 必填项          |
|            |      | 新增   | 内容    |              |
| 备注         |      |      |       |              |
|            |      |      |       |              |

| 下午3:36                                                                                                    | 🗢 In 🤝 🖸                                                                                                    |
|----------------------------------------------------------------------------------------------------|----------------------------------------------------------------------------------------------------|
| ← 我审批的 /                                                                                                    | ⊴ <sup>∠</sup> ⊲                                                                                                    |
| 全部状产                                                                                                    | `类别 ~                                                                                                    |
| <ul> <li>● 待我审批的</li> </ul>                                                                                                    |                                                                                                    |
| ●良意外终止;                                                                                                    |                                                                                                    |
| 审批人: 黄杨林<br>提交时间:04-28 15:12                                                                                                    |                                                                                                    |
| <ul> <li>         ·蒋吉祥订单申请     </li> </ul>                                                                                                    |                                                                                                    |
| 审批人: 黄杨林<br>提交时间: 04-21 12:56                                                                                                    |                                                                                                    |
| ●蒋吉祥订单申请                                                                                                    |                                                                                                    |
| 审批人; 黄杨林<br>提交时间: 04-05 16:11                                                                                                    |                                                                                                    |
| 蒋吉祥意外终止订单意外终止审批                                                                                                    |                                                                                                    |
| 审批人:黄杨林<br>提交时间:03-15 16:58                                                                                                    |                                                                                                    |
| ●罗良提交的回款                                                                                                    |                                                                                                    |
| <sup>审批人:技术</sup><br>提交时间:02-09点击提交                                                                                                    | 审批                                                                                                    |
| mhp提交的回款                                                                                                    |                                                                                                    |
| 审批人:技术<br>提交时间:01-22 15:50                                                                                                    |                                                                                                    |
|                                                                                                    |                                                                                                    |
| ← 5 我审批的`                                                                                                    | ⊂⊃⊾⊜⊘<br>∠                                                                                                    |
| ← 5 我审批的、<br>全部状态 ^ /                                                                                                    | © ♥ 페 ━<br>✓ Q<br>全部类别 ✓                                                                                                    |
| ← 5 我审批的     文部状态 ^     〈                                                                                                    | ○ ◆ 제 ●● ✓ Q 全部类别 ✓                                                                                                    |
| ★ 5 我审批的、 全部状态 ^ 全部状态  各部状态                                                                                                    | ○ ♥ 페 ●●<br>✓ Q<br>全部类别 ✓                                                                                                    |
| 全部状态     我审批的、       全部状态        全部状态        持我审批的        我同意的                                                                                                    | ○ ♥ 페 ●●<br>✓ Q<br>全部类别 ✓                                                                                                    |
|                                                                                                    | © ♥ 페 ●●<br>✓ Q<br>全部类别 ✓                                                                                                    |
| 大     5     我审批的、       全部状态 ~        全部状态 ~        支援吸回的        未到我审批的 | ○ ◆ ● ● ◆ ● ● ◆ ● ● ◆ ● ● ◆ ● ● </td                                                                                                    |
| 大     5     我审批的、       全部状态 ~        全部状态 ~        全部状态 ~        全部状态 ~        全部状态 ~        全部状态 ~        全部状态 ~        全部状态 ~        発行        発行        我切回的        未到我审批的        提交时间:04-05 16:11                                                                                                    | ○ ◆ 』 ●● ✓ Q 全部类别 ×                                                                                                    |
|                                                                                                    | ○ ◆ J ● ●  ◆ A ● ●  ◆ A ● ●  ◆ A ● ●  ◆ A ● ●  ◆ A ● ●  ◆ A ● ●  ◆ A ● ●  ◆ A ● ●  ◆ A ● ●  ◆ A ● ●  ◆ A ● ●  ◆ A ● ●  ◆ A ● ●  ◆ A ● ●  ◆ A ● ●  ◆ A ● ●  ◆ A ● ●  ◆ A ● ●  ◆ A ●  ◆ A ●  ◆ A ●  ◆  ◆  ◆  ◆  ◆  ◆  ◆  ◆  ◆  ◆  ◆  ◆  ◆  ◆  ◆  ◆  ◆  ◆  ◆  ◆  ◆  ◆  ◆  ◆ |
|                                                                                                    | ○ ◆ 』 ● ✓ Q 全部类别 ×                                                                                                    |
|                                                                                                    | ○ ◆ JI ● Q 全部类别 >                                                                                                    |
|                                                                                                    | ○ ◆ J ● Q<br>Q<br>全部类别 >                                                                                                    |
|                                                                                                    | <ul> <li>● ▲ ▲ ●</li> <li>▲ ■ 类别 ×</li> <li>▲ ■ 类别 ×</li> </ul>                                                                                                    |

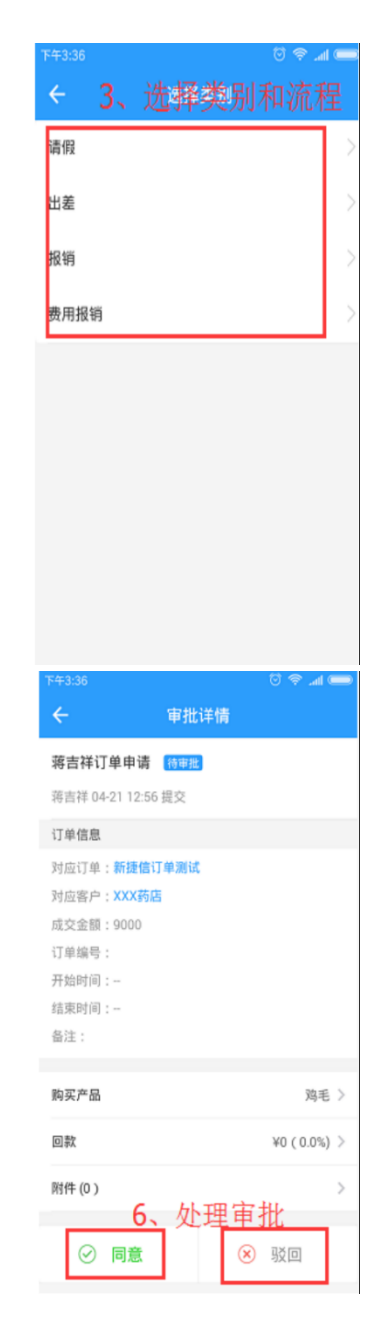

### 六.考勤管理

### (1) 网页端操作

1、考勤管理分为我的考勤和团队考勤,团队考勤查看范围需要后台设定,如后台设定外 勤或加班需要审批,需在团队考勤中进行审批。

| 47               | 快启       |      | 4              | 央启用          | 户操作      | 手手册                     |                 |    |      |      |          |       |      |
|------------------|----------|------|----------------|--------------|----------|-------------------------|-----------------|----|------|------|----------|-------|------|
| <b>6</b>         | 快启测试账号   |      |                |              |          |                         |                 |    |      |      | <b>a</b> | ? 🍨 👮 | 肠林 ^ |
|                  | 我的考勤     | 团队考勤 |                |              |          |                         |                 |    |      |      |          |       |      |
| <b>Q</b><br>that | 2017 •   | 年 5  | ▼月             |              |          |                         |                 |    |      |      |          |       | _    |
| <b>.</b>         | 日期       |      | 上班             |              |          |                         | 下班              |    |      |      | 加班       |       |      |
| 办公               |          | 打卡时间 | 类型             | 图证           | 审核       | 打卡时间                    | 类型              | 图证 | 审核   | 打卡时间 | 加班时长     | 图证    |      |
| 11<br>1011       | 8日 周—    | 未打卡  |                |              |          | 未打卡                     |                 |    |      |      |          |       |      |
|                  | 7日 周日    | 休息   |                |              |          | 休息                      |                 |    |      |      |          |       |      |
| I.               | 6日 周六    | 休息   |                |              |          | 休息                      |                 |    |      |      |          |       |      |
|                  | 5日 周五    | 未打卡  |                |              |          | 未打卡                     |                 |    |      |      |          |       |      |
|                  | 4日 周四    | 未打卡  |                |              |          | 未打卡                     |                 |    |      |      |          |       |      |
|                  | 3日 周三    | 未打卡  |                |              |          | 未打卡                     |                 |    |      |      |          |       |      |
|                  | 2日 周二    | 未打卡  |                |              |          | 未打卡                     |                 |    |      |      |          |       |      |
| <b>6</b>         | 快启测试账号   |      |                |              |          |                         |                 |    |      |      | <b>a</b> | ? 🍨 黄 | 肠林 ~ |
| CRM              | 我的考勤     | 团队考勤 |                |              |          |                         |                 |    |      |      |          |       |      |
| <b>A</b><br>teat | 选择部门 🔻   | 选择人员 | • 2017         | ▼ 年 5        | ; .      | ▼月8                     | F               |    |      |      |          |       |      |
| <b>a</b>         | 姓名       |      | 上班             |              | 批量审核     | 此处可以批                   | 量 <sup>下班</sup> |    | 批量审核 |      | 力口现生     |       |      |
| 办公               |          | 打卡时间 | 类型             | 图证           | 审核       | 审批希勤                    | 类型              | 图证 | 审核   | 打卡时间 | 加班时长     | 图证    |      |
| <u>111</u>       | 蒋吉祥      | 未打卡  |                |              |          | 未打卡                     |                 |    |      |      |          |       |      |
| -                | 909090 🙀 | 老勤系  | 茶 <b>右</b> 关联電 | <b>盲批流</b> 系 | 呈中的谴     | <sub>新打制</sub><br>假和出差。 |                 |    |      |      |          |       |      |
| IA               | 黄杨林      | 如提交会 | ≹自动关明          | 关考勤。         | L 1 894. | 未打卡                     |                 |    |      |      |          |       |      |
|                  | 许妙迪 💵    | 未打卡  |                |              |          | 未打卡                     |                 |    |      |      |          |       |      |
|                  | 宋肖肖      | 未打卡  |                |              |          | 未打卡                     |                 |    |      |      |          |       |      |
|                  | 周长生      | 未打卡  |                |              |          | 未打卡                     |                 |    |      |      |          |       |      |
|                  | ė.       | 土切上  |                |              |          | 土村上                     |                 |    |      |      |          |       |      |
|                  |          |      |                | _            |          |                         |                 |    |      |      |          |       |      |

#### 2.团队考勤中可以按部门、人员、时间进行查看员工的考勤,点击可以查看打卡详情。

| <b>9</b>          | 快启测试账号           |       |      |             |                  |     |        |      | in 🧐 | 🤊 🍖 黄杨林 🎽 |
|-------------------|------------------|-------|------|-------------|------------------|-----|--------|------|------|-----------|
|                   | 我的考勤             | 团队考勤  |      |             |                  |     |        |      |      |           |
| <b>Q</b><br>texti | 选择部门 🔻           | 选择人员  | 2017 | ▼ 年 5 · · · | •月8              | ▼ 日 |        |      |      |           |
| <u>_</u>          | 姓名               |       | 上班   | □ 批量审核      |                  | 下班  | □ 批量审核 |      | 力口对王 |           |
| ታል                |                  | 打卡时间  | 类型   | 間证 审核       | 打卡时间             | 类型  | 图证 审核  | 打卡时间 | 加班时长 | 图证        |
| <u>•11</u>        | 蒋吉祥              | 未打卡   |      | 点击可         | 以 <sup>未打卡</sup> |     |        |      |      |           |
| 80.01             | 909090 <b>mm</b> | 未打卡   |      | 查看详         | 情 未打卡            |     |        |      |      |           |
|                   | 黄杨林              | 未打卡   |      |             | 未打卡              |     |        |      |      |           |
|                   | 许妙迪 🚟            | 未打卡   |      |             | 未打卡              |     |        |      |      |           |
|                   | 宋肖肖              | 未打卡   |      |             | 未打卡              |     |        |      |      |           |
|                   | 周长生              | 未打卡   |      |             | 未打卡              |     |        |      |      |           |
|                   | ÷-               | ±*7.5 |      |             | ±+7.5            |     |        |      |      |           |

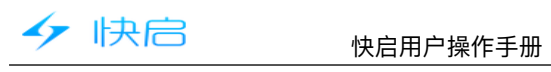

|                             |              |                      | र्क्त जा 🤉     | _             |              |              |             |               |             |         |                     |            | all 😑      |            |         |            |       |                          |       |              | ত ক  | ्ता 🧕 |
|-----------------------------|--------------|----------------------|----------------|---------------|--------------|--------------|-------------|---------------|-------------|---------|---------------------|------------|------------|------------|---------|------------|-------|--------------------------|-------|--------------|------|-------|
|                             | 应用 仪表        | 虚                    | ¢              | <b>?</b>      |              |              | ÷           |               | ŧ           | 我的考     | 勤へ                  |            |            |            |         | ÷          |       | 团                        | 队考勤   | ) ~          |      |       |
| 跟进动态                        |              |                      |                |               |              |              | ▦           | 2017年         | ۵           | 我的      | 老勤                  | 1          |            |            |         | <u> </u> 2 | 017年0 | 5月12                     | 日星    | 期五           | Ŭ    |       |
| 客户拜访                        |              |                      |                |               |              |              | 11          | 12            | <u>ل</u>    | (FRICE) | 老助                  | 4          | 5          |            |         | 6          | 7     | 8                        | 9     | 10           | 11   | (     |
|                             |              |                      |                |               |              |              | 2016<br>本月总 | 2016<br>会计:迟到 | 」<br>[10 早] | 退:0 未   | 与勤<br>打卡: <b>20</b> | 今年<br>外勤:0 | 今年<br>加班:0 |            |         | 本日总        | 计:迟到: | <ol> <li>早退</li> </ol>   | :0 未打 | 丁卡:3 彡       | ∧勤:0 | 加班    |
| 我执行的                        |              |                      | 26个待完          | 成             |              |              | 0.0         |               |             |         |                     |            | _          |            |         | _          |       |                          |       |              |      |       |
| 我组织的                        |              |                      |                |               |              |              |             |               |             |         |                     |            |            |            |         | ØD ØD ØD   | 请假    | <mark>迟到</mark><br>10:20 |       |              |      |       |
| 我发起的                        |              |                      |                |               |              |              | 1日          |               | -           |         | -                   |            | -          |            |         | 黄杨林        |       | -                        |       | _            |      | -     |
| 全部快点                        |              |                      |                |               |              |              | 10日         | 查看            | 自           | 己的      | 的考冀                 | 勧情         |            |            |         | m(2+P      |       |                          |       |              |      |       |
| :<br>项目管理                   |              |                      | 24个进行          | ф             |              |              |             | 况             |             |         |                     |            |            |            |         | 140 DA     |       |                          |       |              | 1    |       |
| 任务计划                        |              |                      | 26个未完          | 成             |              |              | 9H          |               | -           |         | -                   |            | -          |            |         | 宋肖肖        | 查看    | f<br>员                   | 工自    | <u>(</u> )考] | 勤    | -     |
| 工作报告                        | •            | 9个待                  | 占评(含抄)         | (0)           |              |              | 日           |               |             |         | -                   |            | -          |            |         | 周长生        | 情が    | 忙,<br>山 ¥                | 是 2   | 5月1          | 哊    |       |
| 审批法理                        | •            |                      | 25个结我审:        |               |              |              | 7日          | 休息            | _           |         | _                   |            | -          |            |         | 白          | 限口    | 山左                       |       |              |      |       |
| 44260618                    | 1            |                      | UU 1 1024 4.   | 116           |              |              | L           |               |             | -       | _                   |            |            |            |         | 124        |       | -                        | Ŧ     |              |      |       |
| ~53/1目/注                    |              |                      |                |               |              |              | 6日          | 休息            |             | U       | 1                   |            | **         |            |         | 张元元        |       | -                        |       | -            |      |       |
|                             |              |                      | 171 -=== 94    |               |              | ' Jal 💭      |             |               |             |         |                     |            |            |            |         |            |       |                          |       | al 🔵         |      |       |
|                             | ←            | M                    | 队考勤            | ~             | ר ן          |              |             |               |             |         |                     |            |            | 4          |         | 考          | 助评情   |                          |       |              |      |       |
|                             | <u> </u>     | FU5月1;<br>。          | 2日 星県          | 10            | 11           | 60           |             |               |             |         |                     |            |            | -          | ምምም     | 运营部:       |       |                          |       |              |      |       |
|                             | 5月 5月        | <b>0</b><br>5月       | 5月<br>5月       | 5月            | 5月           | 5月           |             |               |             |         |                     |            |            | 四川省        | 成都市金    | 牛区人民       | 北路二月  | 靠近中                      | 国农业   | 银行(5         |      |       |
|                             | 本日总计:迟       | 到: <mark>1</mark> 早速 | 型: <b>0</b> 未打 | 卡: <b>3</b> 彡 | 卟勤: <b>0</b> | 加班: <b>0</b> |             |               |             |         |                     |            |            | 上班时        | 间: 今天 1 | 10:20      |       |                          |       |              |      |       |
|                             | cin cin cin  | 识到                   | -              |               |              |              |             |               |             |         |                     |            |            | 上班迟        | 到: 1小时  | 20分        |       |                          |       |              |      |       |
|                             | 9 19 19 1 講任 | 10:20                | _              | -             |              | -            |             |               |             |         |                     |            |            | 冒迟         | 到原因     |            |       |                          |       | _            |      |       |
|                             | 黄杨林点         | 击可                   | 以查             | 看ì            | 详            | -            |             |               |             |         |                     |            |            | मन् मन् मन |         |            |       |                          |       |              |      |       |
|                             | 情            | ,如                   | 果是             | ·外            |              | _            |             |               |             |         |                     |            |            |            |         |            |       |                          |       |              |      |       |
|                             | 野り           | ,京                   | 古进             | 」」            | IJ           |              |             |               |             |         |                     |            |            |            |         |            |       |                          |       |              |      |       |
|                             | 宋肖肖 り        | 甲坬                   |                |               |              | -            |             |               |             |         |                     |            |            |            |         | _          |       |                          |       |              |      |       |
|                             | 周长生          | -                    |                |               |              |              |             |               |             |         |                     |            |            | 5          | 查       | 看考         | 勤情    | 青况                       | ,夕    | $^{+}$       |      |       |
|                             |              |                      |                |               |              |              |             |               |             |         |                     |            |            | 歏          | 可以      | (在)        | 北处    | 确议                       |       |              |      |       |
|                             | 良            | -                    |                | -             |              | -            |             |               |             |         |                     |            |            |            |         |            |       |                          |       |              |      |       |
| $\square \bigcirc \bigcirc$ | **==         |                      | T              | _             |              |              |             |               |             |         |                     |            |            |            |         |            |       |                          |       |              |      |       |

# 六、统计报表

## (一) 增量/存量

1、客户增量统计

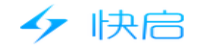

| (1)            | l) 过程量: 按时间范围查看客户的增加量和减少量。       |              |                  |              |          |          |           |           |                       |       |  |  |
|----------------|----------------------------------|--------------|------------------|--------------|----------|----------|-----------|-----------|-----------------------|-------|--|--|
| (2)            | 头际 " 里 ·<br>快启测试账号               | 任所远          | 的间氾围             | <b>小,</b>    | 减少重的多    | 实际增加     | 里。        |           | 99 🕤 🌘                | 黄杨林 🎽 |  |  |
| C<br>A<br>CRM  | 客户增量统计 增                         | 曾星/存星对比      |                  |              |          |          |           |           |                       |       |  |  |
| <b>Q</b>       | 四月 7, 2017 一五月 7,                | ,2017 三 选择部  | 町 ・ 选择人员         | •            |          |          |           |           | 过程量                   | に际増量  |  |  |
|                |                                  |              | 增加               |              |          |          |           | ية.<br>ال | 边                     |       |  |  |
| <i>9</i> 22    | 手动新建↑↓ 2                         | 公海挑入 ↑ ↓ 线索  | 『转换 ↑ ↓ 他人转移     | 6 ↑ ↓ 导入客户 ↑ |          | 减少总量 🛧 🗸 | 手动丢公海 ↑ ↓ | 自动丢公海 ↑ ↓ | 转移客户↑↓                | 删除客户。 |  |  |
| <u>681</u>     | 0 0                              | 0            | 0                | 0            | 0        | 0        | 0         | 0         | 0                     | 0     |  |  |
|                | 暫无统计信息!                          |              |                  |              |          |          |           |           |                       |       |  |  |
| 1.14           | 共0 条 毎页20条 ▼ ≪ < 1 > ≫ 鄭至 衡以回年 页 |              |                  |              |          |          |           |           |                       |       |  |  |
|                |                                  |              |                  |              |          |          |           |           |                       |       |  |  |
|                |                                  |              |                  |              |          |          |           |           |                       |       |  |  |
|                |                                  |              |                  |              |          |          |           |           |                       |       |  |  |
| <u></u>        | 快启测试账号                           |              |                  |              |          |          |           |           | 🥮 🔿 🔮                 | 黄杨林 ~ |  |  |
|                | 客户增量统计 增                         | 曾量/存量对比      |                  |              |          |          |           |           |                       |       |  |  |
| <b>Q</b>       | 四月 7,2017 - 五月 7,                | , 2017 三 选择部 | <b>第门</b> ・ 选择人員 | ¥            |          |          |           |           | 过程量 实                 | 际増量   |  |  |
| <b>会</b><br>办公 | 姓名                               | 总量 🫧 🖌       | 手动新建 ↑ ↓         | 公海挑入 ↑ ↓     | 线索转换 ↑ ↓ | 他人转移 ↑↓  | 导入客户 ↑ ↓  | 签约转开发,    | $\uparrow \downarrow$ |       |  |  |
|                | 总计                               | 50           | 6                | 10           | 0        | 3        | 31        | 0         |                       |       |  |  |
| 681+           | 9P9P9p                           | 37           | 0                | 5            | 0        | 2        | 30        | 0         |                       |       |  |  |
|                | 周长生                              | 8            | 4                | 4            | 0        | 0        | 0         | 0         |                       |       |  |  |
|                | 潮油                               | 2            | 0                | 0            | 0        | 0        | 1         | 0         |                       |       |  |  |
|                | 良                                | 1            | 0                | 1            | 0        | 0        | 0         | 0         |                       |       |  |  |
|                | 许妙迪                              | 1            | 1                | 0            | 0        | 0        | 0         | 0         |                       |       |  |  |
|                |                                  |              |                  |              |          |          |           |           |                       |       |  |  |

### 2.增量/存量对比(按客户状态和标签查看客户的增加量和存量的对比,可以同时筛选时 间、部门和人员)

| <i>6</i>           | 快启测试账号                                                                              | •••     |       |     |     | 11 99 | ② 🏾 🌻 黄杨林 🎽 |       |      |  |  |  |
|--------------------|-------------------------------------------------------------------------------------|---------|-------|-----|-----|-------|-------------|-------|------|--|--|--|
|                    | 客户增量统计                                                                              | 會量/存量对比 |       |     |     |       |             |       |      |  |  |  |
| ænii<br>Ö          | [四月 7, 2017 - 五月 7, 2017 〒   通帰前 -   通帰人员 ▼   开設案件状志 ▼   数据说明:案件描量/案件存量,点击可重要条件描量明细 |         |       |     |     |       |             |       |      |  |  |  |
|                    | 姓名                                                                                  | 开发客户状态  | 新建    | 意向  | 预约  | 有意向   | 成交          | 总经理客户 | 2312 |  |  |  |
| 9542               | 总计                                                                                  | 67/72   | 48/59 | 8/6 | 1/0 | 1/2   | 5/3         | 3/1   | 0/0  |  |  |  |
| <u>111</u><br>0017 | 蒋吉祥                                                                                 | 6/10    | 3/7   | 1/1 | 0/0 | 1/2   | 0/0         | 1/0   | 0/0  |  |  |  |
| =:                 | 90909D                                                                              | 40/39   | 39/38 | 0/0 | 0/0 | 0/0   | 1/1         | 0/0   | 0/0  |  |  |  |
| IA                 | 黄杨林                                                                                 | 0/4     | 0/4   | 0/0 | 0/0 | 0/0   | 0/0         | 0/0   | 0/0  |  |  |  |
|                    | 许妙迪                                                                                 | 1/2     | 1/2   | 0/0 | 0/0 | 0/0   | 0/0         | 0/0   | 0/0  |  |  |  |
|                    | 宋肖肖                                                                                 | 0/1     | 0/0   | 0/1 | 0/0 | 0/0   | 0/0         | 0/0   | 0/0  |  |  |  |
|                    | 周长生                                                                                 | 17/12   | 4/5   | 6/4 | 1/0 | 0/0   | 4/2         | 2/1   | 0/0  |  |  |  |
|                    | 良                                                                                   | 1/2     | 1/2   | 0/0 | 0/0 | 0/0   | 0/0         | 0/0   | 0/0  |  |  |  |

### 二.跟进统计

1.跟进动态统计(按时间、部门、人员查看开发客户、签约客户、销售线索的跟进情况。)

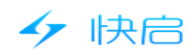

| <b>6</b>             | 快启测试账号           |            |          |                                      |          | 🚡 🤐 ⑦ 🤵 黄杨林 举           |
|----------------------|------------------|------------|----------|--------------------------------------|----------|-------------------------|
|                      | 跟进动态统计           | 客户拜访统计 F   | 电话录音统计   |                                      |          |                         |
| <b>Q</b><br>98.4     | 四月 7,2017 - 五月 7 | ,2017 三 选择 | 部门 • 选择人 | □□□□□□□□□□□□□□□□□□□□□□□□□□□□□□□□□□□□ | <b>A</b> | 数据说明:跟讲客户次数/客户数,点击可查看明细 |
| -<br>-<br>-<br>-<br> | 姓名               | 总量         | 拜访       | 电话 销售线索 签约客户                         | qq       |                         |
|                      | 总计               | 30/23      | 8/7      | 20/14                                | 2/2      |                         |
| <u>e11</u><br>9937   | 蒋吉祥              | 8/5        | 0/0      | 8/5                                  | 0/0      |                         |
|                      | 909090           | 0/0        | 0/0      | 0/0                                  | 0/0      |                         |
| IA                   | 黄杨林              | 0/0        | 0/0      | 0/0                                  | 0/0      |                         |
|                      | 许妙迪              | 0/0        | 0/0      | 0/0                                  | 0/0      |                         |
|                      | 宋肖肖              | 0/0        | 0/0      | 0/0                                  | 0/0      |                         |
|                      | 周长生              | 15/14      | 7/6      | 6/6                                  | 2/2      |                         |

### 2.客户拜访统计(按部门、人员查看每一天开发客户、签约客户的拜访情况。)

| 🤣                  | 快启测试账号 |        |         |        |                |     |     |                    | : 😴 🤊 🕊           | 遺杨林 ~ |
|--------------------|--------|--------|---------|--------|----------------|-----|-----|--------------------|-------------------|-------|
|                    | 跟进动态统计 | 客户拜访统计 | 电话录音统计  |        |                |     |     |                    |                   | 导出    |
| <b>्र</b><br>इस्.स | 2017 💌 | 年 5 ▼  | 月选择部门 🔻 | 选择人员 🔻 | 开发客户 ▲<br>开发客户 |     |     | (平)→)121日          |                   | aB/m  |
| <b>1</b>           | 姓名     | 总量     | 1号      | 2号     | 签约客户<br>2万     | 4号  | 5号  | 样切说明:香户拜切/Xg<br>6号 | 2/音户数,点面可查看<br>7号 | 9530  |
| 7774               | 总计     | 0/0    | -/-     | -/-    | -/-            | -/- | -/- | -/-                | -/-               |       |
| <u>111</u><br>9811 | 蒋吉祥    | 0/0    | -/-     | -/-    | -/-            | -/- | -/- | -/-                | -/-               |       |
|                    | gegege | 0/0    | -/-     | -/-    | -/-            | -/- | -/- | -/-                | -/-               |       |
| IŖ                 | 黄杨林    | 0/0    | -/-     | -/-    | -/-            | -/- | -/- | -/-                | -/-               |       |
|                    | 许妙迪    | 0/0    | -/-     | -/-    | -/-            | -/- | -/- | -/-                | -/-               |       |
|                    | 宋肖肖    | 0/0    | -/-     | -/-    | -/-            | -/- | -/- | -/-                | -/-               |       |
|                    | 周长生    | 0/0    | -/-     | -/-    | -/-            | -/- | -/- | -/-                | -/-               |       |
|                    |        |        |         |        |                |     |     |                    |                   |       |

# 3.电话录音统计(查看每一天开发客户、签约客户、销售线索的电话录音统计。)

| CRM                  | 跟进动态统计 | 客户拜访统计 | 电话录音统计  |      |                  |            |    |              |               |
|----------------------|--------|--------|---------|------|------------------|------------|----|--------------|---------------|
| <b>Q</b><br>teat     | 2017 💌 | 年 5 ▼  | 月选择部门 🔻 | 选择人员 | 开发客户 ▲ 大<br>开发客户 | 于等于 确认回车 秒 | 数排 | 副说明:电话次数/客户数 | /通话时长,点击可查看明细 |
|                      | 姓名     | 总计     | 1号      | 2号   | 销售线索<br>签约客户     | 4号         | 5号 | 6号           | 7号            |
| 1926                 | 总计     |        |         |      |                  |            |    |              |               |
| <b>a 11</b><br>1023+ | 许妙迪    |        |         |      |                  |            |    |              |               |
| <b>.</b>             | 良      |        |         |      |                  |            |    |              |               |
| IR                   | 宋肖肖    |        |         |      |                  |            |    |              |               |
|                      | 张元元    |        |         |      |                  |            |    |              |               |
|                      | 姆斯加    |        |         |      |                  |            |    |              |               |
|                      | 周长生    |        |         |      |                  |            |    |              |               |
|                      |        |        |         |      |                  |            |    |              |               |

### 三.业绩报表

1.赢单数量/金额

1.按月度、季度、年度查看部门、员工销售机会的赢单阶段统计,可以查看每个人的明细, 点击可以查看详情。

| 47                 | 快启                                |            | 快     | ·启用户              | P操作手册      | Ð           |               |                               |                   |       |          |  |
|--------------------|-----------------------------------|------------|-------|-------------------|------------|-------------|---------------|-------------------------------|-------------------|-------|----------|--|
| <b>6</b>           | 快启测试账号                            |            |       |                   |            |             |               |                               | în 🎐              | D 🤉   | 黄杨林      |  |
|                    | 高单数量/金额                           | 订单数量/金额    | 回款统计  |                   |            |             |               |                               |                   | 设置施   | 单目标      |  |
| <b>A</b>           | 2017 * 年 5 * 月 选择额门 * 选择人员 * 产品 * |            |       |                   |            |             |               |                               |                   |       |          |  |
| <b>会</b><br>办公     |                                   |            |       |                   |            |             |               |                               |                   |       |          |  |
| <u>e11</u>         | 5                                 |            |       |                   |            |             |               |                               |                   | ¥ 5   |          |  |
| ==                 | 3                                 |            |       |                   |            |             |               | 05月29日至<br>● 商単数量:<br>● 商単金額: | 05月31日<br>0<br>¥0 | ¥4    |          |  |
| IR                 |                                   |            |       |                   |            |             |               |                               |                   | ¥2    | 简单<br>全额 |  |
|                    | 1                                 |            |       |                   |            |             |               |                               |                   | ¥1    |          |  |
|                    | 0 05月                             | 01日至05月07日 | 05月01 | 8日至05月14日         | 05,        | 月15日至05月21日 | 05月22日至       | 05月28日                        | 05月29日至05月31      | ¥0    |          |  |
| <b>9</b>           | 快启测试账号                            |            |       |                   |            |             |               |                               | ii 🦉              | 9 💿 🤵 | 黄杨林 ^    |  |
| CRM                | 姓名                                | 嘉单数量       | 「目    | 结祥 2017年          | 4月 业绩 4505 |             |               |                               |                   |       |          |  |
| A                  |                                   |            | 情。    | 〔单时间              | 客户名称       | 嘉单金额        | 意向产品          | 7%                            |                   |       |          |  |
| 快点                 | 蒋吉祥                               | 2          | 0 2   | 017-04-07<br>0:21 | 无敌公司       | 5           | 芒果            | )0%                           |                   |       |          |  |
| <b>会</b><br>办公     | 卵卵卵                               | 0          | 0 20  | 017-04-27         | 云南雄盛       | 4500        | 5工豊           | 00%                           |                   |       |          |  |
| <u>a11</u><br>0810 | 许妙迪                               | 0          | 0     |                   |            |             |               | )0%                           |                   |       |          |  |
| ==                 | 宋肖肖                               | 0          | 0     |                   |            | 确定          |               | )0%                           |                   |       |          |  |
| ΤŖ                 | 周长生                               | 0          | 0     |                   | 0.00%      | ¥O          | ¥O            | 0.00%                         |                   |       |          |  |
|                    | 良                                 | 0          | 0     |                   | 0.00%      | ¥0          | ¥0            | 0.00%                         |                   |       |          |  |
|                    | 新聞                                | 0          | 0     |                   | 0.00%      | ¥0<br>¥0    | ¥0<br>¥588063 | 0.00%                         |                   |       |          |  |
|                    |                                   |            |       |                   |            |             |               |                               |                   |       |          |  |

2.可以设定赢单金额及赢单数量(仅可设置登录账号的目标。)

| <b>9</b>       | 快启测试账号              |                  |             |             |                   | 👮 黄杨林 个      |
|----------------|---------------------|------------------|-------------|-------------|-------------------|--------------|
| CRM            | 轰单数量/金额 订单数量/金额 回款统 | 设置嬴单目标           |             | ×           |                   | 设置赢单目标       |
|                |                     | 时间               | 目标赢单金额      | 目标赢单数量      | L                 |              |
| <b>会</b><br>快点 | 2017 • 年 5 • 月 选择部( | 2017年05月 🔻       | 0           | 0           |                   |              |
| <b>1</b> 00    |                     | 第1周(05-01至05-07) | 0           | 0           |                   |              |
| 774            | 5                   | 第2周(05-08至05-14) | 0           | 0           |                   | ¥ 5          |
| 111<br>6811    | 4                   | 第3周(05-15至05-21) | 0           | 0           |                   | ¥4           |
|                |                     | 第4周(05-22至05-28) | 0           | 0           |                   |              |
| IA             | 3<br>西<br>設         | 第5周(05-29至05-31) | 0           | 0           |                   | #2<br>第<br>第 |
|                | <sup>100</sup> 2    | 取                | 消保存         |             |                   | ¥ 2 2        |
|                | 1                   |                  |             | -           |                   | ¥1           |
|                |                     |                  |             |             |                   |              |
|                | 0 05月01日至05月07日 0   | 5月08日至05月14日 05  | 月15日至05月21日 | 05月22日至05月2 | 28日 05月29日至05月31日 | ¥0           |

2.订单数量/金额

(1) 按部门、人员查看审核过的订单统计

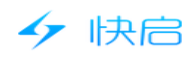

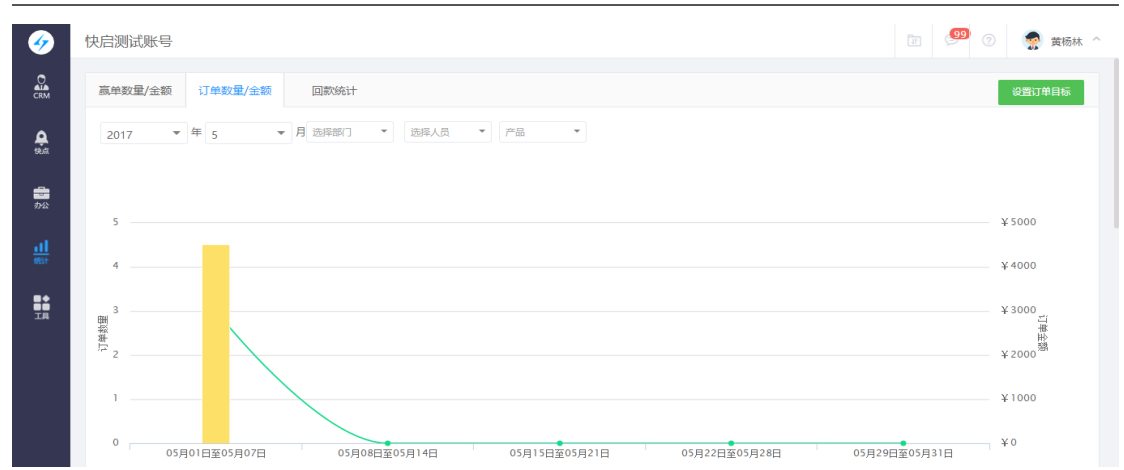

#### 2.可以设置下属的目标数量和目标金额。

| <b>9</b>  | 快启测试账号                |                                      |             |          | _          | 🗈 🤎 🕐 🤵 黄杨林 ^                                                                     |
|-----------|-----------------------|--------------------------------------|-------------|----------|------------|-----------------------------------------------------------------------------------|
|           | 赢单数量/金额 订单数量/金额 回款统   |                                      |             |          | ×          | 设置订单目标                                                                            |
| A<br>BASE | 2017 👻 年 5 💌 月 选择部    | 选择入员: (十)<br>时间                      | 目标订单金额      | 目标订单数量   |            |                                                                                   |
|           |                       | 2017年05月 🔻                           | 0           | 0        |            |                                                                                   |
|           | 5                     | 第1周(05-01至05-07)<br>第2周(05-08至05-14) | 0           | 0        |            | ¥ 5000                                                                            |
|           | 3                     | 第3周(05-15至05-21)                     | 0           | 0        |            | ¥ 3000                                                                            |
|           | ■<br>☆<br>掛<br>□<br>2 | 第4周(05-22至05-28)<br>第5周(05-29至05-31) | 0           | 0        |            | 二<br>一<br>半<br>単<br>ド<br>単<br>ド<br>単<br>ド<br>単<br>ド<br>ー<br>単<br>ド<br>ー<br>単<br>ド |
|           | 1                     |                                      | 取消 保存       |          |            | ¥1000                                                                             |
|           | 0 05月01日至05月07日 05    | 5月08日至05月14日 05                      | 月15日至05月21日 | 05月22日至0 | 5月28日 05月2 | ¥0                                                                                |

### 3.查看每个人的订单情况,点击可以查看订单详情。

| <b>6</b>        | 快启测试账号 |      |      |             |            |          |      | in (99    | 💿 🍖 黄杨林 ^ |
|-----------------|--------|------|------|-------------|------------|----------|------|-----------|-----------|
|                 |        |      |      | <b>◆</b> ∏। | 单数里 🧧 订单金额 |          |      |           |           |
| <b>A</b><br>tea | 姓名     | 订单数量 | 目标数量 | 完成率         | 产品总金额      | 成交金額     | 目标金额 | 完成率       |           |
| <b>シ</b><br>办公  | 总计     | 3    | 0    | 0%          | ¥4510.40   | ¥4510.40 | ¥ 5  | 90208.00% |           |
| at              | 90909p | 2    | 0    | 0.00%       | ¥10.40     | ¥10.40   | ¥Ο   | 0.00%     |           |
| 69.1+           | 周长生    | 1    | 0    | 0.00%       | ¥4500.00   | ¥4500.00 | ¥0   | 0.00%     | 点击查看详情    |
| 0↓<br>00<br>18  | 蒋吉祥    | 0    | 0    | 0.00%       | ¥Ο         | ¥O       | ¥O   | 0.00%     |           |
|                 | 黄杨林    | 0    | 0    | 0.00%       | ¥O         | ¥O       | ¥O   | 0.00%     |           |
|                 | 许妙迪    | 0    | 0    | 0.00%       | ¥Ο         | ¥Ο       | ¥O   | 0.00%     |           |
|                 | 宋肖肖    | 0    | 0    | 0.00%       | ¥O         | ¥Ο       | ¥Ο   | 0.00%     |           |
|                 | 良      | 0    | 0    | 0.00%       | ¥Ο         | ¥O       | ¥O   | 0.00%     |           |

3.回款统计

1.查看应收款总额、回款计划、回款金额、回款目标、目标完成率。

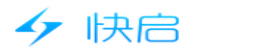

| <b>6</b>         | 快启测试账号   |             |                                             |       |      |       | in 🤒 🤅 | 🁮 黄杨林 个 |
|------------------|----------|-------------|---------------------------------------------|-------|------|-------|--------|---------|
| CRM              | 赢单数量/金额  | 订单数量/金额     | 回款统计                                        |       |      |       |        | 设置回款目标  |
| <b>Q</b><br>95.4 | 2017 ▼ 年 | 5 • 月前      | 「「「「」」 「「」」 「「」」 「「」」 「「」」 「「」」 「」 「」」 「」 「 | 彩人员 ▼ |      |       |        |         |
|                  | 姓名       | 应收款总额       | 回款计划                                        | 回款金额  | 回款目标 | 目标完成率 |        |         |
| 7742             | 总计       | ¥ 697613.06 | ¥ 50000.00                                  | ¥0.00 | ¥O   | 0.00% |        |         |
| 111<br>0011      | 生产       | ¥ 5000.00   | ¥0.00                                       | ¥0.00 | ¥Ο   | 0.00% |        |         |
| =:               | 许妙迪      | ¥0.00       | ¥0.00                                       | ¥0.00 | ¥O   | 0.00% |        |         |
| IR               | 卯和平      | ¥ 69122.40  | ¥0.00                                       | ¥0.00 | ¥Ο   | 0.00% |        |         |
|                  | 谢明权      | ¥ 170000.00 | ¥0.00                                       | ¥0.00 | ¥O   | 0.00% |        |         |
|                  | 蒋吉祥      | ¥220263.54  | ¥0.00                                       | ¥0.00 | ¥Ο   | 0.00% |        |         |
|                  | 燈燈       | ¥0.00       | ¥0.00                                       | ¥0.00 | ¥O   | 0.00% |        |         |
|                  | 张元元      | ¥ 0.00      | ¥0.00                                       | ¥0.00 | ¥O   | 0.00% |        |         |

#### 2.设置下属的回款目标。

| 4                  | 快启测试账号    |            |                     |           | _ | 🛅 🧐 😨 👮 黄杨林 🔨 |
|--------------------|-----------|------------|---------------------|-----------|---|---------------|
| 0                  |           |            | 设置回款目标              |           | × |               |
| CRM                | · 同甲数重/金额 | 以単数重/金额 回  | 海谷人员 : (十)          |           |   | 设置回款目标        |
| <b>Q</b><br>teat   | 2017 -    | 年 5 • 月 澎  | aita                | 目标回款金额    |   |               |
| <b>1</b> 40        | 姓名        | 应收款总额      | 2017年05月 ▼          | 0         |   |               |
| 9322               |           | ¥697613.06 | ¥: 第1周(05-01至05-07) | 0         |   |               |
| <u>111</u><br>0011 | 生产        | ¥ 5000.00  | ¥(第2周(05-08至05-14)  | 0         |   |               |
| =:                 | 许妙迪       | ¥0.00      | ¥( 第3周(05-15至05-21) | 0         |   |               |
| IA                 | 罗良        | ¥166067.12 | ¥: 第4周(05-22至05-28) | 0         |   |               |
|                    | 蒋吉祥       | ¥220263.54 | ¥(第5周(05-29至05-31)  | 0         |   |               |
|                    | WM        | ¥67160.00  | ¥(<br>              | 当 保存      |   |               |
|                    | 細細        | ¥ 0.00     | ¥6.00               | 10 0.0070 | _ |               |
|                    | 26        | ¥ 0.00     | ¥0.00 ¥0.00         | ¥0.000%   |   |               |

### 3.回款统计应收款、回款计划、回款金额,点击可以查看具体详情。

| <ul> <li></li> </ul> | 快启测试账号   |                      |            |        |      |       |  | in 🚰 🤉 👹 | 黄杨林 ^ |  |  |  |  |
|----------------------|----------|----------------------|------------|--------|------|-------|--|----------|-------|--|--|--|--|
| CRM                  | 嬴单数量/金额  | 高单数量/全额 订单数量/全额 回款统计 |            |        |      |       |  |          |       |  |  |  |  |
| <b>Q</b><br>1944     | 2017 💌 4 | ₹ 5 ▼月               | 选择部门 🔻 送   | 深人员 ▼  |      |       |  |          |       |  |  |  |  |
|                      | 姓名       | 应收款总额                | 回款计划       | 回款金额   | 回款目标 | 目标完成率 |  |          |       |  |  |  |  |
| 974X                 | 总计       | ¥ 697613.06          | ¥ 50000.00 | ¥0.00  | ¥O   | 0.00% |  |          |       |  |  |  |  |
| 111<br>0011          | 罗良       | ¥166067.12           | ¥ 50000.00 | ¥0.00  | ¥O   | 0.00% |  |          |       |  |  |  |  |
| <b>.</b>             | 蒋吉祥      | ¥ 220263.54          | ¥0.00      | ¥0.00  | ¥O   | 0.00% |  |          |       |  |  |  |  |
| IR                   | WM       | ¥ 67160.00           | ¥0.00      | ¥0.00  | ¥O   | 0.00% |  |          |       |  |  |  |  |
|                      | xmq      | ¥ 5000.00            | ¥0.00      | ¥0.00  | ¥O   | 0.00% |  |          |       |  |  |  |  |
|                      | 谢明权      | ¥170000.00           | ¥0.00      | ¥ 0.00 | ¥O   | 0.00% |  |          |       |  |  |  |  |
|                      | 細細       | ¥ 0.00               | ¥0.00      | ¥0.00  | ¥O   | 0.00% |  |          |       |  |  |  |  |
|                      | 许妙迪      | ¥0.00                | ¥0.00      | ¥0.00  | ¥0   | 0.00% |  |          |       |  |  |  |  |

### 四.销量排行

1.客户成交排行(按订单数量、金额、客单价进行成交客户排行。)

| 47                    | 快启中操作手册                                     |               |
|-----------------------|---------------------------------------------|---------------|
| <ul> <li>Ø</li> </ul> | 快启测试账号                                      | 🗊 🧐 🕜 🤵 黄杨林 ^ |
|                       | <u>客户成文排行</u> 产品销量排行                        |               |
| ekat.                 | 2017 ▼ 年 全年 ▼ 月 选择部门 ▼ 选择人员 ▼ 協入我产名称 Q      |               |
|                       | 森中名称         订单全额 ↑ ↓         有单价 ↑ ↓       |               |
|                       | 息计 ¥13500.00 1 ¥13500.00                    |               |
|                       | fdgd ¥13500.00 1 ¥13500.00                  |               |
| ∎¢<br>IA              | 共1条 毎页20条 ・ ≪ < 1 > ≫ 魏至 御从回年 页             |               |
|                       |                                             |               |
| 2.产品                  | 品销量排行                                       |               |
| <u> </u>              | 快启测试账号                                      | ② 👷 黄杨林 个     |
|                       | 客户成交排行 产品销量排行                               |               |
| <b>Q</b><br>Refit     | 2017 ▼ 年 全年 ▼ 月 全部分类 ◎ 选择产品 ▼ 选择部门 ▼ 选择人员 ▼ |               |
| 2                     | 产品名称 成交金额 成交数量 平均单价                         |               |
| 办公                    | 总计 ¥13500.00 3 ¥4500.00                     |               |
|                       | 快启5工号 ¥13500.00 3 ¥4500.00                  |               |
| ∎¢<br>IA              | 共1条 每页20条 ▼ 《 < 1 > 》 跳至 确认回车 页             |               |
|                       |                                             |               |
|                       |                                             |               |
|                       |                                             |               |

### 五.快点统计

1.售后流程(按客户统计售后流程的完成状况,了解每一个客户所处的阶段,具体查看到 客户流程,取决于权限范围。)

| <b>6</b>           | 快启测试账号    |            |         |         |           |         | in (99)  | 👮 黄杨林 🔿 |
|--------------------|-----------|------------|---------|---------|-----------|---------|----------|---------|
| CRM                | 售后流程员工    | 完成情况       |         |         |           |         |          |         |
| <b>Q</b><br>95.00  | 全部时间 • 输入 | ∖关键词       |         |         |           |         |          | () 说明   |
|                    | 客户名称      | 售后流程总数 ↑ ↓ | 待分派 🛧 🗸 | 进行中 ↑ ↓ | 待确认完成 ↑ ↓ | 已完成 ↑ ↓ | 意外终止 ↑ ↓ |         |
| 办公                 | 总计        | 96         | 9       | 47      | 6         | 8       | 26       |         |
| <u>111</u><br>9811 | 成都地瓜理解公司  | 11         | 1       | 4       | 1         | 2       | 3        |         |
| ==                 | 四川省蜀铭文化传播 | 11         | 2       | 7       | 1         | 1       | 0        |         |
| IA                 | 成都好靓洁清洁服务 | 8          | 1       | 6       | 0         | 1       | 0        |         |
|                    | 成都乐育测试111 | 6          | 2       | 1       | 0         | 0       | 3        |         |
|                    | 乐育有限公司    | 5          | 0       | 2       | 0         | 1       | 2        |         |
|                    | 奶奶        | 4          | 0       | 4       | 0         | 0       | 0        |         |
|                    | 5855885   | 3          | 0       | 3       | 0         | 0       | 0        |         |

2.员工完成情况(可以按时间、部门、人员、角色、事件类型,查看员工的完成情况)

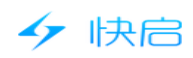

| <i>6</i>            | 快启测试账号    |             |                |                       |         |         | 9 💿 🤵 黄杨林 ^ |
|---------------------|-----------|-------------|----------------|-----------------------|---------|---------|-------------|
|                     | 售后流程 员工   | 完成情况        |                |                       |         |         |             |
| <b>Q</b><br>Section | 全部时间 🔻 选择 | 部门 🔻 选择人员 🔻 | ▲ 角色:组织者 ▼ (仅) | 消 <b>告管理规</b> " 输入关键词 |         |         | (〕 说明       |
|                     | 组织者       | 组织流程总数 🛧 🗸  | 执行中 ↑↓         | 已完成 ↑ ↓               | 未开始 ↑ ↓ | 意外终止 ↑↓ |             |
| 9922                | 急计        | 241         | 60             | 74                    | 56      | 32      |             |
| <u>11</u><br>8817   | 销售        | 1           | 1              | 0                     | 0       | 0       |             |
| Et.                 | 知知知       | 1           | 0              | 1                     | 0       | 0       |             |
| IA                  | 许妙迪       | 35          | 5              | 9                     | 19      | 2       |             |
|                     |           | 19          | 0              | 0                     | 0       | 0       |             |
|                     | WM1       | 6           | 4              | 1                     | 0       | 1       |             |
|                     | 周长生       | 3           | 0              | 1                     | 2       | 0       |             |
|                     | 黄杨林       | 43          | 26             | 7                     | 2       | 8       |             |

# 六.任务统计

| 统计                | <u> </u>        |           |           |            |     |    |      |        |             |  |  |
|-------------------|-----------------|-----------|-----------|------------|-----|----|------|--------|-------------|--|--|
| <b>6</b>          | 快启测试账号          |           |           |            |     |    |      | īr (99 | ⑦ 🤵 黄杨林 ^   |  |  |
|                   | 任务统计 <b>导</b> 出 |           |           |            |     |    |      |        |             |  |  |
| <b>Q</b><br>95.41 | 2017 - 4        | ₣ 5 ▼月选   | 择部门 • 选择。 | - <u>-</u> |     |    |      | ł      | 又统计已评分的任务计划 |  |  |
| _                 | 负责人             | 部门/职务     | 已完成       | 待审核        | 未完成 | 总计 | 完成度  | 平均分    |             |  |  |
| 办公                | 总计              |           | 0         | 0          | 1   | 1  | 0.0% | 61.10  |             |  |  |
| <u>.11</u>        | 蒋吉祥             | 快启测试账号/快启 |           |            |     |    |      |        |             |  |  |
| best.             | 90909D          | 运营部       | 0         | 0          | 1   | 1  | 0.0% | 0.0    |             |  |  |
| IA<br>IA          | 黄杨林             | 开发部       |           | -          |     | -  |      | -      |             |  |  |
|                   | 许妙迪             | 开发部       |           |            |     |    |      |        |             |  |  |
|                   | 宋肖肖             | 运营部       |           |            |     |    |      |        |             |  |  |
|                   | 周长生             | 运营部       |           |            |     |    |      |        |             |  |  |
|                   | 良               | 快启测试账号    |           |            |     |    |      |        |             |  |  |

# 七.报告统计

统计工作报告的提交情况,以及评分情况。

| -       |   |
|---------|---|
| - A - A | + |
|         |   |
|         |   |

| <b>6</b>          | 快启测试账号   |           |           |        |    |    |     | 🕑 🧐 🕜 🧖 黄杨林 ^ |  |
|-------------------|----------|-----------|-----------|--------|----|----|-----|---------------|--|
| CRM               | 报告统计     |           |           |        |    |    |     | 母出            |  |
| <b>Q</b><br>BRATE | 2017 ▼ 年 | 5 ▼月选     | 择部门 🔻 选择。 | 选择人员 · |    |    |     |               |  |
| -                 | 提交人      | 部门/职务     | 日报        | 周报     | 月报 | 补签 | 平均分 |               |  |
| 办公                | 总计       |           | 0         | 0      | 0  | 0  | 0.0 |               |  |
| <u>al</u>         | 蒋吉祥      | 快启测试账号/快启 |           |        |    |    |     |               |  |
| 10211             | 9P9P9P   | 运营部       |           |        |    |    |     |               |  |
| IA                | 黄杨林      | 开发部       |           |        |    |    |     |               |  |
|                   | 许妙迪      | 开发部       |           |        |    |    |     |               |  |
|                   | 宋肖肖      | 运营部       |           |        |    |    |     |               |  |
|                   | 周长生      | 运营部       |           |        |    | -  | -   |               |  |
|                   | 良        | 快启测试账号    |           |        |    |    |     |               |  |

# 八.审批统计

按时间、部门、人员、审批状态、审批类型查看审批统计情况,审批统计可导出。

| 🤣 🖉                | 快启测试账号 |           |                  |                  |                  |                  |      | 11   | ② 👷 黄杨林 个 |
|--------------------|--------|-----------|------------------|------------------|------------------|------------------|------|------|-----------|
|                    | 审批统计   |           |                  |                  |                  |                  |      |      | 日日        |
| <b>A</b><br>98.41  | 2017   | ▼ 年 5 ▼ 月 | 3 选择部门 🔹 逸       | 择人员 🔻 全部         | ▼ 请假             | <b>~</b>         |      |      |           |
|                    | 提交人    | 状态        | 创建时间             | 审批时间             | 开始时间             | 结束时间             | 请假天数 | 请假事由 | 11        |
| 办公                 | 许妙迪    | 已通过       | 2017-05-02 09:57 | 2017-05-02 09:58 | 2017-05-02 09:57 | 2017-05-05 09:57 | 1    | 4    | 1         |
| <u>+11</u><br>0011 | 许妙迪    | 已通过       | 2017-05-02 09:56 | 2017-05-02 09:56 | 2017-04-29 09:55 | 2017-05-01 09:55 | 1    | 123  | 1         |
| =:                 | gpgpgp | 已通过       | 2017-05-02 09:46 | 2017-05-02 09:46 | 2017-04-13 09:44 | 2017-03-17 09:44 | 112  | 212  | 1         |
| TA                 |        |           | 共3条              | 每页20条 ▼          | « < 1 >          | » 跳至 请认回车        | 页    |      |           |
|                    |        |           |                  |                  |                  |                  |      |      |           |
|                    |        |           |                  |                  |                  |                  |      |      |           |

### 九.考勤统计

| 三百                |          |           | //u, -j •// | тш, т |       |           | л>ш °  |          |           |
|-------------------|----------|-----------|-------------|-------|-------|-----------|--------|----------|-----------|
| <u>🛷</u>          | 快启测试账号   |           |             |       |       |           |        | in (99   | ⑦ 🍖 黄杨林 ^ |
| CRM               | 考勤统计     |           |             |       |       |           |        |          | 會出        |
| <b>Q</b><br>95.41 | 2017 ▼ 年 | 5 ▼月辺     | 择部门 ▼ 选择    | 人员 🔻  |       |           |        |          |           |
|                   | 姓名       | 部门/职务     | 出勤(天)       | 迟到(次) | 早退(次) | 外勤(确认/未确认 | 未打卡(次) | 加班时间(小时) |           |
| 9242              | 总计       |           | 5           | 3     |       | 3/        | 66     |          |           |
| <u>11</u><br>0037 | 蒋吉祥      | 快启测试账号 快启 | 1 点击可望      | 医看明细  |       | 1/        | 9      |          |           |
| =:                | 999999   | 运营部       |             |       |       | /         |        |          |           |
| IA                | 黄杨林      | 开发部       |             |       |       | /         | 10     |          |           |
|                   | 许妙迪      | 开发部       | 1           | 1     |       | /         |        |          |           |
|                   | 宋肖肖      | 运营部       |             |       |       | /         | 10     |          |           |
|                   | 周长生      | 运营部       | 3           | 1     |       | 2/        | 7      |          |           |
|                   | 良        | 快启测试账号    |             |       |       | /         | 10     |          |           |

查看部门、人员的考勤情况,可以导出,点击可以查看考勤明细。

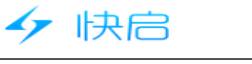

# 七、工具

### (一) 管理报告

统计异常操作,目前支持统计修改定位后立即拜访客户和编辑客户后立即投入公海两种异 常操作行为。(可以按时间、部门、人员进行查看。)

| <u>🛷</u>           | 快启测试账号                     |               |                                         | 🗈 🧐 🤊 🁮 黄杨林 ^ |
|--------------------|----------------------------|---------------|-----------------------------------------|---------------|
|                    | 异常操作                       |               |                                         |               |
| <b>A</b><br>text   | 四月 7, 2017 一五月 7, 2017 🛛 🚍 | → 选择部门 ▼ 选择人员 | ▼ 講遊等研第行为本 关键字 Q.                       |               |
| <b>1</b><br>办公     | 操作时间                       | 操作人员          | 修改定位后立即<br>异常行:<br>接访客户 对应客户<br>编辑客户后立即 |               |
|                    | 2017-04-28 15:44           | 蒋吉祥           | 编辑客F 投入公海 下下3                           |               |
| <u>11</u><br>1983+ | 2017-04-28 14:54           | 周长生           | 编辑客户后立即投入公海 乐育信息技术有限公司                  |               |
| IA                 |                            | 共 2 奈         | 毎页20条 ▼ 《 < 1 > > 跳至 論以回生 页             |               |
|                    |                            |               |                                         |               |

二.轨迹定位

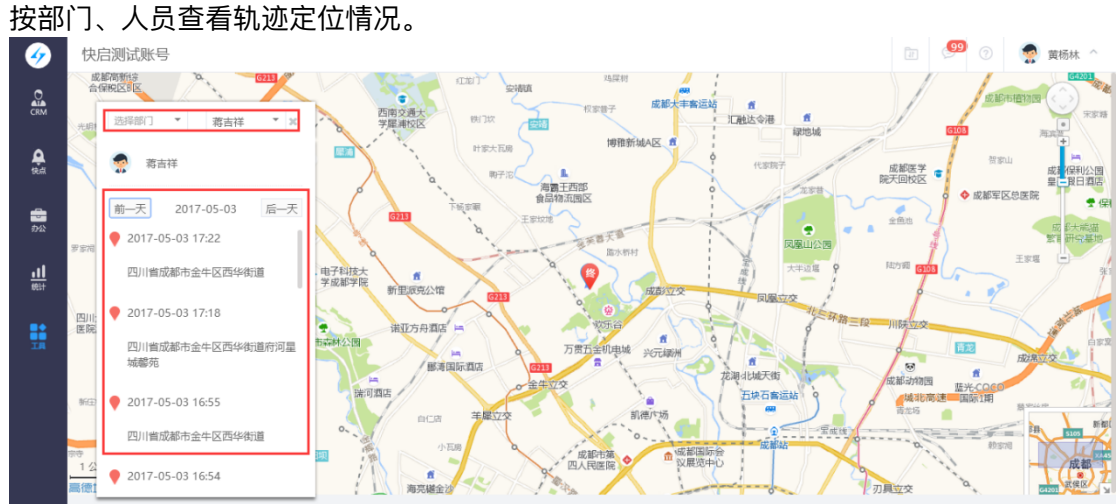

### 三.聊天记录

查看电脑端QQ、微信聊天记录。(注:增值服务功能,需单独开启,方可使用。)

| 47                | 快启           | 快启用户操作 | 手册   |      |        |         |
|-------------------|--------------|--------|------|------|--------|---------|
| <b>6</b>          | 快启测试账号       |        |      |      | 11 🥮 🤊 | 👷 黄杨林 🔿 |
| CRM               | 聊天记录         |        |      |      |        |         |
| <b>Q</b><br>95.41 | 选择人员 南榆入关键字风 |        | 消息记录 |      |        |         |
| <b>日</b><br>办公    |              |        |      |      |        |         |
| <b></b><br>5631   |              |        |      |      |        |         |
|                   | 智无数据         | 智无数据   |      | 暂无数据 |        |         |
|                   |              |        |      |      |        |         |
|                   |              |        |      |      |        |         |
|                   |              |        |      |      |        |         |

### 四.通讯录

## (1) 网页端操作

<u>查看</u>公司的通讯录,通讯录信息跟进组织架构自动生成,不能编辑。

| <u></u>  | 快启测试账号   |        |    |             |             |           | æ 🤔 | 🦻 🎅 👮 黄杨林 🔿 |
|----------|----------|--------|----|-------------|-------------|-----------|-----|-------------|
| CRM      | 通讯录      |        |    |             |             |           |     |             |
| et all   | 部门       | 全公司    |    |             |             |           |     | 输入成员名字 Q    |
| <u> </u> | ▼ 快启测试账号 | 姓名     | 性别 | 部门/职务       | 手机号码        | 微信        | 年齡  | 生日          |
| 办公       | ▶ 销售部    | 蒋吉祥    | 男  | 快启测试账号/快启售后 | 15012345678 | weixin028 | 6   | 2011-11-11  |
|          | ▶ 开发部    | 9P9P9P | 男  | 运营部         | 15712345678 |           | 1   | 2016-09-28  |
| 統計       | ▶ 运营部    | 黄杨林    | 男  | 开发部         | 18312345678 |           |     |             |
| ==       |          | 许妙迪    | 男  | 开发部         | 17712345678 |           |     |             |
| IR       |          | 宋肖肖    | 男  | 运营部         | 18381234567 |           |     |             |
|          |          | 周长生    | 男  | 运营部         | 13888888888 |           |     |             |
|          |          | 良      | 男  | 快启测试账号      | 13412345678 |           |     |             |
|          |          | 张元元    | 男  | 运营部         | 12512345678 |           |     |             |
|          |          | 姗姗     | 女  | 销售部         | 15612345678 |           | 0   | 2017-03-15  |

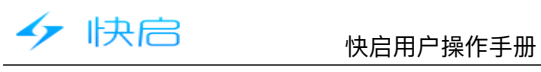

# (2) 手机客户端操作

| 下午4:1                 | 7    |    |     | 📼 lh. 🗢 😳 |
|-----------------------|------|----|-----|-----------|
|                       |      | 应用 | 仪表盘 | چ         |
| <b>K</b> <sup>0</sup> | 销售线索 |    |     |           |
| 8                     | 开发客户 |    |     |           |
| ¥                     | 签约客户 |    |     |           |
| 0                     | 销售机会 |    |     |           |
| Ľ                     | 订单管理 |    |     | 26个待处理    |
| <b>1</b> /            | 跟进动态 |    |     |           |
| <b>Q</b>              | 客户拜访 |    |     |           |
| 快点                    |      |    |     |           |
| *                     | 我执行的 |    |     | 25个待完成    |
| *                     | 我组织的 |    |     | 1个待分派     |
| 1                     | 我发起的 |    |     |           |
| <b>》</b>              | 全部快点 | 4  |     |           |

| 下午4:17                                     | al 🗩                                           |
|--------------------------------------------|------------------------------------------------|
| 黄杨林<br>开发部1                                | <ul><li></li><li></li><li></li><li>▲</li></ul> |
| 资 通讯录                                      | <b>*</b>                                       |
| <ul> <li>● 意见反馈</li> <li>● 关于快启</li> </ul> |                                                |
| ✿ 设置                                       | <b>?</b><br>快点                                 |
|                                            | ×                                              |
|                                            | 1                                              |
| 47 四川乐育信息技术有限                              | 2                                              |
|                                            | 办公                                             |

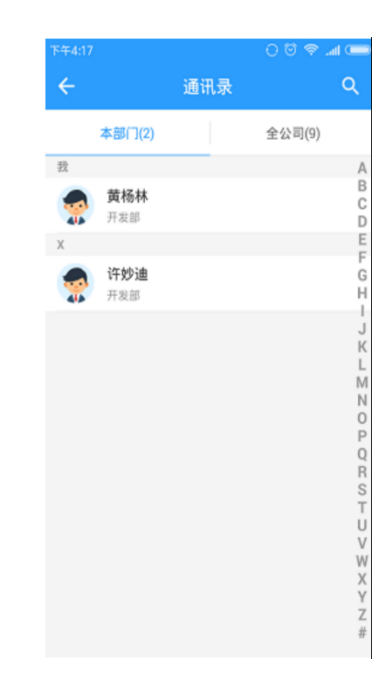